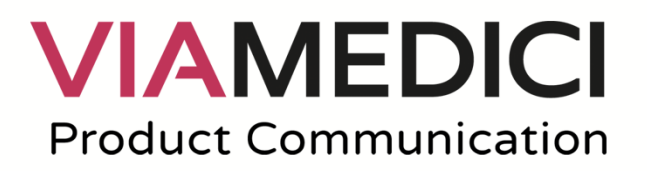

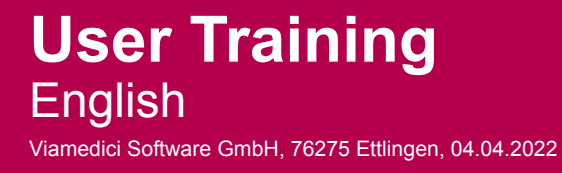

# 1 Table of Contents

| 1   | Table of Contents                          | 2   |
|-----|--------------------------------------------|-----|
| 2   | Copyright                                  | 5   |
| 3   | Typographic Conventions                    | 6   |
| 4   | EPIM at a Glance                           | .11 |
| 4.1 | System Introduction                        | 12  |
| 4.2 | Hierarchy Types at Knauf                   | 13  |
| 4.3 | Navigation in EPIM                         | 16  |
| 5   | Editorial Process and Used Example         | 17  |
| 6   | Object Search                              | 18  |
| 6.1 | Search Options at a Glance                 | 19  |
| 6.2 | Find Product Groups Using the Quick Search | 20  |
| 6.3 | Find Products Using the Limited Search     | 22  |
| 6.4 | Find Variants Using the Extended Search    | 25  |
| 7   | Product Attribute Value Editing            | 27  |
| 7.1 | Object Editing at a Glance                 | 28  |
| 7.2 | Edit Simple Product Attribute Values       | 29  |
| 7.3 | Edit Dictionary Product Attribute Values   | 36  |
| 7.4 | Create Dictionary Entry                    | 43  |
| 7.5 | Edit Multiple Objects at Once              | 50  |
| 8   | Relations Between Objects                  | 59  |
| 8.1 | Functionality of Product Relations         | 60  |
| 8.2 | Create Relations Using the Search          | 62  |
| 8.3 | Create Relations When Editing              | 68  |
| 9   | Asset Handling                             | 74  |
| 9.1 | Interface Between MAM/DAM and EPIM         | 75  |

| 9.2  | Assign Image Using the Search                    | 77    |
|------|--------------------------------------------------|-------|
| 9.3  | Assign Image When Editing                        | 81    |
| 9.4  | Create YouTube Video Object                      | 87    |
| 9.5  | Assign Video Using the Search                    | 90    |
| 9.6  | Edit Asset Attribute Values                      | 95    |
| 10   | Publication Hierarchy                            | 98    |
| 10.1 | Product References and Publication Hierarchies   | 99    |
| 10.2 | Create a Navigation Branch                       | . 100 |
| 10.3 | Reference a Product Group                        | . 105 |
| 11   | Website Release and Data Exports                 | . 109 |
| 11.1 | Object State and Versioning at a Glance          | 110   |
| 11.2 | Release Hierarchies in the SalesOrg Hierarchy    | 111   |
| 11.3 | Release Products in the SalesOrg Hierarchy       | 115   |
| 11.4 | Release Variants in the SalesOrg Hierarchy       | 119   |
| 11.5 | Release Hierarchies in the Publication Hierarchy | . 124 |
| 11.6 | Release Products in the Publication Hierarchy    | . 128 |
| 11.7 | Release Variants in the Publication Hierarchy    | . 132 |
| 11.8 | Create a Data Export                             | . 137 |

In this tutorial, you will learn about EPIM and how you can use it in the Knauf system landscape.

| Learning Module                                     | Content                                                                                                    |
|-----------------------------------------------------|----------------------------------------------------------------------------------------------------|
| EPIM at a Glance (see page 11)                      | Learn about EPIM as a central solution for all product information.                                                                                                    |
| Editorial Process and Used<br>Example (see page 17) | Get an overview of the editorial process and example data which is used within the tutorial.                                                                                                    |
| Object Search (see page 18)                         | Get an overview of how to find hierarchies, products and product variants in the system.                                                                                                    |
| Product Attribute Value Editing (see page 27)       | Get an overview of how to edit different attribute values<br>of hierarchies, products and product variants and how<br>they are used on your website.                                                                                                    |
| Asset Handling (see page 74)                        | Get an overview of the used asset types and the<br>functionality of the asset assignment and how they are<br>used on your website.<br>Get an overview of the use of existing YouTube videos<br>as external elements and how they are used on your<br>website.<br>Get an overview of how to edit different attribute values<br>of elements and how they are used on your website. |
| Relations Between Objects (see page 59)             | Get an overview of relations between hierarchies,<br>products and product variants and how they are used<br>on your website.                                                                                                    |
| Publication Hierarchy (see page 98)                 | Get an overview of how to create hierarchies in your<br>publication hierarchy structure which defines the<br>navigation structure on your website.<br>Get an overview of how to reference hierarchies,<br>products and product variants from the SalesOrg<br>hierarchy into the publication hierarchy.                                                                           |
| Website Release and Data<br>Exports (see page 109)  | Get an overview of how to set workflow states for each object in the SalesOrg hierarchy and the publication hierarchy.                                                                                                    |

1 User Training Tutorial Overview

# 2 Copyright

The information contained in these documents, including any URLs and other references to websites on the Internet, is subject to change without prior notice. Any companies, organisations, products, persons and events used in the examples are purely fictitious. Any similarity to actual companies, organisations, products, persons and events is coincidental. Any duplication or transfer of these documents, in whole or in part, irrespective of the intended purpose or means employed, be they electronic or mechanical, is prohibited without the prior explicit written approval of Viamedici Software GmbH, 76275 Ettlingen, Germany.

©2022 Viamedici Software GmbH. All rights reserved.

viaCONTENT®, viaPUBLISH®, viaCONNECT®, Viamedici EPIM®, Viamedici ECOM®, Viamedici ECAT® and Viamedici® are registered trademarks of Viamedici Software GmbH. Adobe, FrameMaker and InDesign are registered trademarks of Adobe Systems Inc. Macintosh is a trademark of Apple Inc., registered in the United States of America and other countries. Microsoft, Windows and Windows NT are trademarks or registered trademarks of Microsoft Corp. in the United States of America and other countries. Oracle is a registered trademark of Oracle Corp., Redwood City, USA. QuarkXPress is a registered trademark of Quark Inc., Denver, USA. Other product and company names mentioned in this document may be protected company marks or trademarks of their respective owners.

# **3** Typographic Conventions

When you read this information, it is important to understand the conditions and spelling.

You don't have to read through the content completely. The individual topics are independent of each other and provide information on specific topics.

Screenshots and drawings are represented in English.

| Formatting Convention                                            | Information Type                                                                                                    |
|------------------------------------------------------------------|----------------------------------------------------------------------------------------------------|
| viaPRODUCT $\rightarrow$ Hierarchies                             | The path to a page in Viamedici EPIM.                                                                                                    |
| /profiles/CSVNewAtt                                              | The path to a directory.                                                                                                    |
| <pre>{ System.out.println( "Hello World!" ); }}</pre>            | The user's input when controlling a program.                                                                                                    |
| Click XML Import.                                                | The elements of a graphical user interface with which the user can operate the program.                                                                                                    |
| xml version = "1.0" encoding = "<br UTF-8" standalone = "yes" ?> | A source code.                                                                                                    |
| Note: Special characters cannot be used.                         | Information that should be highlighted.                                                                                                    |
| Requirement: You have saved a CSV file in the import folder.     | Requirements that must be fulfilled in order to complete a particular task.                                                                                                    |
| GG                                                               | Representations of hierarchies in<br>drawings with the standard hierarchy type<br>product group. Objects to be highlighted<br>are filled with grey colour. Objects that<br>are not directly in focus are represented<br>with white filling and a grey frame. |

| Formatting Convention | Information Type                                                                                                    |
|-----------------------|----------------------------------------------------------------------------------------------------|
| н                     | Representations of hierarchies in<br>drawings with defined hierarchy<br>types. Objects to be highlighted are filled<br>with grey colour. Objects that are not<br>directly in focus are represented with<br>white filling and a grey frame. |
| РР                    | Representations of products in<br>drawings. Objects to be highlighted are<br>filled with grey colour. Objects that are<br>not directly in focus are represented with<br>white filling and a grey frame.                                    |
| vv                    | Representations of product variants in<br>drawings. Objects to be highlighted are<br>filled with grey colour. Objects that are<br>not directly in focus are represented with<br>white filling and a grey frame.                            |
| PRAT PRAT             | Representations of product attributes in<br>drawings. Objects to be highlighted are<br>filled with grey colour. Objects that are<br>not directly in focus are represented with<br>white filling and a grey frame.                          |
| COLL                  | Representations of collections in<br>drawings. Objects to be highlighted are<br>filled with grey colour. Objects that are<br>not directly in focus are represented with<br>white filling and a grey frame.                                 |
| ROOT ROOT             | Representations of root elements in<br>drawings. Objects to be highlighted are<br>filled with grey colour. Objects that are<br>not directly in focus are represented with<br>white filling and a grey frame.                               |
| VARIANT               | Representations of element variants in<br>drawings. Objects to be highlighted are<br>filled with grey colour. Objects that are<br>not directly in focus are represented with<br>white filling and a grey frame.                            |

| Formatting Convention | Information Type                                                                                                    |
|-----------------------|----------------------------------------------------------------------------------------------------|
| IMG                   | Representations of image elements in<br>drawings. Objects to be highlighted are<br>filled with grey colour. Objects that are<br>not directly in focus are represented with<br>white filling and a grey frame.    |
| TEXT                  | Representations of text elements in<br>drawings. Objects to be highlighted are<br>filled with grey colour. Objects that are<br>not directly in focus are represented with<br>white filling and a grey frame.     |
| DOC                   | Representations of document elements in<br>drawings. Objects to be highlighted are<br>filled with grey colour. Objects that are<br>not directly in focus are represented with<br>white filling and a grey frame. |
| PRODTABLE PRODTABLE   | Representations of product tables in<br>drawings. Objects to be highlighted are<br>filled with grey colour. Objects that are<br>not directly in focus are represented with<br>white filling and a grey frame.    |
| EDTABLE EDTABLE       | Representations of editorial tables in<br>drawings. Objects to be highlighted are<br>filled with grey colour. Objects that are<br>not directly in focus are represented with<br>white filling and a grey frame.  |
| GRA GRA               | Representations of graphic elements in<br>drawings. Objects to be highlighted are<br>filled with grey colour. Objects that are<br>not directly in focus are represented with<br>white filling and a grey frame.  |
| AUD                   | Representations of audio elements in<br>drawings. Objects to be highlighted are<br>filled with grey colour. Objects that are<br>not directly in focus are represented with<br>white filling and a grey frame.    |

| Formatting Convention | Information Type                                                                                                    |
|-----------------------|----------------------------------------------------------------------------------------------------|
| VID                   | Representations of video elements in<br>drawings. Objects to be highlighted are<br>filled with grey colour. Objects that are<br>not directly in focus are represented with<br>white filling and a grey frame.        |
| KEYW                  | Representations of element categories in<br>drawings. Objects to be highlighted are<br>filled with grey colour. Objects that are<br>not directly in focus are represented with<br>white filling and a grey frame.    |
| COAT                  | Representations of element attributes in<br>drawings. Objects to be highlighted are<br>filled with grey colour. Objects that are<br>not directly in focus are represented with<br>white filling and a grey frame.    |
| DICT                  | Representations of dictionary entries in<br>drawings. Objects to be highlighted are<br>filled with grey colour. Objects that are<br>not directly in focus are represented with<br>white filling and a grey frame.    |
| DICA                  | Representations of dictionary categories<br>in drawings. Objects to be highlighted are<br>filled with grey colour. Objects that are<br>not directly in focus are represented with<br>white filling and a grey frame. |
| SEGR SEGR             | Representations of selection groups in<br>drawings. Objects to be highlighted are<br>filled with grey colour. Objects that are<br>not directly in focus are represented with<br>white filling and a grey frame.      |
| SELE                  | Representations of selection values in<br>drawings. Objects to be highlighted are<br>filled with grey colour. Objects that are<br>not directly in focus are represented with<br>white filling and a grey frame.      |

| Formatting Convention | Information Type                                                                                                    |
|-----------------------|----------------------------------------------------------------------------------------------------|
| PUOB                  | Representations of publications. Objects<br>to be highlighted are filled with grey<br>colour. Objects that are not directly in<br>focus are represented with white filling<br>and a grey frame. |

## 4 EPIM at a Glance

In this section, you are introduced to EPIM as a central solution for all product information and you learn more about the different hierarchy types used by Knauf.

- System Introduction (see page 12)
- Hierarchy Types at Knauf (see page 13)
- Navigation in EPIM (see page 16)

### 4.1 System Introduction

EPIM (short for *Enterprise Product Information Management*) is a central solution for all your product information and manages the information media-neutrally. The focus of this solution is on the product information that is later published in different channels.

Both product and system information data is collected and managed in EPIM. This data can be master data, marketing data, technical data, media assets or translations.

In addition to supplying the website, mobile apps can also be filled with data from EPIM. The generation of electronic data such as CSV and XML files is also possible. This way, price lists, for example, can be generated for the print sector.

In order to work with EPIM, a number of technical requirements must be met. These requirements are the use of MDG, SAP and a media database.

Data, such as item numbers, can be transferred from SAP to EPIM. In addition, data must be edited directly in EPIM.

Besides the input interfaces, there are also various output interfaces to publish the data in the different output channels. These include, for example, Comet in the print section and CMS and web shop in the online section.

You can watch the following video to learn more about how EPIM is used in the Knauf system landscape.

Sorry, the video is not supported in this export. But you can reach it using the following URL:

Movie URL not available.

### 4.2 Hierarchy Types at Knauf

In the Knauf system landscape, we basically differentiate between the six following hierarchy types:

- 1. The Global hierarchy which includes e.g. templates and training hierarchies
- 2. Country hierarchies, which contain all SalesOrgs of a country
- 3. SalesOrg hierarchy
- 4. Publication hierarchy of a SalesOrg
- 5. Maintenance hierarchy of a SalesOrg
- 6. The Knauf General Hierarchy

|                                                                                                    |        | knauf 📰 |
|----------------------------------------------------------------------------------------------------|--------|---------|
|                                                                                                    |        |         |
| Search       Hierarchies       Compilations       Image: Compilations         Hierarchies, Categories <ul> <li>Hierarchies</li> <li>Hierarchies</li> <li>Hierarchierange</li></ul> | 1<br>3 |         |
| 6 TH Knauf General Hierarchy<br>Categories                                                                                                    |        |         |
|                                                                                                    |        |         |

1 Hierarchy types in the hierarchy tree

The Knauf products are sorted hierarchically in the Knauf General Hierarchy and in the SalesOrg hierarchies:

- 1. Product type
- 2. Product family
- 3. Product group
- 4. Product
- 5. Variant

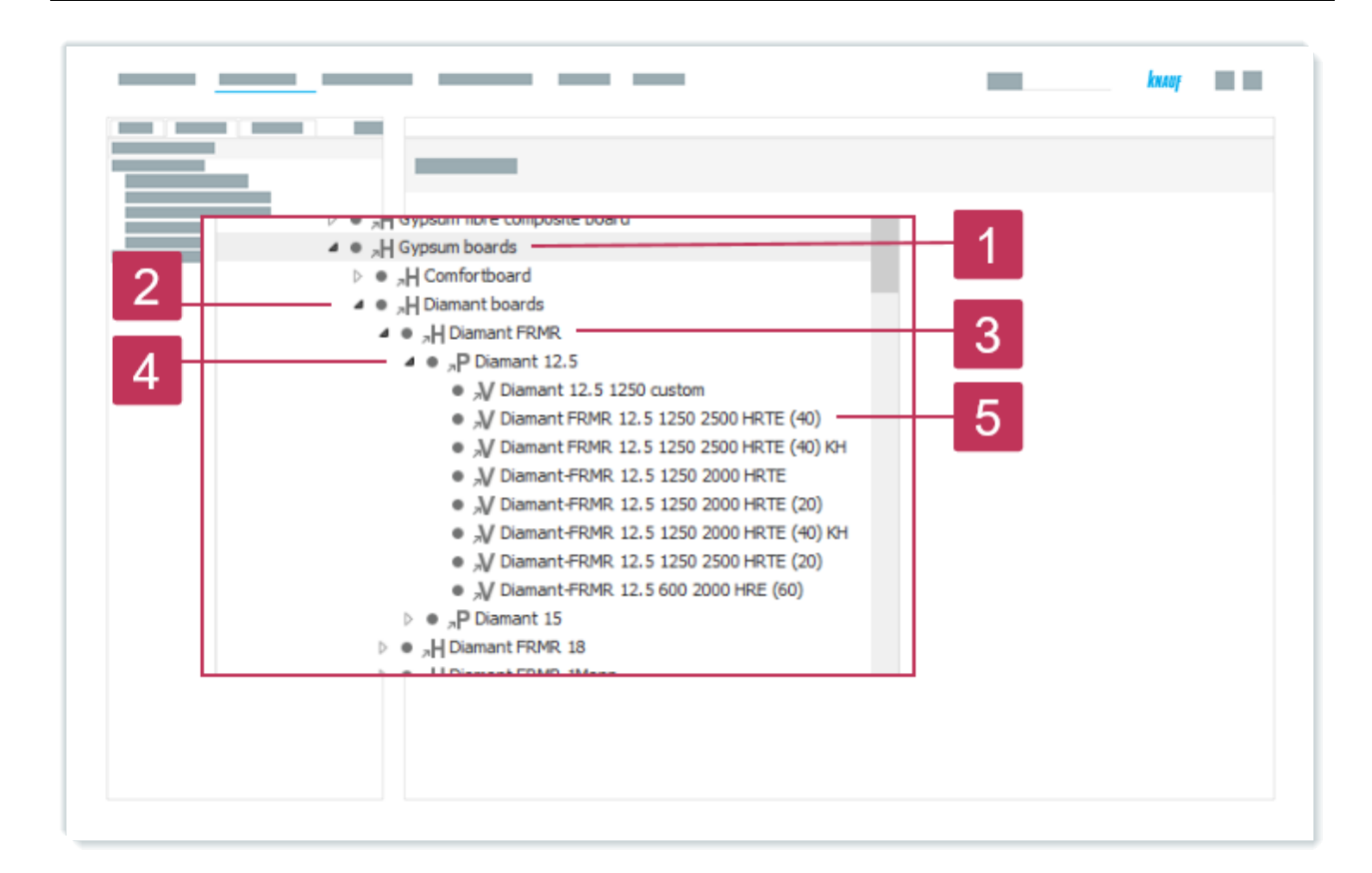

2 Hierarchical sorting in the hierarchy tree

The *Knauf General Hierarchy* contains **all** hierarchies, products and variants that are needed in the different sales organisations. No data is maintained in this hierarchy, it is only a hierarchy from which the different hierarchies for the sales organisations are referenced.

Each country or each sales organisation is represented by its own SalesOrg hierarchy. Each SalesOrg hierarchy is also marked with a unique numerical country identifier. The contained products and variants are references from the *General* hierarchy. Only products and product variants that are also present in the *Knauf General Hierarchy* can be present in the respective hierarchies of the sales organisation. The structure is initially defined in a one-time import scenario and cannot be changed by the users later on.

In addition to the SalesOrg hierarchy in which the data is maintained, every sales organisation has one or more publication hierarchies. These publication hierarchies determine in which structure content is published on the website. The structure can be changed by the users. The products and product variants are referenced from the SalesOrg hierarchy to the publication hierarchy.

You can watch the following video to learn more about the hierarchy types at Knauf.

Sorry, the video is not supported in this export. But you can reach it using the following URL:

Movie URL not available.

### 4.3 Navigation in EPIM

EPIM can be navigated in two ways:

- By using various search options
- By browsing the hierarchy tree
- Using the network view

.

You can watch the following video to learn more about the navigation in EPIM.

Sorry, the video is not supported in this export. But you can reach it using the following URL:

Movie URL not available.

## 5 Editorial Process and Used Example

In the following sections, you are taken through the editorial process, starting with the editing of hierarchies, products and product variants and ending with the publication of your content on the website.

We use the product group Diamant FRMR as an example for this training.

This product group is part of the product family *Diamant Boards* and part of the product type *Gypsum boards*.

In the exercises, you will see how changes made in EPIM will result in changes on your website.

- 1. Object Search (see page 18)
- 2. Product Attribute Value Editing (see page 27)
- 3. Relations Between Objects (see page 59)
- 4. Asset Handling (see page 74)
- 5. Publication Hierarchy (see page 98)
- 6. Website Release and Data Exports (see page 109)

## 6 Object Search

In this section, you learn how to search for hierarchies, products and product variants:

- Search Options at a Glance (see page 19)
- Find Product Groups Using the Quick Search (see page 20)
- Find Products Using the Limited Search (see page 22)
- Find Variants Using the Extended Search (see page 25)

## 6.1 Search Options at a Glance

The search function can be found under *viaCONTENT*  $\rightarrow$  *Search* or under *viaPRODUCT*  $\rightarrow$  *Search*. Depending on the chosen menu (*viaCONTENT*/*viaPRODUCT*), different search areas can be selected.

Using the search, different criteria can be evaluated, but only one per search process. You can evaluate multiple criteria at the same time with the extended search. The search is not case sensitive. Spaces are interpreted as spaces.

In the *Products and product variants* search area, you can search according to the following criteria:

- ID
- Name
- Item number

In the *Hierarchies* search area, you can search according to the following criteria:

- ID
- Name
- Shortcut

In the *Elements* search area, you can search according to the following criteria:

- ID
- Name
- Keywords
- Categories
- · Root element and element variant search

If you want to search for wildcards, you need to mask them using the  $\backslash$  (backslash). A search for 123 $\backslash$  finds 123 $\backslash$ . The following wildcards can be used:

- (caret): The search term begins exactly with the entered value. The search for ^Sa finds *Saw*.
- "" (quotation marks): The search result corresponds exactly to the search term within the quotation marks. A search for "Saw" will find *Saw*.
- \* (asterisk): Any compound characters can follow a search term. A search for Sa\*wo finds saw wood. The wildcard can be changed with the system parameter *WildcardMulti*.
- % (percent): Any compound characters can follow a search term. A search for Sa%wo finds saw wood. The wildcard can be changed with the system parameter *WildcardMulti*.
- \_ (underscore): Any characters can follow a search term. A search for Sa\_ will find Saw. The wildcard can be changed with the system parameter *WildCardSingle*.
- ? (question mark): Any characters can follow a search term. A search for Sa? will find Saw. The wildcard can be changed with the system parameter *WildCardSingle*.

## 6.2 Find Product Groups Using the Quick Search

#### Task

Search for all product groups with *Diamant FRMR* in the name.

### Procedure

#### A Note:

The quick search is almost always displayed. It is not displayed if you have selected the menu points for the search *viaPRODUCT*  $\rightarrow$  *Search* or *viaCONTENT*  $\rightarrow$  *Search*.

- 1. Click Select a Search Area.
- 2. Click Hierarchies.
- 3. Enter Diamant FRMR as search term in the search field.
- 4. Click Search.

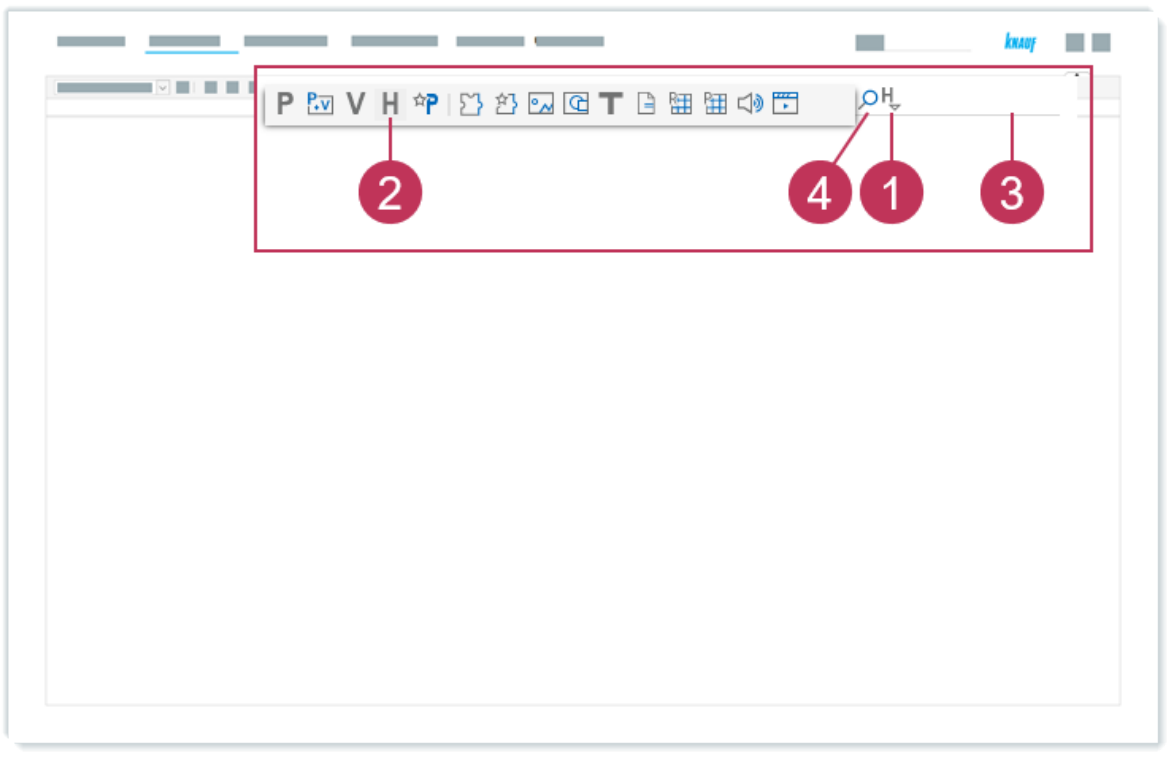

3 Find product groups using the quick search, action steps 1-4

#### **Results:**

- The product group *Diamant FRMR* within the hierarchy *Knauf General Hierarchy* is displayed.
- Other product groups which contain *Diamant FRMR* in the name are displayed.

| Search Result                                                                                                    |                      |                           |
|----------------------------------------------------------------------------------------------------|----------------------|---------------------------|
| Hierarchies: With Diama                                                                                                    | nt FRMP              |                           |
| merarchies. with Diama                                                                                                    |                      |                           |
| Type Name                                                                                                    | Shortcut             | Hierarchy                 |
| "H Diamant FRMR                                                                                                    | R:83004153           | Germany » 0010 Knauf G    |
| H Diamant FRMR                                                                                                    | P001-12-100          | Knauf General Hierarchy   |
| Jiamant FRMR                                                                                                    | P001-12-1000010      | Germany × 0010 Knauf G    |
| Jiamant FRMR 18                                                                                                    | P001-12-1010010-8850 | Germany × 0010 Knauf G    |
| Diamant FRMR 18                                                                                                    | P001-12-1010010-D195 | Germany × 0010 Knauf G    |
| arguing and a second second seco | P001-12-1010010-UWCF | Germany » 0010 Knauf G    |
| "H Diamant FRMR 18                                                                                                    | P001-12-1010010-7FO1 | Germany » 0010 Knauf G    |
| Diamant FRMR 18                                                                                                    | P001-12-1010010-6EC7 | Germany × 0010 Knauf G    |
| Diamant FRMR 18                                                                                                    | R:830041705          | Germany × 0010 Knauf G    |
| Diamant FRMR 18                                                                                                    | P001-12-101          | Knauf General Hierarchy   |
| • "H Diamant FRMR 18                                                                                                    | P001-12-1010010      | Germany » 0010 Knauf G    |
| Jiamant FRMR 18                                                                                                    | R:996331705          | Germany » 0010 Knauf G    |
| H Diamant FRMR 18-tr                                                                                                    | P001-12-101VMTR-TR   | Global » Trainings » VMTF |
| Parant FRMR IMann                                                                                                    | P001-12-1020010      | Germany × 0010 Knauf G    |
| P H Diamant FRMR IMann                                                                                                    | P001-12-102          | Knauf General Hierarchy   |
| Piamant FRMR 20 Panel                                                                                                    | P001-12-103          | Knauf General Hierarchy   |
| Panel     Panel     Diamant FRMR 20 Panel                                                                                                    | P001-12-1030010      | Germany » 0010 Knauf G    |
| Piamant FRMR-tr                                                                                                    | P001-12-100VMTR-TR   | Global » Trainings » VMTR |
| Diamant FRMR-01                                                                                                    | P001-12-100VMTR-U1   | Global » Trainings » VMTR |

4 Search results

## 6.3 Find Products Using the Limited Search

#### Task

Search for the product Diamant GKFI 12,5 in the product group Global.

#### Procedure

- 1. Open *viaPRODUCT*  $\rightarrow$  *Search*.
- 2. Select *Products* in the search area.
- 3. Click the down arrow next to the search icon and select *Limit Search*.
- 4. Right-click on *Global* and select *Limit Search*.

|         |                                       |              |   |                      | knauf 🔤  |
|---------|---------------------------------------|--------------|---|----------------------|----------|
|         |                                       |              |   |                      |          |
| <b></b> | Search Hierarchies                    | Compilations |   |                      |          |
| s       | earch text:                           |              |   | Q. Se:               | arch     |
| S       | earch area:                           | Products     | ~ |                      | aren     |
| L       | imit search                           | · · · · ·    |   | Search               |          |
|         | Hierarchies                           |              |   | Language             | F        |
|         | H Global Global Global Global         |              |   | Display Result As    | <b>+</b> |
|         | ♦ ● <sup>×i</sup> Knauf General Hiera | archy 4      |   | Quick Search         | _        |
| •       |                                       |              |   | D Extended Search    |          |
|         |                                       |              |   | Limit Search         | 3        |
|         |                                       |              |   | Load Searches        |          |
|         |                                       |              |   | Saved Searches       | <b>*</b> |
|         |                                       |              |   | Save Search Criteria | •        |
|         |                                       |              | - | Clear Input Fields   |          |
|         |                                       |              |   |                      |          |

5 Find products using the limited search, action steps 2-4

- 5. Enter Diamant GKFI 12,5 as the name.
- 6. Click Search.

| Search Hierarchies   Compilations   Restricted to Hierarchy   Global •   Search text:   Search area:   Products   Limit search   Extended Search Products   Item number:   Name:   ID:   ID:   Hierarchies   100                                                                                                    |                             |                   |            |  |
|----------------------------------------------------------------------------------------------------|-----------------------------|-------------------|------------|--|
| Search Hierarchies   Restricted to Hierarchy Global •   Search text: 6   Search area: Products   Limit search •   Extended Search Products %   Item number: 6   Name: 5   ID: 100                                                                                                    | v •                         |                   |            |  |
| Search Hierarchies Compilations   Restricted to Hierarchy Global •   Search text: Products   Search area: Products   Limit search •   Extended Search Products •   Item number: •   Name: •   ID: 100                                                                                                    |                             |                   |            |  |
| Restricted to Hierarchy Global •   Search text: 6   Search area: Products   Limit search •   Extended Search Products •   Item number: 5   Name: 5   ID: 100                                                                                                    | Search Hierard              | hies Compilations |            |  |
| Search text:   Search area:   Products   Limit search   Extended Search Products   Item number:   Name:   ID:   ID:   Hite new sease for list view                                                                                                    | Restricted to Hierarchy     | Global 🝷          |            |  |
| Search area: Products   Limit search ~   Extended Search Products % ^   Item number: 100                                                                                                    | Search text:                |                   | <u> </u>   |  |
| Limit search   Extended Search Products   Item number:   Name:   ID:   ID:                                                                                                    | Search area:                | Products          | $\sim$     |  |
| Extended Search Products     Image: Compared to the second second s | Limit search                |                   | ~          |  |
| Item number: Name: ID: ID: Item cor page for list view ID: ID: ID: ID: ID: ID: ID: ID: ID: ID:                                                                                                    | Extended Search Proc        | lucts             | <b>€</b> ∧ |  |
| Name:<br>ID:<br>Hits per page for list view 100                                                                                                    | Item number:                |                   | đ          |  |
| ID:                                                                                                    | Name:                       | 5                 |            |  |
| Hite per page for list view 100                                                                                                    | ID:                         |                   |            |  |
|                                                                                                    | Hits por page for list view | 100               |            |  |
|                                                                                                    |                             |                   |            |  |
|                                                                                                    |                             |                   |            |  |

6 Find products using the limited search, action steps 5-6

**Result:** The products *Diamant GKFI 12,5* within the product group *Global are* displayed as a search result.

| 5 | iearo | th Re | esult     |                       |                |                                          |
|---|-------|-------|-----------|-----------------------|----------------|------------------------------------------|
| Р | ro    | du    | Icts: Hie | erarchy <i>Global</i> |                |                                          |
|   | Тур   | e     | Preview   | Name                  | Item number    | Hierarchy                                |
|   | •     | Ρ     | knauf 🛛   | Diamant GKFI 12,5-tr  | 10027_VMTR-tr  | Global » Trainings » VMTR Training » Gyp |
|   | ۰     | Ρ     | knauf 🛛   | Diamant GKFI 12,5-u1  | 10027_VMTR-u1  | Global » Trainings » VMTR Training » Gyp |
|   | ٠     | Ρ     | knauf     | Diamant GKFI 12,5-u10 | 10027_VMTR-u10 | Global » Trainings » VMTR Training » Gyp |
|   | •     | Ρ     | knauf 🛛   | Diamant GKFI 12,5-011 | 10027_VMTR-u11 | Global » Trainings » VMTR Training » Gyp |
|   | ٠     | Ρ     | knauf     | Diamant GKFI 12,5-u12 | 10027_VMTR-u12 | Global » Trainings » VMTR Training » Gyp |
|   | ۰     | Ρ     | knauf     | Diamant GKFI 12,5-u13 | 10027_VMTR-u13 | Global » Trainings » VMTR Training » Gyp |
|   | ٠     | Ρ     | know I    | Diamant GKFI 12,5-014 | 10027_VMTR-u14 | Global » Trainings » VMTR Training » Gyp |

7 Search result for a search using the limited search

### 6.4 Find Variants Using the Extended Search

#### Task

Search for the variants with the following item numbers:

- 00154887\_VMTR-tr
- 00264827\_VMTR-tr
- 00532429\_VMTR-tr

#### Procedure

- 1. Open viaPRODUCT  $\rightarrow$  Search.
- 2. Select *Product variants* in the search area.
- 3. Click the down arrow next to the search icon and select *Extended Search*.
- 4. For *Item number*, enter the item numbers, using semicolons as separators 00154887\_VMTR-tr;00264827\_VMTR-tr;00532429\_VMTR-tr.
- 5. Click Search.

| Search Hierarchies           | Compilations     |                          |  |
|------------------------------|------------------|--------------------------|--|
| Search text:                 | 2                | Soarch                   |  |
| Search area:                 | Product variants | Jear Cir                 |  |
| Extended Search Product      | variants         | 🔎 Search                 |  |
| Item number:                 | 4                | Language                 |  |
| Name:                        |                  | ■ Display Result As      |  |
| ID:                          |                  | Q. Quide Second          |  |
| Hits per page for list view: | 100              | to such to a local       |  |
| ▼ Object States              |                  | Extended Search          |  |
| 1                            |                  | Limit Search             |  |
| ▼ Attributes                 |                  | 66 Load Searches         |  |
|                              |                  | Saved Searches           |  |
|                              |                  | 🦻 Save Search Criteria 🕨 |  |
|                              |                  | Clear Ioput Fields       |  |

8 Find variants using the extended search, action steps 2-5

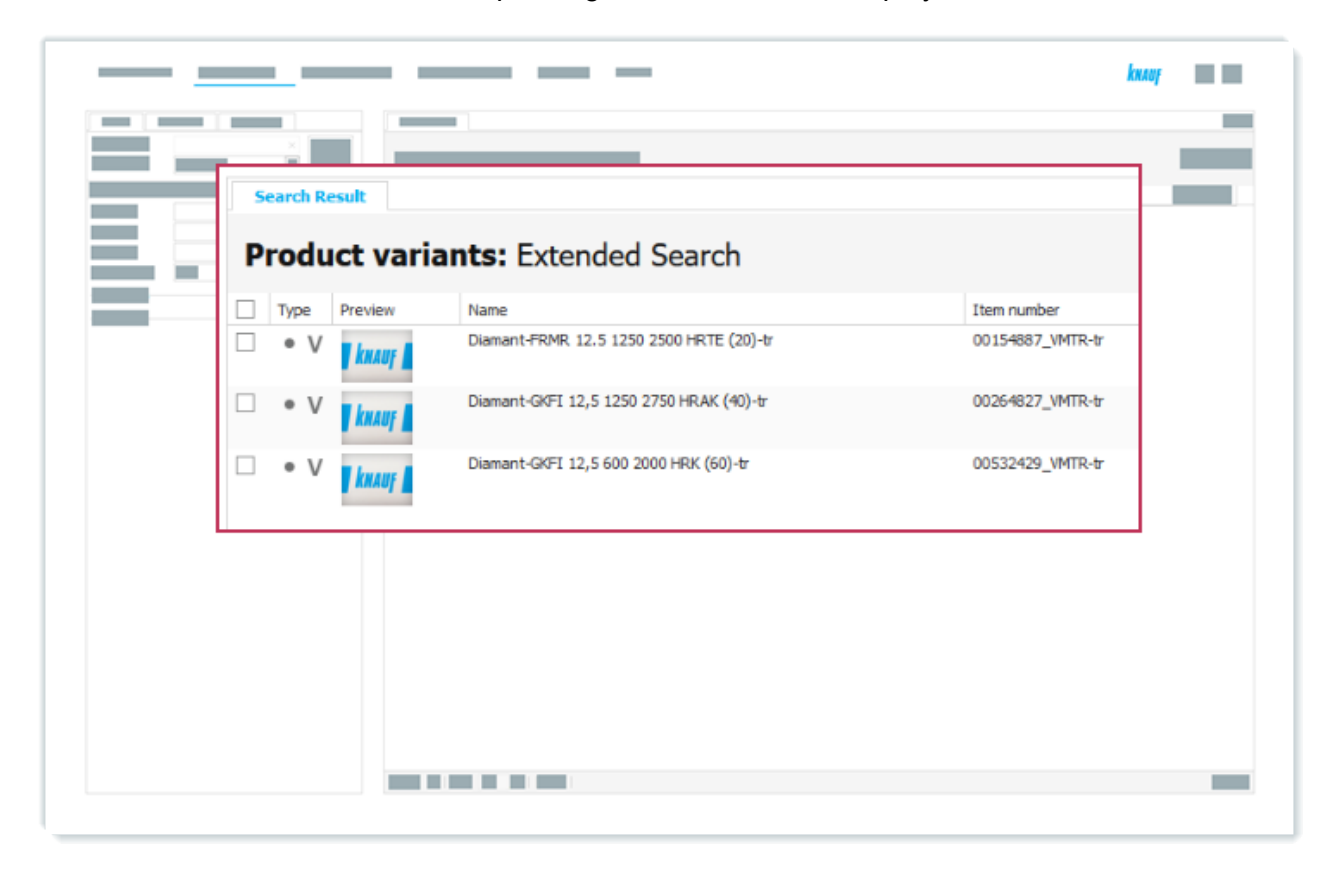

**Result:** The variants with the corresponding item numbers are displayed as search results.

9 Search result for a search using the extended search

# 7 Product Attribute Value Editing

In this section, you learn how to edit product attribute values.

- Object Editing at a Glance (see page 28)
- Edit Simple Product Attribute Values (see page 29)
- Edit Dictionary Product Attribute Values (see page 36)
- Create Dictionary Entry (see page 43)
- Edit Multiple Objects at Once (see page 50)

## 7.1 Object Editing at a Glance

Each sales organisation uses its own SAP company code. This code is also used in product attribute views. There are separate views for each sales organisation, e.g. *Vw* - *Website* - 0010 is the view used for the Knauf Gips KG.

Most of the data is edited at hierarchy level and inherited by all children of the hierarchy.

Only specific product attribute values for product variants are edited at product variant level. The product attribute *Approval publication - web* is one of these attributes, only being edited at variant level. This flag attribute must be set in order to make the product variants visible on the website.

For descriptive texts, there are a number of product attributes for which multiple product attribute values can be edited.

You can watch the following video to learn more about editing hierarchies, products and product variants.

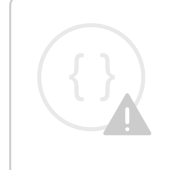

Sorry, the video is not supported in this export. But you can reach it using the following URL:

Movie URL not available.

## 7.2 Edit Simple Product Attribute Values

#### A Note:

For this task, each user should edit the properties for the product group that includes their respective user number. For example, <u>user1</u> should edit the properties for *Diamant FRMR-u1*, and so on.

#### Task

Edit the product group *Diamant FRMR-u1-20*, select the product attribute view *Vw* - *Website* - *VMTR* and enter values for the product attributes *Short description product group*, *Product group name* and *Application range text*.

| Name of the Product<br>Attribute | Value                                                                                                    | Action Step |
|----------------------------------|----------------------------------------------------------------------------------------------------|-------------|
| Product group name               | Diamant GKFI                                                                                                    | 9           |
| Short description group          | Robust all-rounder for high-<br>performance drywall construction                                                                                                    | 10          |
| Application range text           | Robust Solid construction board<br>GKFI are used in all areas of<br>interior construction as economical<br>planking in dry construction systems<br>with increased fire protection<br>requirements in moderate damp rooms. | 11          |
|                                  | Temperate humid rooms are rooms in which there is a permanent relative humidity of $\leq$ 70% during the day (e.g. domestic bathrooms).                                                                                   | 13          |

#### Procedure

- 1. Click Select a Search Area.
- 2. Click Hierarchies.
- 3. Enter Diamant FRMR-u1-20 in the search field.
- 4. Click Search.

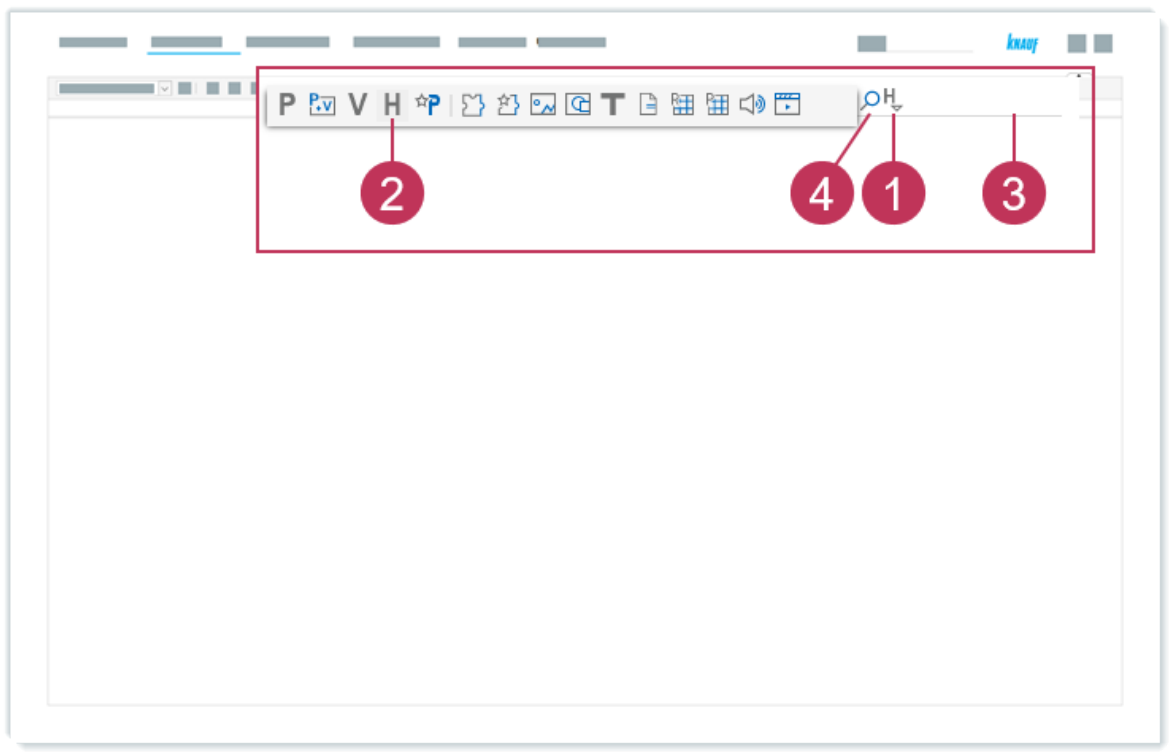

10 Edit simple product attribute values, action steps 1-4

- 5. Right-click on *Diamant FRMR-u1-20*.
- 6. Click Edit.

| Hierarchie                                                                                                    | es: With Dia                                                                                                 | amant Fl                                                                                                    | RMR-u1     |                                                                                                    | 1. A. |  |
|----------------------------------------------------------------------------------------------------|----------------------------------------------------------------------------------------------------|----------------------------------------------------------------------------------------------------|------------|----------------------------------------------------------------------------------------------------|-------|--|
|                                                                                                    |                                                                                                    |                                                                                                    |            |                                                                                                    |       |  |
| <ul> <li>H Diama</li> <li>H Diama</li> <li>H Diama</li> <li>H Diama</li> <li>H Diama</li> <li>H Diama</li> <li>H Diama</li> <li>H Diama</li> <li>H Diama</li> </ul> | ant FRMR-u10<br>ant FRMR-u10<br>ant FRMR-u11<br>ant FRMR-u12<br>ant FRMR-u13<br>ant FRMR-u14<br>ant FRMR-u15 | <ul> <li>♥ View</li> <li>✓ Edit</li> <li>         Product M     </li> <li>         Oreate     </li> <li>         Limit Sear     </li> </ul> | 6<br>atrix | hortcut<br>201-12-100VMT<br>201-12-100VMT<br>201-12-100VMT<br>201-12-100VMT<br>201-12-100VMT<br>201-12-100VMT |       |  |
| <ul> <li>H Diama</li> <li>H Diama</li> <li>H Diama</li> <li>H Diama</li> <li>H Diama</li> <li>H Diama</li> </ul>                                                    | ant FRMR-u16<br>ant FRMR-u17<br>ant FRMR-u18<br>ant FRMR-u19                                                 | Language     Language     Rule-base     Kelations     Export     Add to De                                                                  | Comparison | 001-12-100VMT<br>001-12-100VMT<br>001-12-100VMT<br>001-12-100VMT                                              |       |  |

11 Edit simple product attribute values, action steps 5-6

- 7. Expand the attribute views.
- 8. Select the product attribute view Vw Website VMTR.

|   |                                                                                                    | kaay 🖬 🖬 |
|---|----------------------------------------------------------------------------------------------------|----------|
|   | Attributes Cements Relations Views All Attributes (read-only) Vw - Website - VMTR Modify View Change information Inheritance |          |
| 1 |                                                                                                    |          |
|   |                                                                                                    |          |

12 Edit simple product attribute values, action steps 7-8

- 9. For Product group name, enter Diamant GKFI.
- 10. For Short description product group, enter Robust all-rounder for highperformance drywall construction.
- 11. For Application range text, enter Robust Solid construction board GKFI are used in all areas of interior construction as economical planking in dry construction systems with increased fire protection requirements in moderate damp rooms.
- 12. Add another entry for the product attribute by clicking on the plus icon.
- 13. For Application range text, enter Temperate humid rooms are rooms in which there is a permanent relative humidity of  $\leq$  70% during the day (e.g. domestic bathrooms).
- 14. Click Save.

| 1 |                                                                                        |    |
|---|----------------------------------------------------------------------------------------|----|
|   | Product group name                                                                     | 9  |
|   | Short description product group          Image: Image: short description product group | 10 |
| ł | Application range text +                                                               |    |
|   |                                                                                        | 13 |

13 Edit simple product attribute values, action steps 9-14

| <b>Results:</b> The product attribute values are edited. | The numbers in the result can be compared with |
|----------------------------------------------------------|------------------------------------------------|
| the action steps above.                                  |                                                |

|                                 | kaay                                                                                                    |
|---------------------------------|----------------------------------------------------------------------------------------------------|
|                                 |                                                                                                    |
|                                 |                                                                                                    |
|                                 |                                                                                                    |
|                                 |                                                                                                    |
| Product group name              | Diamant GKFI                                                                                                    |
| Short description product group | Robust all- <u>rounder for high-performance dravall construction</u>                                                                                                    |
|                                 | Robust Solid <u>construction board</u> GKFI are used in all areas of interior construction as economical planking in<br>construction systems with increased fire protection requirements in moderate damp rooms. |
| Application range text +        | 11                                                                                                    |
|                                 | Temperate humid rooms are rooms in which there is a permanent relative humidity of $\leq$ 70% during the day domestic bathrooms).                                                                                |
|                                 |                                                                                                    |
|                                 |                                                                                                    |

#### 14 Edited string attributes

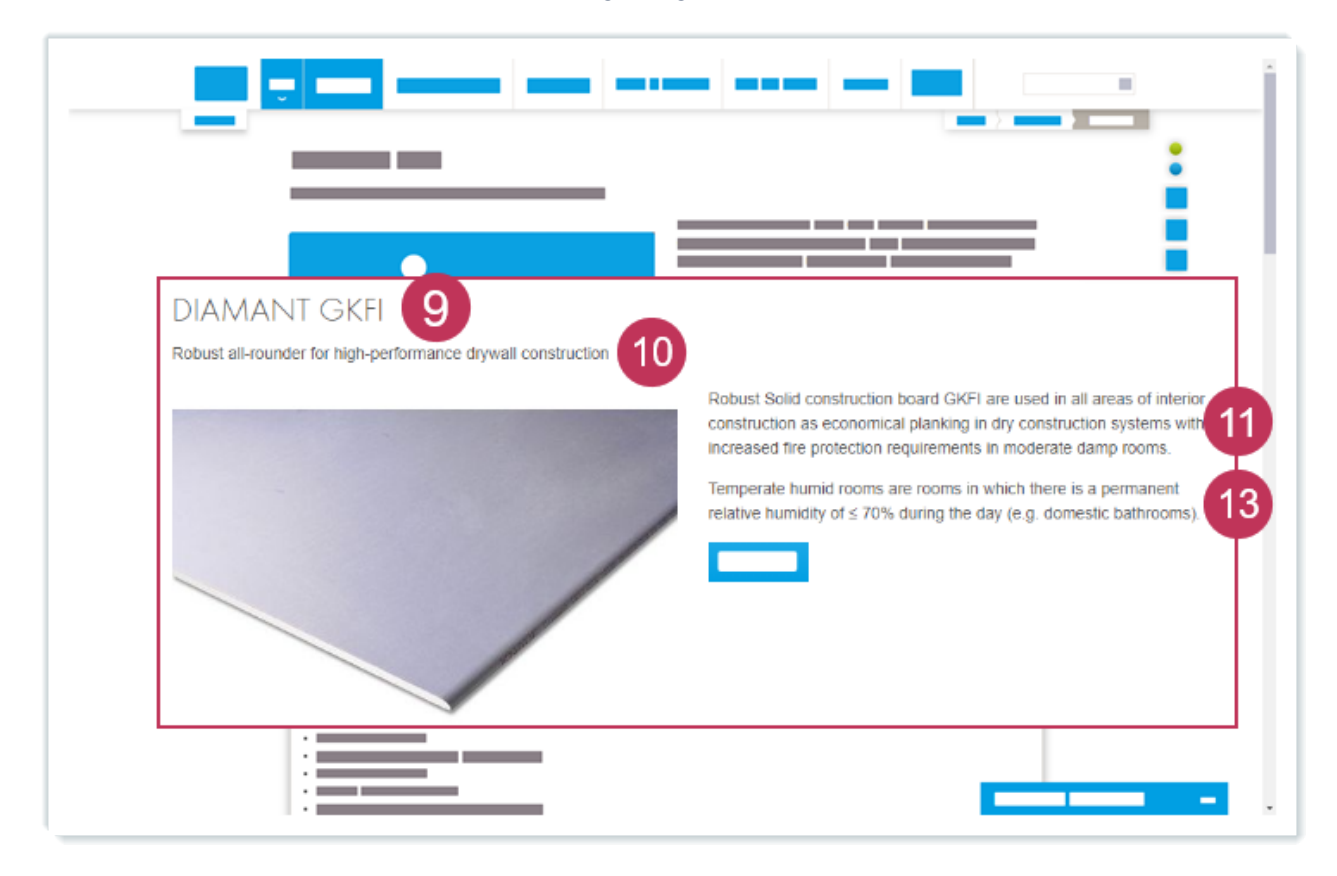

As soon as the the data will be published on the website, you can see the changes like shown in the screenshot below or on the product's page, e.g. for Diamant GKFI<sup>1</sup>.

15 Product group name, short description product group and application range on the website

1 https://www.knauf.de/profi/sortiment/produkte/diamant-gkfi.html

## 7.3 Edit Dictionary Product Attribute Values

#### A Note:

For this task, each user should edit the properties for the product group that includes their respective user number. For example, <u>user1</u> should edit the properties for *Diamant FRMR-u1*, and so on.

#### Task

Add the properties Universal application and Greater wall height due to high strength (tr), which are available as dictionary product attribute values, to the product group *Diamant FRMR-u1-20*.

| Name of the Product Attribute        | Value                                            | Action Step |
|--------------------------------------|--------------------------------------------------|-------------|
| Property and additional value header | Universal application                            | 9           |
|                                      | Greater wall height due<br>to high strength (tr) | 11          |

### Procedure

- 1. Click Select a Search Area.
- 2. Click Hierarchies.
- 3. Enter Diamant FRMR-u1-20 in the search field.
- 4. Click Search.
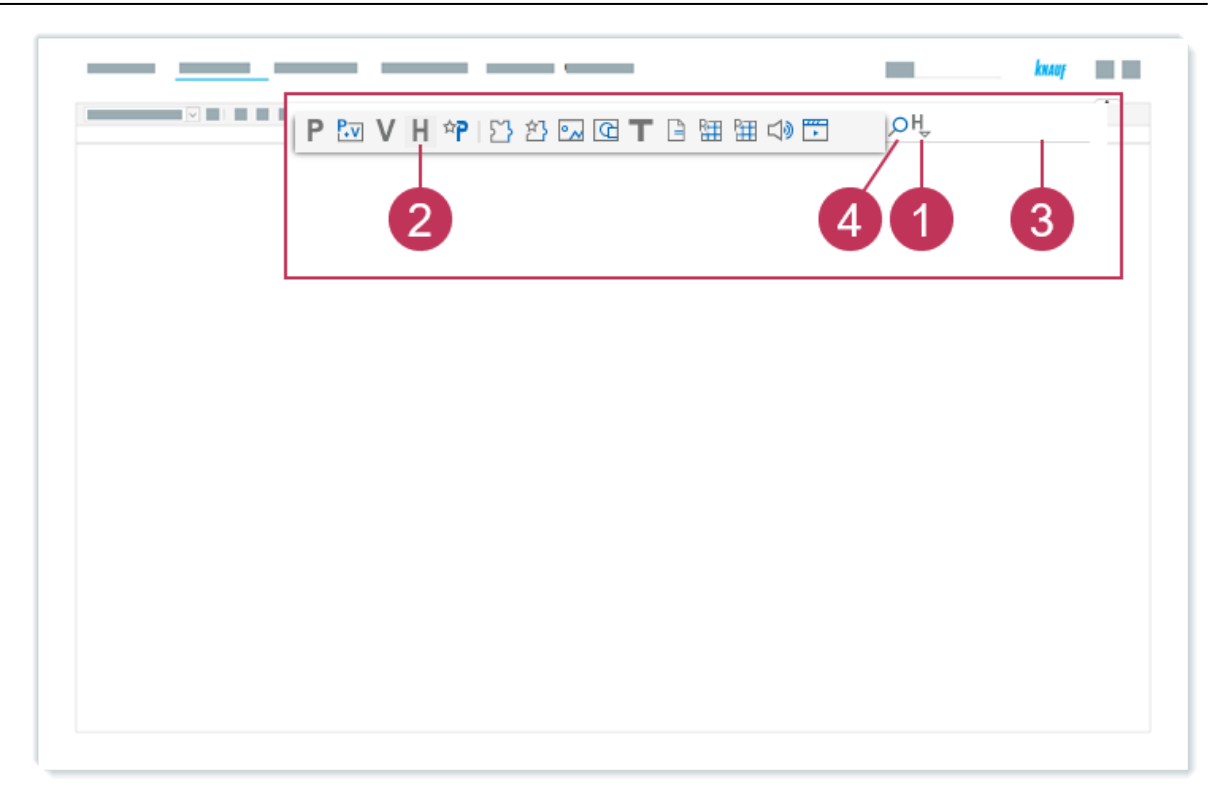

16 Edit dictionary product attribute values, action steps 1-4

- 5. Right-click on *Diamant FRMR-u1-20*.
- 6. Click Edit.

| Search Result                                                                                                    |  |
|----------------------------------------------------------------------------------------------------|--|
| Hierarchies: With Diamant FRMR-u1         Type       Name         H       Diamant FRMR-u1         H       Diamant FRMR-u10         H       Diamant FRMR-u10         H       Diamant FRMR-u11         H       Diamant FRMR-u11         H       Diamant FRMR-u12         H       Diamant FRMR-u13         H       Diamant FRMR-u13         H       Diamant FRMR-u14         H       Diamant FRMR-u16         H       Diamant FRMR-u17         H       Diamant FRMR-u17         H       Diamant FRMR-u18         H       Diamant FRMR-u19         H       Diamant FRMR-u19         Di-12-100VMT         Delete       Di-12-100VMT         Di-12-100VMT         Diamant FRMR-u19         H       Diamant FRMR-u19         Di-12-100VMT         Diamant FRMR-u19         H       Diamant FRMR-u19         Di-12-100VMT         Di-12-100VMT         Di-12-100VMT         Di-12-100VMT         Di-12-100VMT         Di-12-100VMT         Di-12-100VMT         Di-12-100VMT         Di-12-100VMT <t< th=""><th></th></t<> |  |

17 Edit dictionary product attribute values, action steps 5-6

- 7. Expand the attribute views.
- 8. Select the product attribute view Vw Website VMTR.

|                                                                                                    | kaay 💼 |
|----------------------------------------------------------------------------------------------------|--------|
| Attributes ements Relations Views All Attributes (read-only) Vw - Website - VMTR Modify View Change information Inheritance |        |
|                                                                                                    |        |

18 Edit dictionary product attribute values, action steps 7-8

- 9. For *Property and additional value header*, enter Universal app and select the appropriate entry from the autocomplete list.
- 10. Add another entry for the product attribute by clicking on the plus icon.
- 11. For *Property and additional value header*, enter Greater wall height and select the appropriate entry from the autocomplete list.
- 12. Click Save.

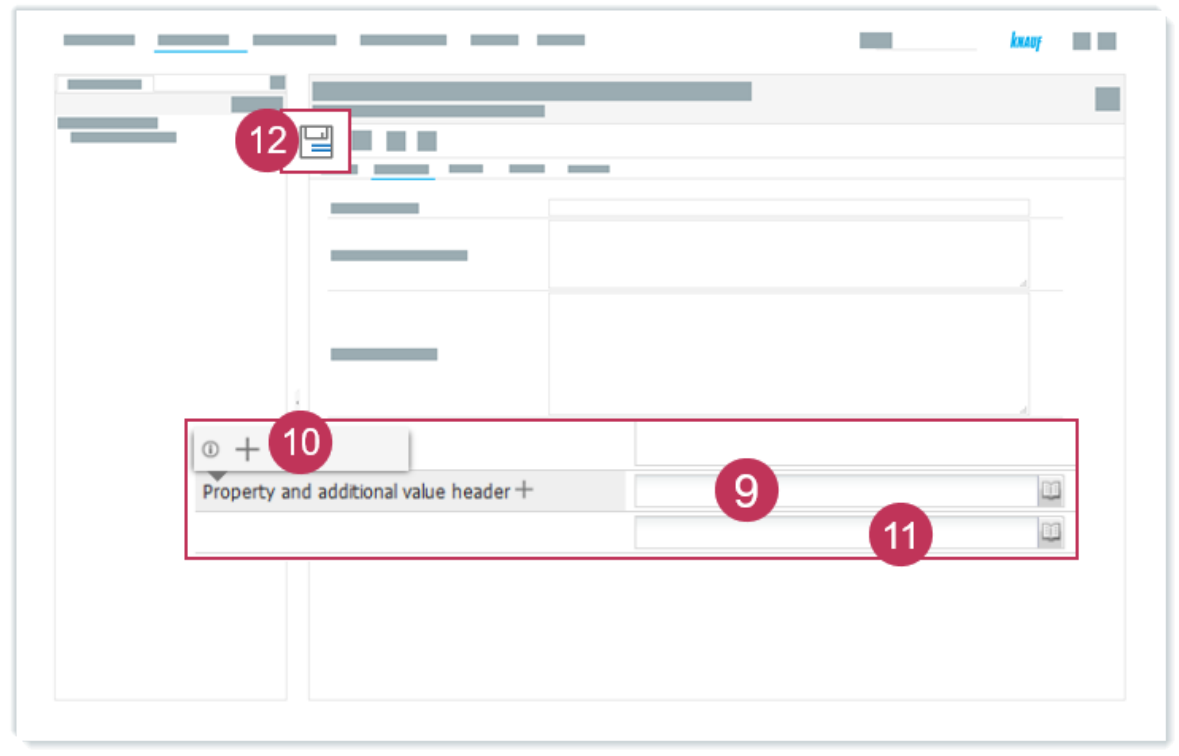

19 Edit dictionary product attribute values, action steps 9-12

| <br>               |                       | -                                             | kuung 📰 📰 |
|--------------------|-----------------------|-----------------------------------------------|-----------|
|                    |                       |                                               |           |
| ł                  |                       |                                               | _         |
| Property and addit | tional value header + | Universal application                         |           |
|                    |                       | Greater wall height due to high strength (tr) | 11        |
|                    |                       |                                               |           |

**Results:** The two properties were added to the product group. The numbers in the result can be compared with the action steps above.

20 Added dictionary attribute values

As soon as the the data will be published on the website, you can see the changes like shown in the screenshot below or on the product's page, e.g. for Diamant GKFI<sup>2</sup>.

| DETAILS                                                                                                |  |
|----------------------------------------------------------------------------------------------------|--|
| Properties<br>Properties<br>• Universal application<br>• Greater wall height due to high strength<br>• |  |
|                                                                                                    |  |

21 Properties and additional value header on the website

<sup>2</sup> https://www.knauf.de/profi/sortiment/produkte/diamant-gkfi.html

## 7.4 Create Dictionary Entry

#### A Note:

For this task, each user should add their own user number to the product attribute value. For example, user1 should change the value to Greater wall height due to high strength (u1), and so on.

### Task

Replace the dictionary product attribute value *Greater wall height due to high strength (tr)* with a newly created dictionary entry.

| Name of the Product Attribute        | Value                                               | Action Step |
|--------------------------------------|-----------------------------------------------------|-------------|
| Property and additional value header | Greater wall height due to<br>high strength (tr)    | 9, 10       |
|                                      | Greater wall height due to<br>high strength (u1-20) | 16          |

## Procedure

- 1. Click Select a Search Area.
- 2. Click Hierarchies.
- 3. Enter Diamant FRMR-u1-20 in the search field.
- 4. Click Search.

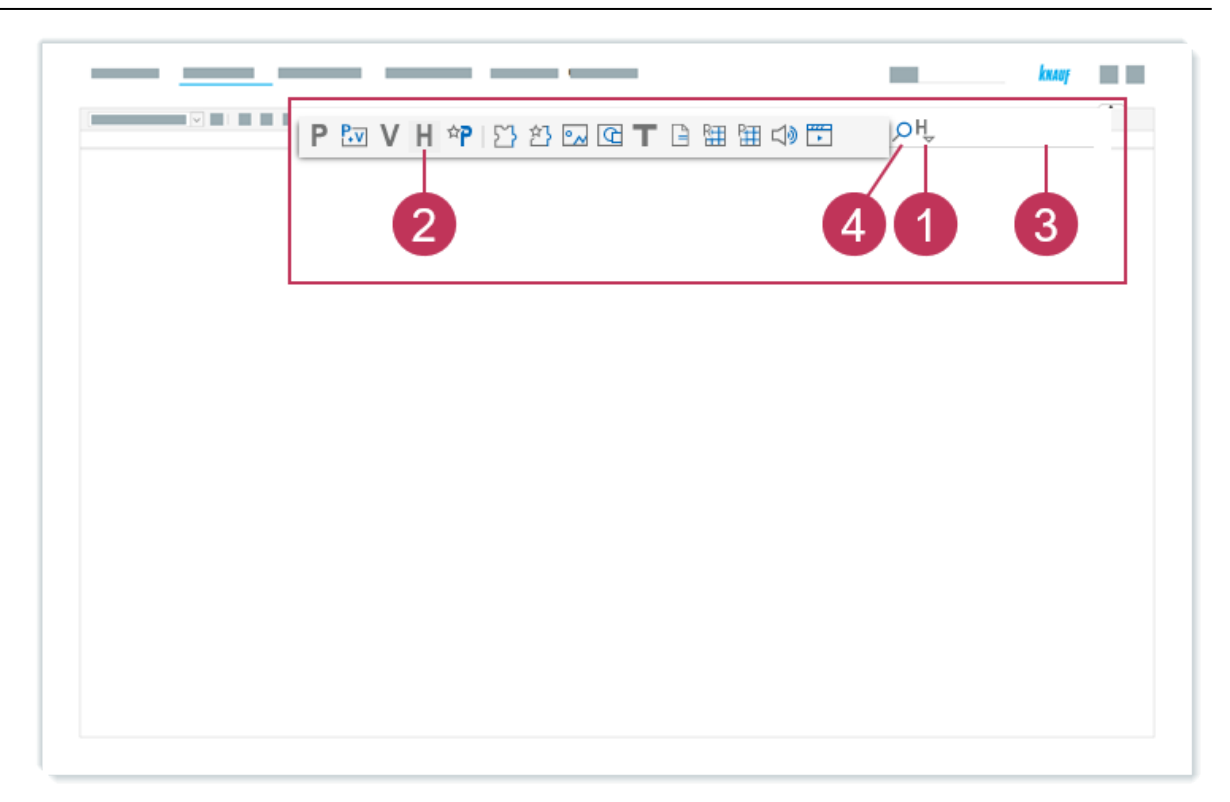

22 Create dictionary entry, action steps 1-4

- 5. Right-click on *Diamant FRMR-u1-20*.
- 6. Click Edit.

| Search Result                                                                                                    | knug |
|----------------------------------------------------------------------------------------------------|------|
| Hierarchies: With Diamant FRMR-u1         Type       Name         H       Diamant FRMR-u10         H       Diamant FRMR-u10         H       Diamant FRMR-u11         H       Diamant FRMR-u11         H       Diamant FRMR-u12         H       Diamant FRMR-u12         H       Diamant FRMR-u13         H       Diamant FRMR-u13         H       Diamant FRMR-u14         H       Diamant FRMR-u13         H       Diamant FRMR-u14         H       Diamant FRMR-u13         H       Diamant FRMR-u14         H       Diamant FRMR-u17         H       Diamant FRMR-u16         H       Diamant FRMR-u17         H       Diamant FRMR-u17         H       Diamant FRMR-u18         H       Diamant FRMR-u19         H       Diamant FRMR-u19         H       Diamant FRMR-u19         H       Diamant FRMR-u19         H       Diamant FRMR-u19         H       Diamant FRMR-u19         Di-12-100VMT         Di-12-100VMT         Di-12-100VMT         Di-12-100VMT         Di-12-100VMT         Di-12-100VMT |      |

23 Create dictionary entry, action steps 5-6

- 7. Expand the attribute views.
- 8. Select the product attribute view Vw Website VMTR.

| <br>                                                                                            | kaap |
|-------------------------------------------------------------------------------------------------|------|
| <br>Attributes Cements Relations                                                                |      |
| Views All Attributes (read-only) Vw - Website - VMTR Modify View Change information Inheritance |      |
|                                                                                                 |      |
|                                                                                                 |      |

24 Create dictionary entry, action steps 7-8

- 9. For *Property and additional value header*, enter Greater wall height and select the appropriate entry from the autocomplete list.
- 10. Click *Edit Dictionary* above the product attribute value *Greater wall height due to high strength (tr)*.

|     |                                        | kaan kaan                                     |
|-----|----------------------------------------|-----------------------------------------------|
|     |                                        |                                               |
|     |                                        |                                               |
|     |                                        |                                               |
|     |                                        |                                               |
|     |                                        |                                               |
|     | +                                      | 10                                            |
| Г   |                                        |                                               |
| Pre | operty and additional value header $+$ | greater wall height 9                         |
|     |                                        | Greater wall height due to high strength (tr) |
|     |                                        |                                               |
|     |                                        |                                               |
|     |                                        |                                               |

25 Create dictionary entry, action steps 9-10

- 11. Click Create Similar Value.
- 12. Change the dictionary value to Greater wall height due to high strength (u1-20).
- 13. Click Save and assign.

| Create Dictionary Entry |
|-------------------------|
|                         |
|                         |
| 13                      |
|                         |
|                         |
|                         |
|                         |
|                         |
|                         |

26 Create dictionary entry, action steps 11, 13

**Result:** The newly created dictionary entry *Greater wall height due to high strength (u1-20)* is now used instead of the previously used *Greater wall height due to high strength (tr)*.

|                    |                                            | knauf                     |  |
|--------------------|--------------------------------------------|---------------------------|--|
|                    |                                            |                           |  |
|                    |                                            |                           |  |
|                    |                                            | 4                         |  |
| ŧ                  |                                            |                           |  |
| Property and addit | ional value header + Universal application | n                         |  |
|                    | Greater wall height                        | due to high strength (u1) |  |
|                    |                                            |                           |  |

27 Newly created dictionary product attribute value is used

## 7.5 Edit Multiple Objects at Once

#### A Note:

For this task, each user should edit the properties for the product group that includes their respective user number. For example, user1 should edit the properties for *Diamant FRMR-u1*, and so on.

### Task

Open all product variants of the product group *Diamant FRMR-u1-20* in the product matrix.

Enter values for the number product attribute *Width* and select the correct measurement unit.

Select all checkboxes of the flag product attribute *Approval publication - web*. Save the changes for all opened product variants.

| Name of the Product<br>Attribute | Value   | Measurement Unit | Action Step |
|----------------------------------|---------|------------------|-------------|
| Width                            | 1250    | mm               | 10, 11      |
| Approval publication - web       | Checked | =                | 17          |

## Procedure

- 1. Click Select a Search Area.
- 2. Click Hierarchies.
- 3. Enter Diamant FRMR-u1-20 in the search field.
- 4. Click Search.

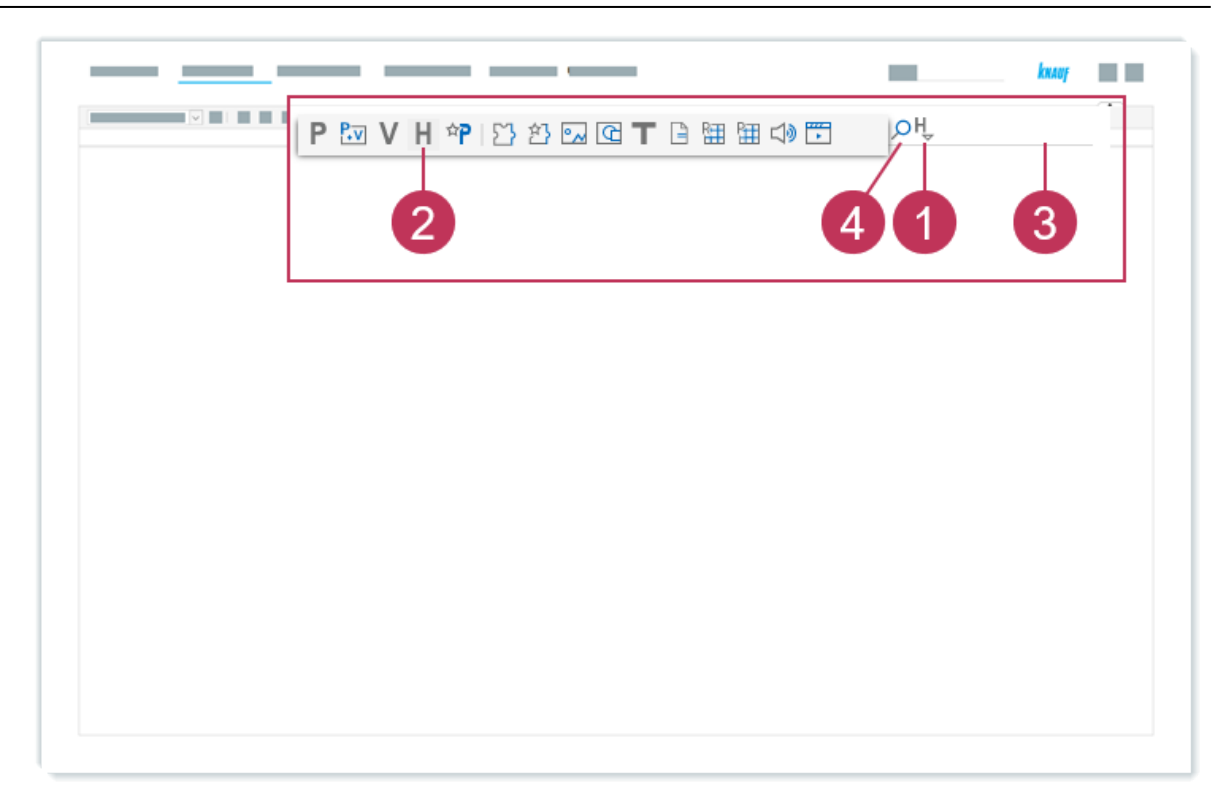

28 Edit multiple objects at once, action steps 1-4

- 5. Right-click on the product group *Diamant FRMR-u1-20*.
- 6. Click Product Matrix.
- 7. Click Product Variants.

| Search Result         Hierarchies: With Diamant FRMR-u1         Type       Name         H       Diamant FRMR-u1         H       Diamant FRMR-u1         H       Diamant FRMR-u1         H       Diamant FRMR-u1         H       Diamant FRMR-u1         H       Diamant FRMR-u1         H       Diamant FRMR-u1         H       Diamant FRMR-u1         H       Diamant FRMR-u1         H       Diamant FRMR-u1         H       Diamant FRMR-u1         H       Diamant FRMR-u15         H       Diamant FRMR-u16         H       Diamant FRMR-u17         H       Diamant FRMR-u18         H       Diamant FRMR-u17         H       Diamant FRMR-u18         V       Imrguspe Comparison         M       Rule-bosed Editrg         Kite-bosed Editrg       Notice         Relations       Dial-12:100WITR-U18         Dia-12:100WITR-U18       Dia-12:100WITR-U19 |
|----------------------------------------------------------------------------------------------------|

29 Edit multiple objects at once, action steps 5-7

- 8. Select the product attribute view Vw Website VMTR.
- 9. Double-click in the row *Width* in the cell of the first product variant.
- 10. Enter 1250.
- 11. Select *mm* for the measurement unit.
- 12. Click Close.

| A B<br>Attributes Dian 9 MR 10250 2500 HRTE (20 Diamant-GKFI 12,<br>15 Width  III III IIIIIIIIIIIIIIIIIIIIIIIIIIII | Vw - Website - | - VMTR     |               | Close all               |                       | KKAUF |  |
|----------------------------------------------------------------------------------------------------|----------------|------------|---------------|-------------------------|-----------------------|-------|--|
|                                                                                                    | /<br>15 Width  | Attributes | Diant 9 MR 10 | 250 2500 HRTE (20<br>µM | B<br>Diamant-GKFI 12, |       |  |
|                                                                                                    |                |            |               |                         |                       |       |  |

30 Edit multiple objects at once, action steps 8-12

- 13. Right-click on the edited cell.
- 14. Click Copy to.
- 15. Click All Cells on the Right.

| _       |            |          | _  |                      |          |                        |    |  |
|---------|------------|----------|----|----------------------|----------|------------------------|----|--|
|         |            |          |    |                      |          |                        |    |  |
|         |            |          |    |                      |          |                        |    |  |
| ,       | Attributes | Diamant- | 2  | A<br>5 1250 2500 HRT | TE (20 D | amant-GKFI 12.5 Diar   | n  |  |
| ,<br>15 | Width      | 1250 mm  | 3  |                      | - (      |                        | -  |  |
|         |            |          | C) | Сору                 |          |                        |    |  |
|         |            |          | 6  | Paste                |          |                        |    |  |
|         |            |          |    | Copy to 14           | ⊳        | Right Cell             |    |  |
|         |            |          | 0  | Open                 |          | Left Cell              |    |  |
|         |            |          | ~  | Close                |          | All Cells on the Right | 15 |  |
|         |            |          | ×2 | Cancel               |          | All Cells on the Left  |    |  |
|         |            |          |    | Clipboard            | 101      | All Cells in Row       |    |  |

31 Edit multiple objects at once, action steps 13-15

- 16. Double-click in the row Approval publication web in the cell of the first product variant.
- 17. Select the checkbox.
- 18. Click Close.

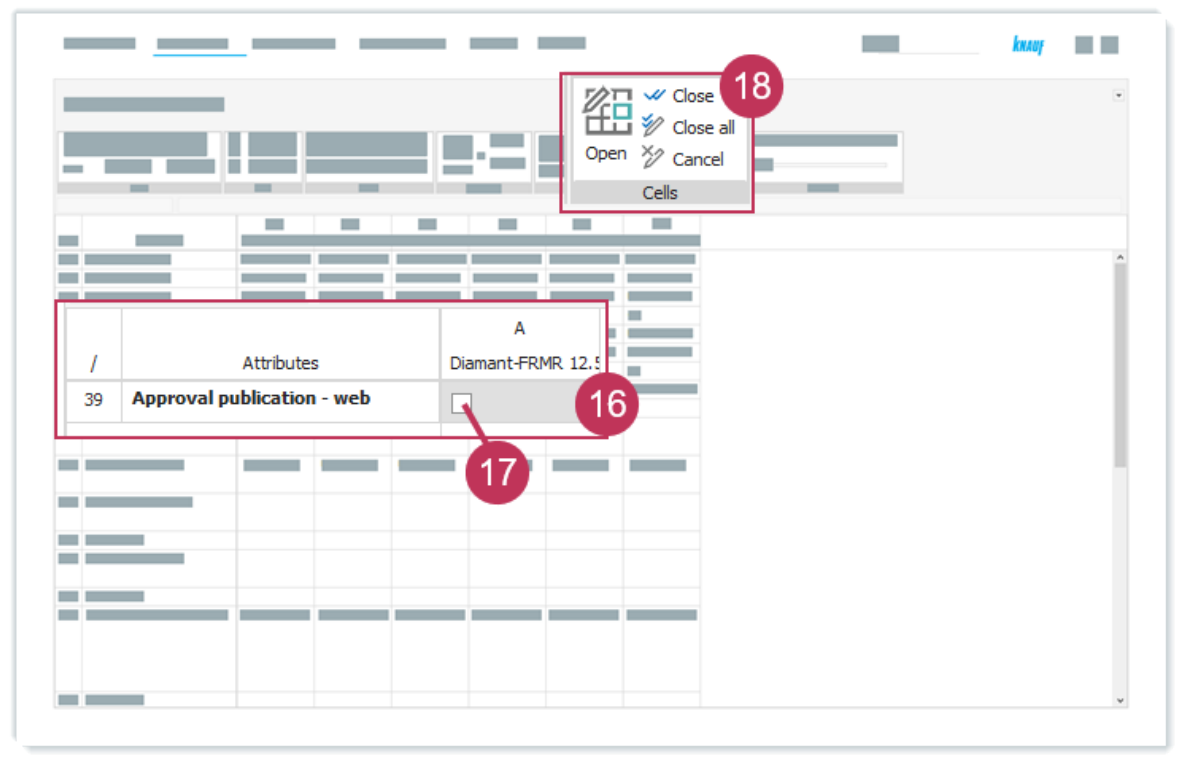

32 Edit multiple objects at once, action steps 16-18

- 19. Right-click on the edited cell.
- 20. Click Copy to.
- 21. Click All Cells on the Right.
- 22. Click Save.

|    | 22                         |          |                      |             | _      | _                              |    |  |
|----|----------------------------|----------|----------------------|-------------|--------|--------------------------------|----|--|
|    |                            | A        | -                    | в           |        | c                              | ]  |  |
| 1  | Attributes                 | Diama TR | MR 12.5              | Diamant-GKF | I 12,5 | Diamant-GKFI 12,5              |    |  |
| 39 | Approval publication - web | x 19     | <b>Copy</b><br>Paste |             | -      |                                |    |  |
|    |                            |          | Сору                 | to 20       | ⊳<br>⊲ | <b>Right Cell</b><br>Left Cell |    |  |
|    |                            |          | Close                | -           |        | All Cells on the Right         | 21 |  |
|    |                            |          | Clipbo               | ard         | KDX    | All Cells in Row               |    |  |

33 Edit multiple objects at once, action steps 19-22

| -   |                   |           |        |              |         | -           |                  | -                  | -                 |                 |
|-----|-------------------|-----------|--------|--------------|---------|-------------|------------------|--------------------|-------------------|-----------------|
|     |                   |           |        | A            |         | В           | с                | D                  | E                 | F               |
| - 1 | Attribu           | utes      | Diamar | nt-FRMR 12.5 | Diamant | t-GKFI 12,5 | Diamant-GKFI 12, | 5 Diamant-FRMR 12. | Diamant-FRMR 12.5 | Diamant FRMR 12 |
| 15  | Width             |           | 1,250  | mm           | 1,250 m | nm          | 1,250 mm         | 1,250 mm           | 1,250 mm          | 1,250 mm        |
| 39  | Approval publicat | ion - web | х      |              | х       |             | х                | х                  | х                 | х               |
|     |                   |           |        |              |         |             | -                |                    |                   |                 |

**Result:** The product attribute values for the product attributes *Width* and *Approval publication - web* are added. The flag product attribute is necessary to release the data for your website.

34 Edited product attribute values in the product matrix

As soon as the the data will be published on the website, you can see all variant data in a table on the product's page, e.g. for DIAMANT GKFI<sup>3</sup>.

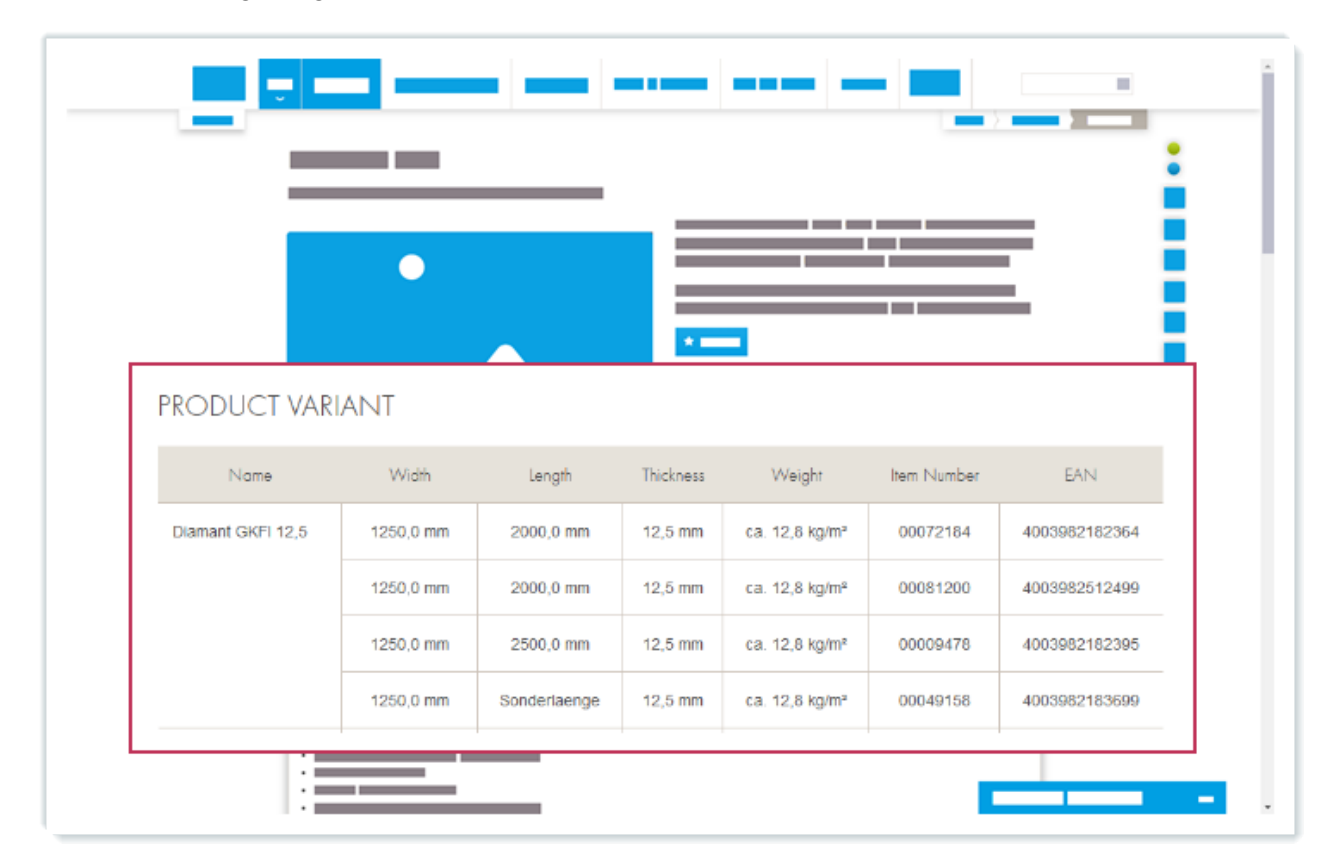

35 Product attribute values on the website

3 https://www.knauf.de/profi/sortiment/produkte/diamant-gkfi.html

# 8 Relations Between Objects

In this section, you learn about the functionality of relations and the different ways to create them.

- Functionality of Product Relations (see page 60)
- Create Relations Using the Search (see page 62)
- Create Relations When Editing (see page 68)

## 8.1 Functionality of Product Relations

Relations represent links between hierarchies, products, product variants and elements. When editing a hierarchy or editing a product, you will find all assigned images and documents below the Elements tab, for example. Below the Relations tab, you will find all hierarchies, products and product variants that have been assigned to each other and are therefore related to each other.

- Relations of hierarchies, products and product variants to other hierarchies, products and product variants. Specifically, these are hierarchy relations and product relations.
- Relations of elements to hierarchies, products and product variants. Specifically, these are element relations.
- Relations between hierarchies, products, product variants and elements to publications.

Each forward direction has a reverse direction. The respective reverse direction is generated automatically.

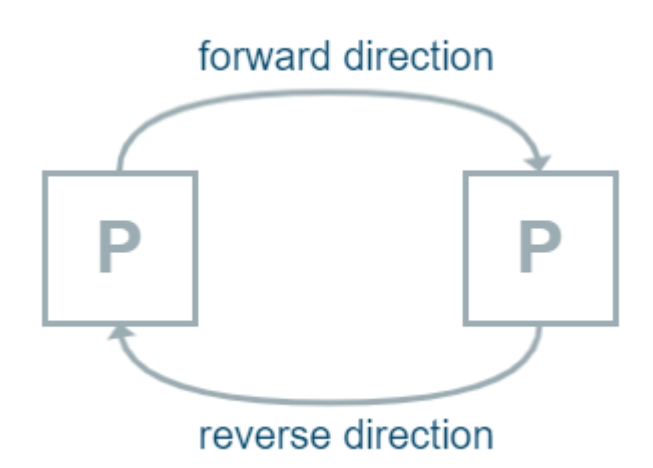

On your website, the relations are used to create links between objects:

- Accessory and Used as Accessory.
- Similar product and Similar product from.

For the product DIAMANT GKFI<sup>4</sup> a similar product DIAMANT GKFI 18<sup>5</sup> exists, as well as the accessory DIAMANTSCHRAUBE XTN<sup>6</sup>.

| DIAMANT GKFI                                                 |                                                                                         |
|--------------------------------------------------------------|-----------------------------------------------------------------------------------------|
| Robust all-rounder for high-performance drywall construction |                                                                                         |
|                                                              | - Caller                                                                                |
|                                                              | Drywall screw with nail point and self-cutting special thread for<br>hard plasterboards |
|                                                              | Diamantschraube XTN                                                                     |
| SIMILAR PRODUCT                                              |                                                                                         |
|                                                              | Diamant GKFI 18                                                                         |
|                                                              |                                                                                         |

36 Product relations displayed on the website

4 https://www.knauf.de/profi/sortiment/produkte/diamant-gkfi.html 5 https://www.knauf.de/profi/sortiment/produkte/diamant-gkfi-18.html

<sup>6</sup> https://www.knauf.de/profi/sortiment/produkte/diamantschraube-xtn.html

## 8.2 Create Relations Using the Search

#### A Note:

For this task, each user should assign the product *Diamant GKFI 12,5* that includes their respective user number. For example, user1 should assign *Diamant GKFI 12,5-u1*, and so on.

## Task

Use the search to find the product Diamant GKFI 18-tr.

Assign the product *Diamant GKFI 18-tr* to the product *Diamant GKFI 12,5-u1-20*.

## Procedure

- 1. Click Select a Search Area.
- 2. Click *Products*.
- 3. Enter Diamant GKFI 18-tr in the search field.
- 4. Click Search.

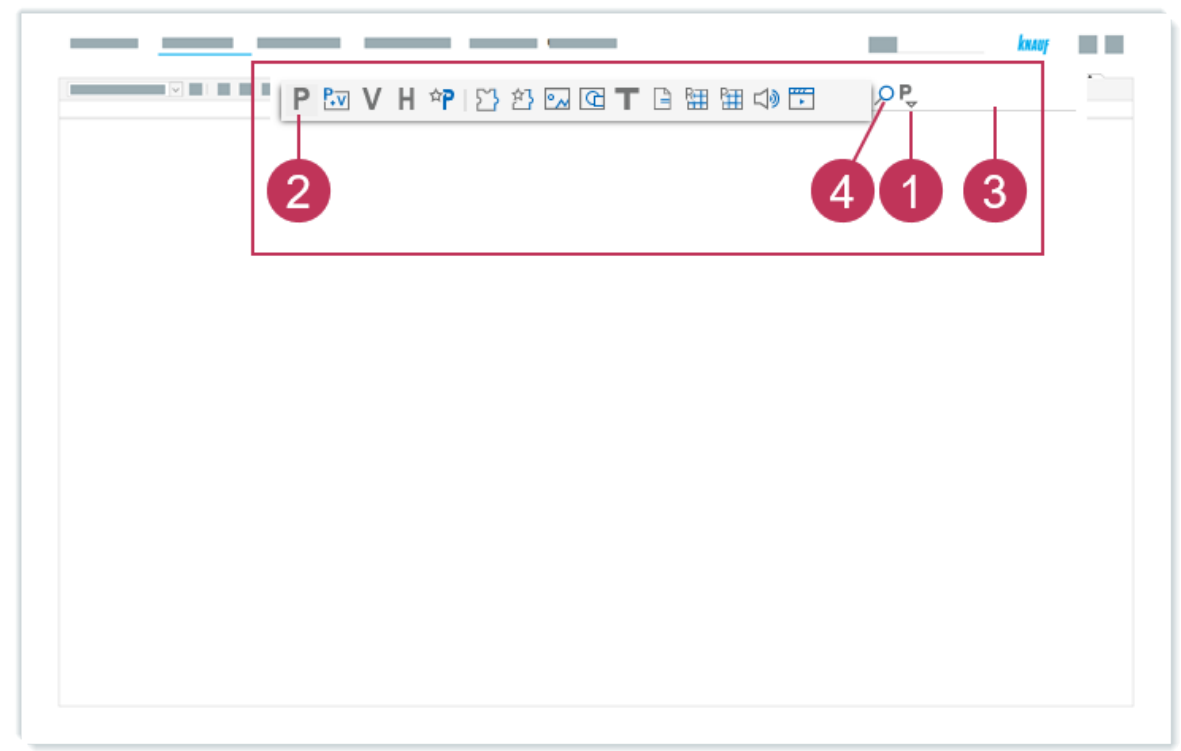

37 Create relations using the search, action steps 1-4

- 5. Select *Hierarchies* and navigate to the product *Diamant GKFI 12,5-u1-20*.
- 6. Drag the product *Diamant GKFI 18-tr* and drop it on the product *Diamant GKFI 12,5-u1-20*.

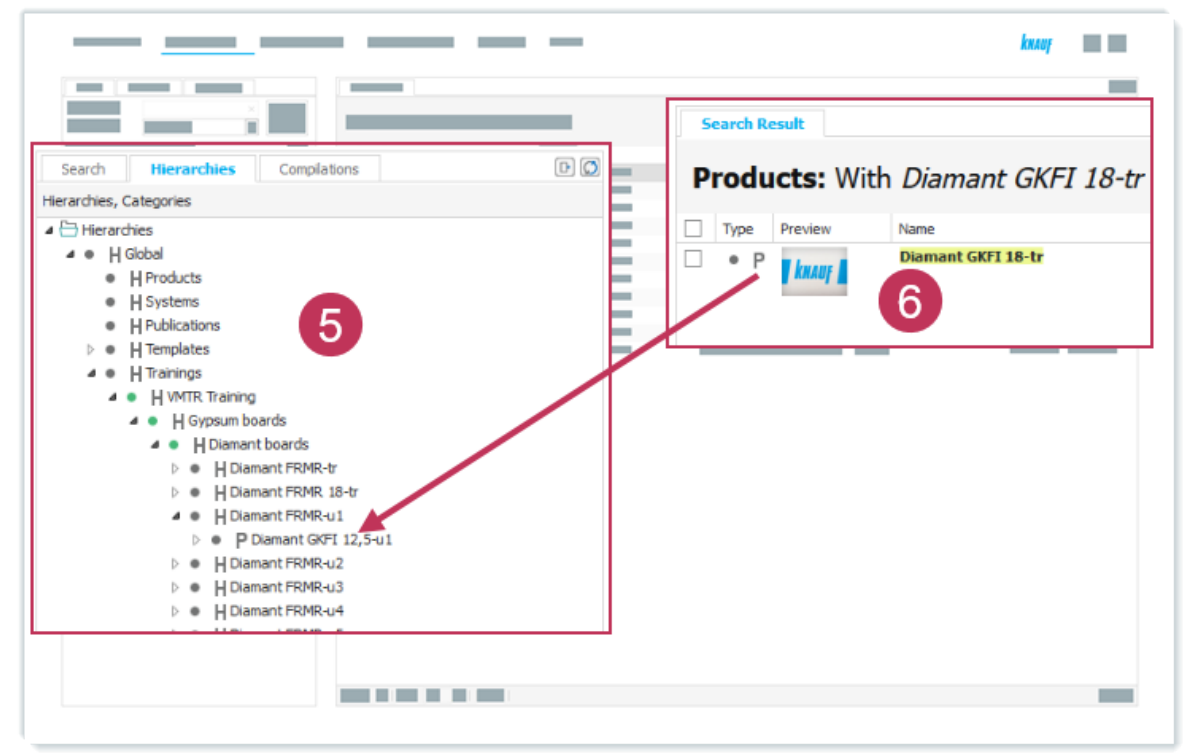

38 Create relations using the search, action steps 5-6

- 7. Click Expand.
- 8. Enter and select *Similar product*.
- 9. Click Similar product.

|   | <ul> <li>H VMTR Training</li> <li>H Gypsum boards</li> <li>H Diamant boards</li> <li>H Diamant FRMR-tr</li> <li>H Diamant FRMR 18-tr</li> <li>H Diamant FRMR-u1</li> <li>P Diamant GRFI 12,5-u1</li> <li>V Diamant -FB</li> </ul> |            |  |
|---|----------------------------------------------------------------------------------------------------|------------|--|
| 9 | V Diamant-G     V Diamant-G     V Diamant-G     V Diamant-FF     V Diamant-FF     V Diamant-FF     V Diamant FR     V Diamant FR     V Diamant FR     V Diamant FR     V Diamant FR     V Diamant FR     Similar product          | ferences 7 |  |
|   |                                                                                                    |            |  |

39 Create relations using the search, action steps 7-9

- 10. Right-click on *Diamant GKFI 12,5-u1-20* and select *View* and *Structure* to check the assignment.
- 11. Right-click on *Diamant GKFI 18-tr* and select *View* and *Structure* to check the assignment.

| • H Diamant boards     • H Diamant FRMR-tr     • H Diamant FRMR-tr     • H Diamant FRMR 18-tr     • P Diamant GRFI 12,5-u1     • P Diamant GRFI 12,5-u1     • P Diamant GRFI 12,5-u1     • H Diamant FRMR-u2     • H Diamant FRMR-u3     • H Diamant FRMR-u5     • H Diamant FRMR-u5     • H Diamant FRMR-u5     • H Diamant FRMR-u6     • H Diamant FRMR-u6     • H Dia | Current Selection  Product Variants  9 Structure  Network View  Hide |  |  |
|----------------------------------------------------------------------------------------------------|----------------------------------------------------------------------|--|--|
|----------------------------------------------------------------------------------------------------|----------------------------------------------------------------------|--|--|

40 Create relations using the search, action steps 10-11

**Result:** The product *Diamant FRMR 18-tr* is assigned as a similar product relation to the product *Diamant FRMR-u1-20.* 

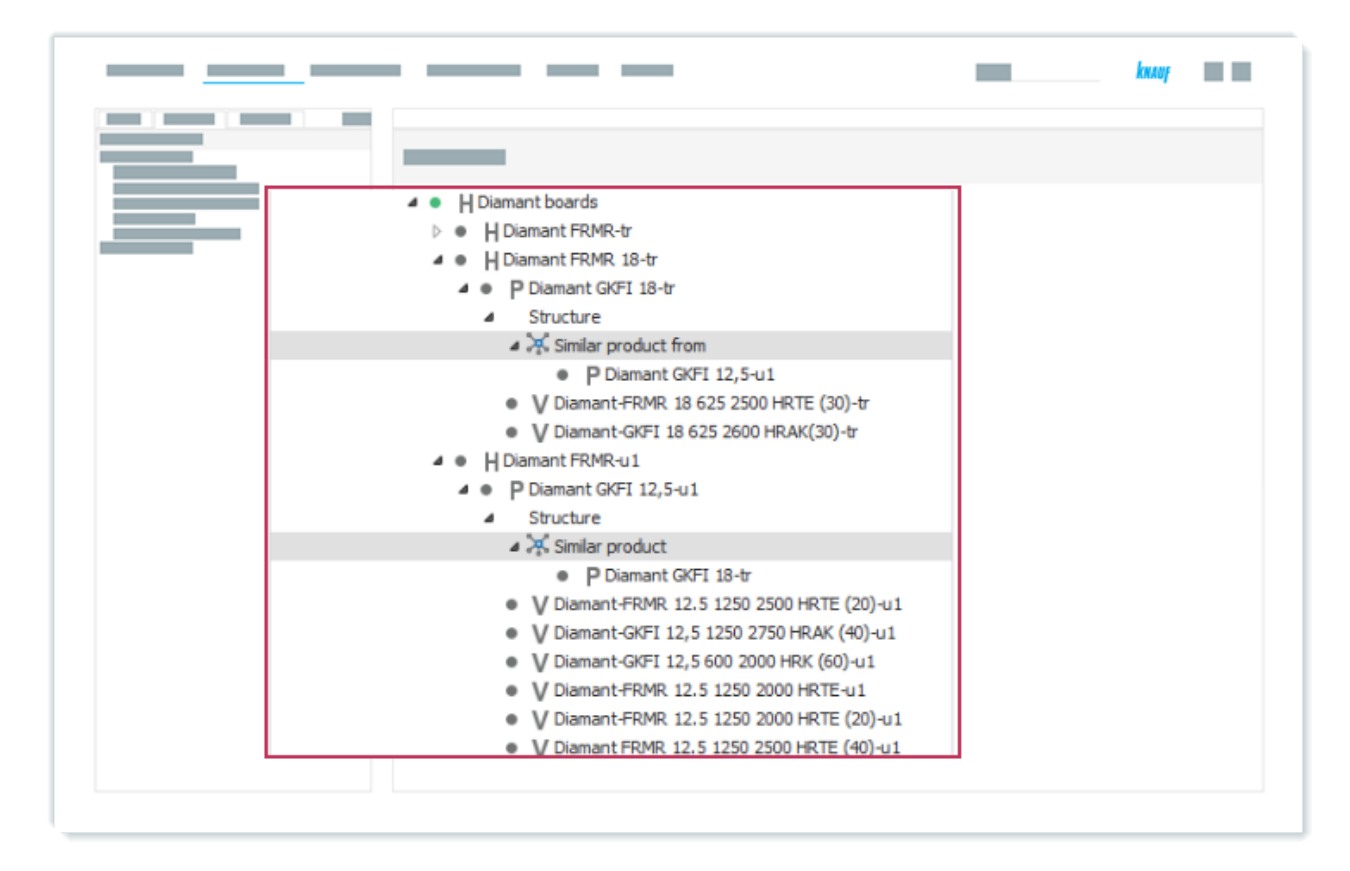

41 "Similar product/similar product from" relation assignments for products

As soon as the data is published on the website, you can see the similar product relation for DIAMANT GKFI<sup>7</sup> and DIAMANT GKFI 18<sup>8</sup>.

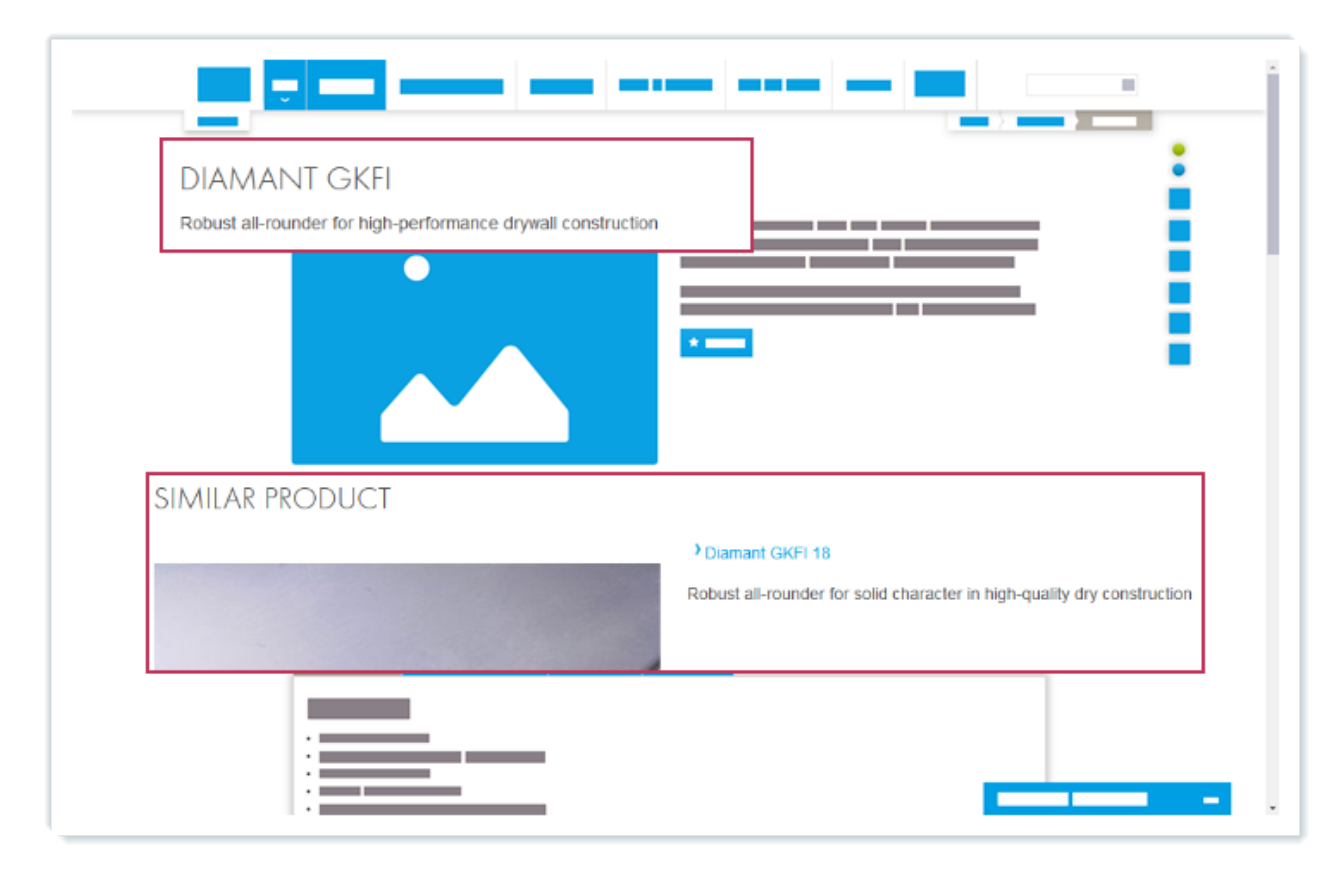

42 Similar product relations on the website

7 https://www.knauf.de/profi/sortiment/produkte/diamant-gkfi.html 8 https://www.knauf.de/profi/sortiment/produkte/diamant-gkfi-18.html

## 8.3 Create Relations When Editing

#### A Note:

For this task, each user should search for the product group *Diamant FRMR-u1-20* that includes their respective user number. For example, user1 should search for *Diamant FRMR-u1*, and so on.

## Task

Use the search to find the product group Diamant FRMR-u1-20.

Open the product group for editing and assign the product group *Diamant FRMR 18-tr* to the product group *Diamant FRMR-u1-20*.

## Procedure

- 1. Click Select a Search Area.
- 2. Click Hierarchies.
- 3. Enter Diamant FRMR-u1-20 as search term in the search field.
- 4. Click Search.

| <br>                             | калар 📰 |
|----------------------------------|---------|
| P Ⅳ V H 幹 ♡ 约 ☑ G T B 留 母 問<br>2 | 3       |
|                                  |         |
|                                  |         |
|                                  |         |

43 Create relations when editing, action steps 1-4

- 5. Right-click on *Diamant FRMR-u1-20*.
- 6. Click Edit.

| Search Result Hierarchies: With                                                                                                    | Diamant FRMR-u1                                                                                                    |                                                                                                    |  |
|----------------------------------------------------------------------------------------------------|----------------------------------------------------------------------------------------------------|----------------------------------------------------------------------------------------------------|--|
| Type       Name       5         Y       H       Diamant FRMR-u1         H       Diamant FRMR-u10         H       H         H       Diamant FRMR-u11         H       Diamant FRMR-u12         H       Diamant FRMR-u13         H       Diamant FRMR-u14         H       Diamant FRMR-u15         H       Diamant FRMR-u15         H       Diamant FRMR-u16         H       Diamant FRMR-u17         H       Diamant FRMR-u18         H       Diamant FRMR-u19 | Image: Shear of the second second | Nortcut<br>001-12-100VMT<br>001-12-100VMT<br>001-12-100VMT<br>001-12-100VMT<br>001-12-100VMT<br>001-12-100VMT<br>001-12-100VMT<br>001-12-100VMT<br>001-12-100VMT<br>001-12-100VMT |  |

44 Create relations when editing, action steps 5-6

- 7. Click Assign in the hierarchy structure on the left.
- 8. Select Hierarchies.

|                     |                               | kxaup |
|---------------------|-------------------------------|-------|
|                     |                               |       |
| Hierarchy Structure |                               |       |
|                     | 🛃 Assign 👻 🔽                  |       |
|                     | Products                      |       |
| V                   | Products and product variants |       |
| U U                 | Product variants              |       |
| n<br>☆P             | Hierarchies                   |       |
|                     | My products                   |       |
| -                   |                               |       |
|                     | _                             |       |
|                     |                               |       |
|                     |                               |       |
|                     | _                             | -     |
|                     |                               |       |
|                     |                               |       |

45 Create relations when editing, action step 7-8

9. Enter Diamant FRMR 18-tr as search term in the Search text field.

#### 10. Click Search.

|                 |                    |   |   | ×         | _ I |
|-----------------|--------------------|---|---|-----------|-----|
| Search Hierard  | thies Compilations |   |   |           | _   |
| Search text:    | 9                  |   |   | 100.      |     |
| Search area:    | Hierarchies        | ~ |   |           |     |
| Extended Search |                    |   |   | °.<br>€ ► |     |
|                 |                    |   | _ | -         |     |
|                 | N (N)              |   | _ |           |     |
|                 |                    |   | 8 |           |     |
|                 |                    |   |   |           |     |
|                 |                    |   |   |           |     |
|                 |                    |   |   | -         |     |
|                 |                    |   |   |           |     |
|                 |                    |   |   | _         |     |

46 Create relations when editing, action steps 9-10

- 11. Select Diamant FRMR 18-tr.
- 12. Enter and select *Similar product*.
- 13. Click Assign.

| Search           | Hierarchies     | Compilations       |        |                    |           |            |
|------------------|-----------------|--------------------|--------|--------------------|-----------|------------|
| Search text:     |                 | Diamant FRMR 18-tr | ×      |                    | C         |            |
| Search area:     |                 | Hierarchies        | $\sim$ |                    | ~         | <b>^</b>   |
| Extended Sear    | ch              |                    |        |                    |           | <b>₽</b> ∨ |
| Search Result    |                 |                    |        |                    | 🗏 🗄 😫     |            |
| ✓ Туре           | Name            |                    |        | Shortcut           |           |            |
| ✓ • H            | Diamant FRM     | 1R 18-tr 11        |        | P001-12-101VMTR-TR |           |            |
|                  |                 |                    |        |                    |           |            |
| Product relation | n types: Simila | ar product 12      |        | $\sim$             | 13 Assign | Cancel     |

47 Create relations when editing, action steps 11-13
|                                                                                                    |                                            |            |   | knauf |  |
|----------------------------------------------------------------------------------------------------|--------------------------------------------|------------|---|-------|--|
|                                                                                                    |                                            |            |   |       |  |
| Hierarchy Structu                                                                                                   | Jre                                        | Ø          |   |       |  |
|                                                                                                    |                                            | H Assign 👻 | - |       |  |
| <ul> <li>▲ ● H Diamant FRMI</li> <li>▲ ※ Similar product</li> <li>● H Diamant G</li> <li>▶ ● P Diamant G</li> </ul> | R-u1<br>:t<br>nt FRMR 18-tr<br>KFI 12.5-u1 |            |   |       |  |
|                                                                                                    |                                            |            |   |       |  |
|                                                                                                    | =                                          |            |   |       |  |

**Result:** The product group *Diamant FRMR 18-tr* is assigned as a similar product.

48 Relations displayed in the hierarchy structure

# 9 Asset Handling

In this section, you learn how to assign images to products and how to create videos with an external YouTube link and assign them to products. Additionally, you also learn how to edit element attributes.

- Interface Between MAM/DAM and EPIM (see page 75)
- Assign Image Using the Search (see page 77)
- Assign Image When Editing (see page 81)
- Create YouTube Video Object (see page 87)
- Assign Video Using the Search (see page 90)
- Edit Asset Attribute Values (see page 95)

# 9.1 Interface Between MAM/DAM and EPIM

The MAM/DAM transfer to EPIM can be triggered manually and the MAM/DAM transfer takes place every evening at 21:30 (CET).

Some of the asset attributes are shown, but cannot be edited. Some of the attributes can be maintained, some of them need to be edited. All asset attributes are listed and described in the following table:

| User Interface Name                               | Description                                                                                                    |
|---------------------------------------------------|----------------------------------------------------------------------------------------------------|
| Title                                             | Adobe DAM metadata for images and documents. Can be edited on demand.                                                                                                    |
| Copyright                                         | <ul> <li>Adobe DAM metadata for images and documents. Can be edited on demand. The following values can be displayed:</li> <li>Yes: If yes is displayed, enter the purchasing organisation.</li> <li>No: Nothing needs to be done.</li> <li>Unclear: Nothing needs to be done.</li> </ul> |
| Purchasing organisation                           | Adobe DAM metadata for images and documents. If a copyight is necessary, the purchasing organisation needs to be entered.                                                                                                    |
| EPIM relevant                                     | <ul> <li>Adobe DAM metadata for images and documents. Can be edited on demand. The following values can be displayed:</li> <li>Yes: If yes is displayed, an element category needs to be selected.</li> <li>No: Nothing needs to be done.</li> </ul>                                      |
| Category Type                                     | <ul> <li>Document Category: If yes is displayed, enter the purchasing organisation.</li> <li>Image Category: Nothing needs to be done.</li> </ul>                                                                                                    |
| Picture legend text (video/<br>instruction sheet) | The picture legend header text for installation instructions and videos can be edited for images, graphics, documents and videos.                                                                                                    |
| Picture legend head<br>(video/instruction sheet)  | The picture legend header text for installation instructions and videos can be edited for images, graphics, documents and videos.                                                                                                    |
| Sorting order for web                             | The sorting order for web needs to be defined if multiple assets are used. Needs to be set.                                                                                                    |
| Web release                                       | The flag controls if the element should be available on the websites. Needs to be set.                                                                                                    |

| User Interface Name | Description                                    |
|---------------------|------------------------------------------------|
| youtube ID          | The YouTube ID needs to be defined for videos. |

## 9.2 Assign Image Using the Search

#### A Note:

For this task, each user should assign the image to the product *Diamant GKFI 12,5* that includes their respective user number. For example, <u>user1</u> should assign the image to *Diamant GKFI 12,5-u1*, and so on.

In general, images can also be assigned at the product group level. The images are automatically inherited by all child objects.

#### Task

Use the search to find the image 0b8d7885-2c5a-4ba8-a4d6-cd366ea2f64e-tr.

Assign the image *0b8d7885-2c5a-4ba8-a4d6-cd366ea2f64e-tr* to the product *Diamant GKFI 12,5-u1-20*.

#### Procedure

- 1. Click Select a Search Area.
- 2. Select *Images*.
- 3. Enter 0b8d7885-2c5a-4ba8-a4d6-cd366ea2f64e-tr in the search field.
- 4. Click Search.

| <br>                                |    | knauf 📰 |
|-------------------------------------|----|---------|
| P ™ V H ┿ ♡ ඵ ⋈ Ҩ T ឞ ▦ ▦ ⊲) Ⴀ<br>2 | 41 | 3       |
|                                     |    |         |
|                                     |    |         |
|                                     |    |         |

49 Assign image using the search, action steps 1-4

- 5. Select *Hierarchies* and navigate to the product *Diamant GKFI 12,5-u1-20*.
- 6. Drag the image *0b8d7885-2c5a-4ba8-a4d6-cd366ea2f64e-tr* and drop on the product *Diamant GKFI 12,5-u1-20*.

| A   H Global                                                                                                    |  |
|----------------------------------------------------------------------------------------------------|--|
| <ul> <li>H Products</li> <li>H Systems</li> <li>H Publications</li> <li>H Templates</li> <li>H Trainings</li> <li>H Training</li> <li>H Oypsum boards</li> <li>H Diamant FRMR-tr</li> <li>H Diamant FRMR-tr</li> <li>H Diamant FRMR 18-tr</li> <li>H Diamant FRMR 10.1</li> <li>P Diamant GKFI 12,5-u1</li> <li>H Diamant FRMR-u2</li> </ul> |  |

50 Assign image using the search, action steps 5-6

7. Right-click on *Diamant GKFI 12,5-u1-20* and select *View* and *Structure* to check the assignment.

| A e U Diamant heards                                                                                                    | -                                                                              |                      |                                                                    | 1 |  |
|----------------------------------------------------------------------------------------------------|--------------------------------------------------------------------------------|----------------------|--------------------------------------------------------------------|---|--|
| <ul> <li>H Diamant Boards</li> <li>H Diamant FRMR-tr</li> <li>H Diamant FRMR 18-tr</li> <li>H Diamant FRMR-u1</li> <li>P Diamant GKFI 12,5-u1</li> <li>H Diamant FRMR-u2</li> <li>H Diamant FRMR-u3</li> <li>H Diamant FRMR-u3</li> <li>H Diamant FRMR-u4</li> <li>H Diamant FRMR-u5</li> <li>H Diamant FRMR-u6</li> <li>H Diamant FRMR-u7</li> </ul> | <ul> <li>View</li> <li>Edit</li> <li>Product Matrix</li> <li>Create</li> </ul> | ► 30<br>► 90<br>► 30 | Current Selection<br>Product Variants<br>Structure<br>Network View |   |  |
| <ul> <li>H Diamant FRMR-u8</li> <li>H Diamant FRMR-u9</li> <li>H Diamant FRMR-u10</li> <li>H Diamant FRMR-u11</li> <li>H Diamant FRMR-u11</li> </ul>                                                                                                    | Delete 전 Language Comparison                                                   | r 90                 | Hide                                                               |   |  |

51 Assign image using the search, action step 7  $\,$ 

**Result:** The image is assigned to the product.

| <br>                                                           | knauf 📰 📰 |
|----------------------------------------------------------------|-----------|
|                                                                |           |
|                                                                |           |
| 4 A U Diamant hoards                                           |           |
| H Diamant FRMR-tr                                              |           |
| H Diamant FRMR 18-tr                                           |           |
| <br>Diamant FRMR-u1                                            |           |
| P Diamant GKFI 12,5-u1                                         |           |
|                                                                |           |
| • 🔂 0b8d7885-2c5a-4ba8-a4d6-cd366ea2f64e-tr (-)                |           |
| <ul> <li>V Diamant-FRMR 12.5 1250 2500 HRTE (20)-u1</li> </ul> |           |
|                                                                |           |
|                                                                |           |
|                                                                |           |
|                                                                |           |
|                                                                |           |
|                                                                |           |
|                                                                |           |
|                                                                |           |
|                                                                |           |
|                                                                |           |

#### 52 Assigned image

# 9.3 Assign Image When Editing

#### A Note:

For this task, each user should assign the image to the product *Diamant GKFI 12,5* that includes their respective user number. For example, <u>user1</u> should assign the image to *Diamant GKFI 12,5-u1*, and so on.

### Task

Use the search when editing a product to find the image *0b8d7885-2c5a-4ba8-a4d6-cd366ea2f64e-tr*.

Assign the image to the product *Diamant GKFI 12,5-u1-20*.

## Procedure

- 1. Click Select a Search Area.
- 2. Click *Products*.
- 3. Enter Diamant GKFI 12,5-u1-u20 in the search field.
- 4. Click Search.

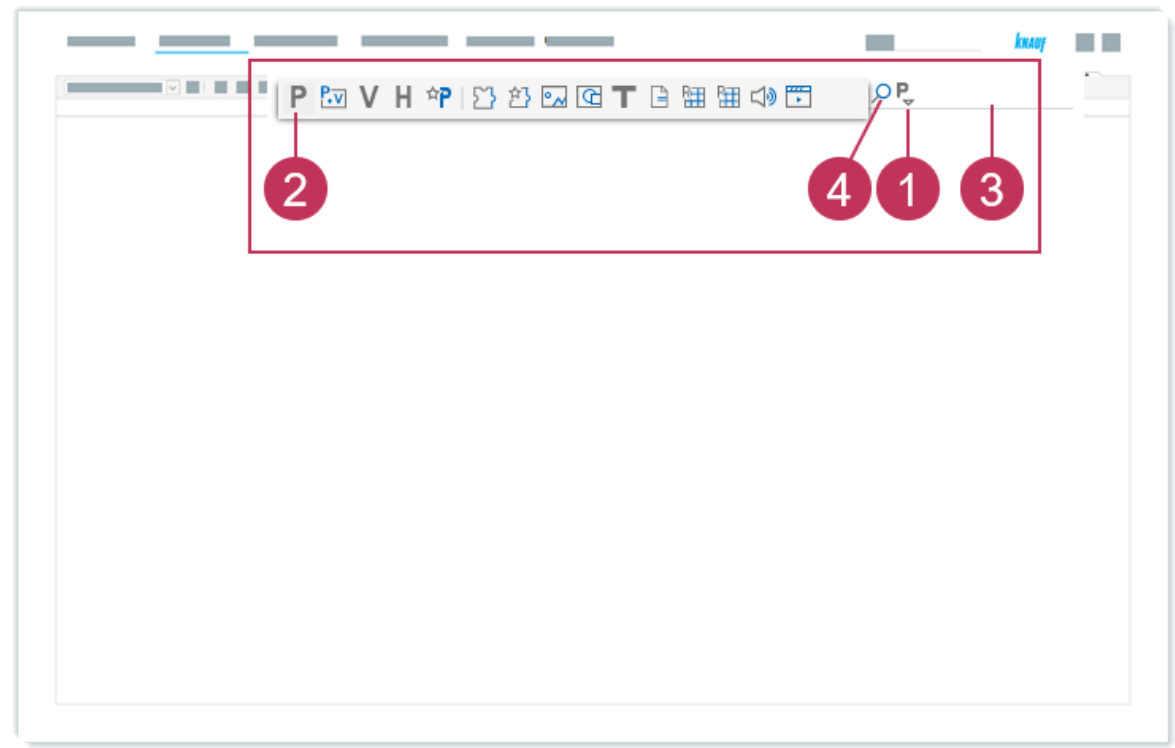

53 Assign image when editing, action steps 1-4

- 5. Right-click on *Diamant GKFI 12,5-u1-u20*.
- 6. Click *Edit*.

|               |                       |                               |        | _ |
|---------------|-----------------------|-------------------------------|--------|---|
| Search Result |                       |                               |        |   |
| Products and  | product varian        | <b>ts:</b> With <i>Diaman</i> | t GKF. |   |
| Type Preview  | Name                  |                               | Ite    |   |
| P kwar        | Diamant GKFI 12,5-u1  |                               | 10     |   |
| P P kanay     | Diamant GKFI 12,5-u10 | ✓ Edit 6                      | 10     |   |
| P P kanar     | Diamant GKFI 12,5-u1  | Product Matrix                | 10     |   |
| • P hum       | Diamant GKFI 12,5-u12 | Create                        | 10     | _ |
|               |                       | Delete                        | 10     |   |
| P P           | Diamant GKFI 12,5-u13 |                               | 10     |   |

54 Assign image when editing, action steps 5-6

7. Click Assign in the product structure on the left.

# 8. Select Images.

| _                                                                                                    |                                                                                                    |                                                       |   |  |
|----------------------------------------------------------------------------------------------------|----------------------------------------------------------------------------------------------------|-------------------------------------------------------|---|--|
| Product Structure                                                                                                    |                                                                                                    | Edit Pi                                               | - |  |
| <ul> <li>P Diamant GKF</li> <li>V Diamant-</li> <li>V Diamant-</li> <li>V Diamant-</li> <li>V Diamant-</li> <li>V Diamant-</li> <li>V Diamant-</li> <li>V Diamant-</li> </ul> | P       Products         Images       Product variants         V       Product variants         H       Hierarchies         My products         Images       8         Images       8         Graphics | Product  Product  Genera  Name:  Item ni  ID:  Master | - |  |

55 Assign image when editing, action steps 7-8

- 9. Click Expand Extended Search.
- 10. Click Attributes for all Elements.
- 11. For assetName, enter Solid\_construction\_panels.jpg.
- 12. Click Search.

| Assign Search Hierarchies Compilations Search text: Search area: Images   Attributes for all Elements assetName:                                                                                                    | Assign Search Hierarchies Compilations Search text: Search area: Images Extended Search Images Attributes for all Elements assetName: Product relation types: Assign Cancel                                                                                                    |                                                         |               |
|----------------------------------------------------------------------------------------------------|----------------------------------------------------------------------------------------------------|---------------------------------------------------------|---------------|
| Search Hierarchies   Search text:   Search reat: Images   Extended Search Images 9 <ul> <li>Attributes for all Elements</li> <li>assetName:</li> </ul>                                                                                                    | Search Hierarchies   Search text:   Search area: Images   Extended Search Images   • •   • •   • •   • •   • •   • •   • •   • •   • •   • •   • •   • •   • •   • •   • •   • •   • •   • •   • •   • •   • •   • •   • •   • •   • •   • •   • •   • •   • •   • •   • •   • •   • •   • •   • •   • •   • •   • •   • •   • •   • •   • •   • •   • •   • •   • •   • •   • •   • •   • •   • •   • •   • •   • •   • •   • • | Assign                                                  | ×             |
| Search area:       Images       •         Extended Search Images       •       •         Attributes for all Elements       •       •         essetName:       •       •         Image:       •       •         Image:                                                                                                    | Search area: Images   Extended Search Images  Attributes for all Elements  assetName:  Product relation types: Assign Cancel                                                                                                    | Search Hierarchies Compilations                         | G. 12         |
| Attributes for all Elements     assetName:                                                                                                    | Attributes for all Elements  assetName:  Product relation types:  Assign Cancel                                                                                                    | Search area: Images $\checkmark$ Extended Search Images |               |
| assetName:                                                                                                    | Product relation types:                                                                                                    | Attributes for all Elements                             |               |
| A AND A AND |                                                                                                    | asset/vame:                                             | Assian Cancel |
|                                                                                                    |                                                                                                    |                                                         | _             |

56 Assign image when editing, action steps 9-12

- 13. Select the image *0b8d7885-2c5a-4ba8-a4d6-cd366ea2f64e-tr*.
- 14. Click Assign.

| Assign              |                          |                         | X             |     |
|---------------------|--------------------------|-------------------------|---------------|-----|
| Search              | Hierarchies Compilations |                         |               |     |
| Search text:        |                          |                         | 0             |     |
| Search area:        | Images                   | ~                       |               | - T |
| Extended Search     | h Images                 |                         | ~             |     |
| Search Result       |                          |                         | 🗏 E 🛚 🗰 🔨     |     |
| Type P              | eview Name               | 1                       | 3             |     |
| • 🖾 -               | 0b8d7885-2c5a-4ba8-a     | 4d6-cd366ea2f64e-tr (-) |               |     |
|                     | 4                        |                         |               |     |
| 1 4 4 0             |                          |                         | 10-1          | -   |
| Product relation to |                          |                         | Accian Linned |     |
| Product relation t  | hes.                     | ×                       | Assign Cancel |     |

57 Assign image when editing, action steps 13-14

| Product Structure  P Diamant GKFI 12,5-u1  Dimages  C Dob8d 7885-2c5a-4ba8-a4d6-cd366ea2f64e  V Diamant-FRMR 12.5 1250 2500 HRTE (20)-u1                                                                                                    | Edit Product:<br>Global » Trainings » VM<br>Global » Trainings » VM<br>Global » Trainings » VM<br>Attributes |
|----------------------------------------------------------------------------------------------------|----------------------------------------------------------------------------------------------------|
| <ul> <li>V Diamant-GKFI 12,5 1250 2750 HRAK (40)-u1</li> <li>V Diamant-GKFI 12,5 600 2000 HRK (60)-u1</li> <li>V Diamant-FRMR 12.5 1250 2000 HRTE-u1</li> <li>V Diamant-FRMR 12.5 1250 2000 HRTE (20)-u1</li> <li>V Diamant FRMR 12.5 1250 2500 HRTE (40)-u1</li> </ul> | General<br>Name: *<br>Item number:<br>ID:                                                                    |

**Result:** The image is assigned to the product.

58 Image assigned to a product

# 9.4 Create YouTube Video Object

#### A Note:

For this task, each user should name the video with their respective user number as a suffix. For example, user1 should name it Knauf Partition Systems Application-u1, and so on.

#### Task

Create a video element and use the following video as external resource https://www.youtube.com/ watch?v=8LaGV3V1iMU.

Add this resource by editing the according element attribute. Also add a sorting order for the video element on the website and set the necessary flag to release it on the website.

### Procedure

- 1. Open *viaCONTENT*  $\rightarrow$  *New*  $\rightarrow$  *Video*.
- 2. Select Video.
- 3. Select *Drywall-Systeme*.
- 4. For Name, enter Knauf Partition Systems Application-u1-20.
- 5. Select Attributes.

| Create Video     |             |   |   |
|------------------|-------------|---|---|
| <b>5</b>         |             |   |   |
| Video Attributes | Versions $$ |   |   |
| Preview          |             |   | Ø |
| General          |             |   |   |
| Category:        | 2           | 2 |   |
|                  |             |   |   |
|                  |             |   |   |
| Norman 🕷         |             |   |   |
| Keywords:        | 4           |   |   |
| Language:        |             |   |   |
| Preview element: |             |   |   |

59 Create YouTube video object, action steps 2-5

- 6. Set the Web release flag.
- 7. For the element attribute Sorting order for web, enter 10.
- 8. For the element attribute youtube ID, enter 8LaGV3V1iM.
- 9. Click Save.

| _ | 9                           |                            |
|---|-----------------------------|----------------------------|
|   | Video Attributes Versions V |                            |
|   | Web release: *              | Sorting order for web: * 7 |
|   |                             |                            |
|   |                             |                            |
|   |                             |                            |
|   |                             |                            |
|   |                             |                            |
|   |                             |                            |
|   |                             |                            |
|   |                             | h                          |
|   |                             |                            |
|   |                             |                            |
|   |                             |                            |
|   | youtube ID:                 | 5                          |

60 Create YouTube video object, action steps 6-9

Result: The video element is created.

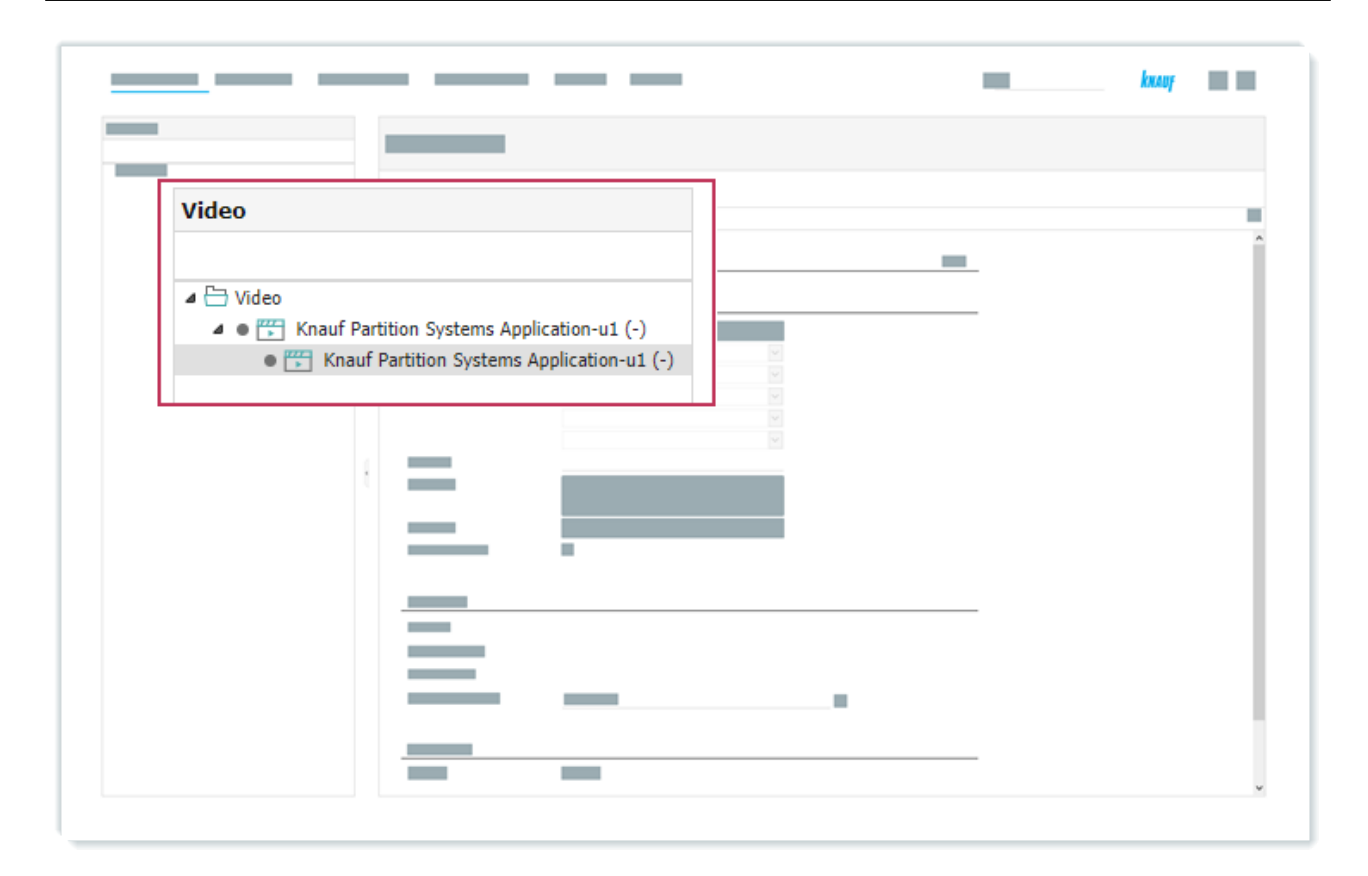

61 Video element open for editing

## 9.5 Assign Video Using the Search

#### A Note:

For this task, each user should search for the video *Knauf Partition Systems Application* that includes their respective user number. For example, user1 should search for *Knauf Partition Systems Application-u1*, and so on. The same goes for the product group *Diamant FRMR-u1-20*.

## Task

Use the search to find the video Knauf Partition Systems Application-u1-20.

Assign the video to the product group *Diamant FRMR-u1-20*.

### Procedure

- 1. Click Select a Search Area.
- 2. Click Videos.
- 3. Enter Knauf Partition Systems Application-u1-20 in the search field.
- 4. Click Search.

|                                               | knauf |  |
|-----------------------------------------------|-------|--|
| P I V H I Y I Y I I I I I I I I I I I I I I I | 3     |  |
|                                               |       |  |
|                                               |       |  |
|                                               |       |  |

62 Assign video using the search, action steps 1-4

- 5. Select *Hierarchies* and navigate to the product group *Diamant FRMR-u1-20*.
- 6. Drag the video *Knauf Partition Systems Application-u1-20* and drop it on the product group *Diamant FRMR-u1-20*.

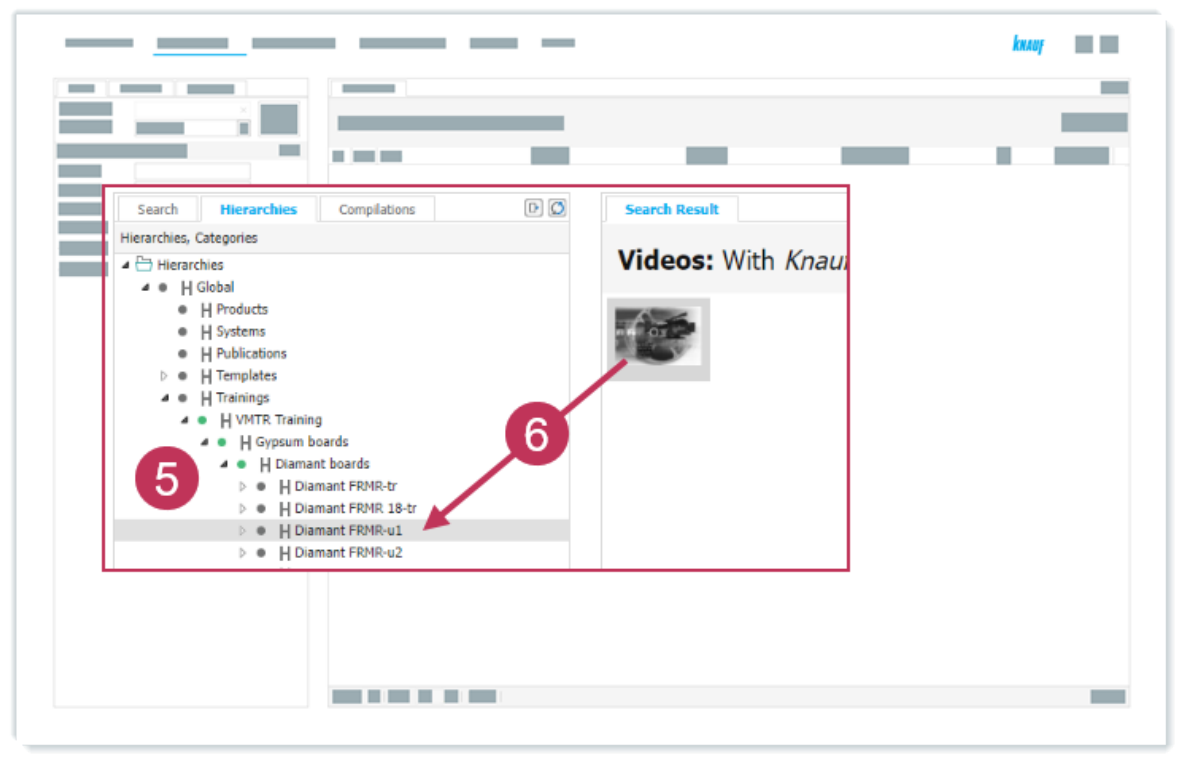

63 Assign video using the search, action steps 5-6

7. Right-click on *Diamant FRMR-u1-20* and select *View* and *Structure* to check the assignment.

| 🔺 🔍 📙 Diamant boards                         |                 |                     |    |     |                   |  |
|----------------------------------------------|-----------------|---------------------|----|-----|-------------------|--|
| Diamant FRMR-t                               | r               |                     |    |     |                   |  |
| Diamant FRMR 1                               | 18-tr           |                     |    |     |                   |  |
| Diamant FRMR-u                               | 1               |                     |    |     |                   |  |
| Diamant FRMR-u                               | 12 👁            | View                |    | £.6 | Current Selection |  |
| Diamant FRMR-u                               | 13 0            | Edit                |    | Р   | Products          |  |
| Diamant FRMR-u                               | 14              |                     |    |     | - Todacio         |  |
| Diamant FRMR-u                               | 15 ##           | Product Matrix      | -* | V   | Product Variants  |  |
| Diamant FRMR-u                               | 16 🗘            | Create              | ×  | 20  | Structure 7       |  |
| Diamant FRMR-u                               | 17              |                     |    |     |                   |  |
| H Diamant FRMR-u                             | 18 2            | Limit Search        |    | *   | Network View      |  |
| Diamant FRMR-u                               | <sup>19</sup> 🗇 | Delete              |    | ø   | Hide              |  |
| Diamant FRMR-u                               | 10              |                     | -  | -   |                   |  |
| H Diamant FRMR-L                             |                 | Language Comparison | ►  | I   |                   |  |
| P      H Diamant FRMR-U     H Diamant FRMR-U | 112 🖭           | Rule-based Editing  |    | I   |                   |  |
| Diamant PRPIR-U<br>Diamant EDMP-U            | 113             |                     |    | I   |                   |  |
|                                              | 11 JL           | Pelations           |    |     |                   |  |
|                                              |                 |                     |    |     |                   |  |
|                                              |                 |                     |    |     |                   |  |

 $\,$  64  $\,$  Assign video using the search, action step 7  $\,$ 

**Result:** The video is assigned to the product group.

|                                                                                                    | kxaay 🔛 |  |
|----------------------------------------------------------------------------------------------------|---------|--|
|                                                                                                    |         |  |
| <ul> <li>↓ Diamant boards</li> <li>↓ Diamant FRMR-tr</li> <li>↓ Diamant FRMR 18-tr</li> <li>↓ Diamant FRMR-u1</li> <li>↓ Structure</li> <li>↓ Videos</li> <li>♥ Knauf Partition Systems Application-u1 (-)</li> <li>↓ ● P Diamant GKFI 12,5-u1</li> </ul> |         |  |

65 Assigned video

As soon as the the data will be published on the website, you can see the video on the product's page, e.g. for ROTKALK GLÄTTE<sup>9</sup>.

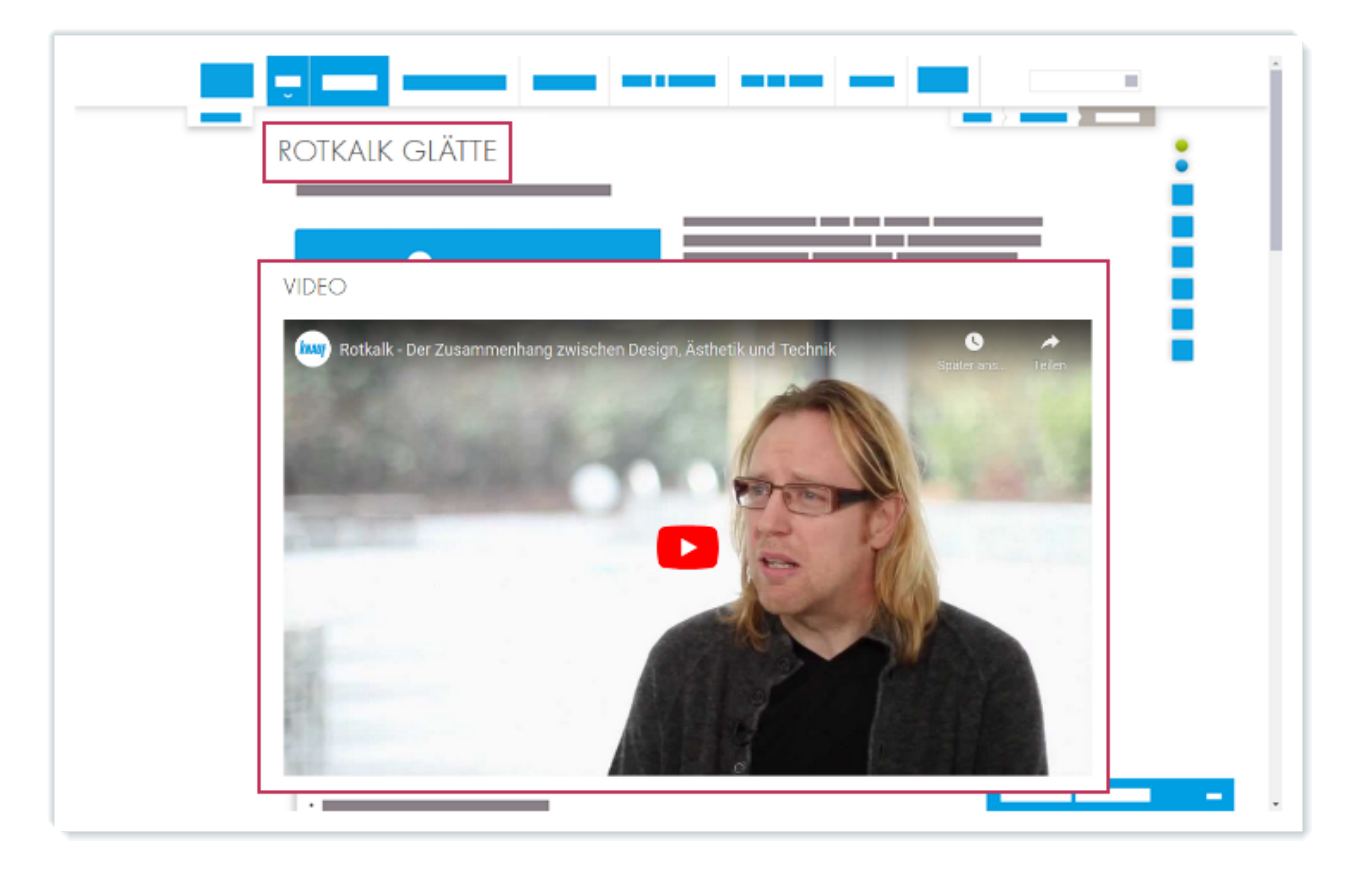

66 Video assigned to a product on the website

9 https://www.knauf.de/profi/sortiment/produkte/rotkalk-glaette.html

# 9.6 Edit Asset Attribute Values

#### A Note:

For this task, each user should search for the product *Diamant GKFI 12,5* that includes their respective user number. For example, user1 should search for *Diamant GKFI 12,5-u1*, and so on.

## Task

Use the search to find the product *Diamant GKFI 12,5-u1-20*.

Edit the element attributes of the assigned image 0b8d7885-2c5a-4ba8-a4d6-cd366ea2f64e-tr.

## Procedure

- 1. Click Select a Search Area.
- 2. Select Images.
- 3. Enter 0b8d7885-2c5a-4ba8-a4d6-cd366ea2f64e-tr in the search field.
- 4. Click Search.

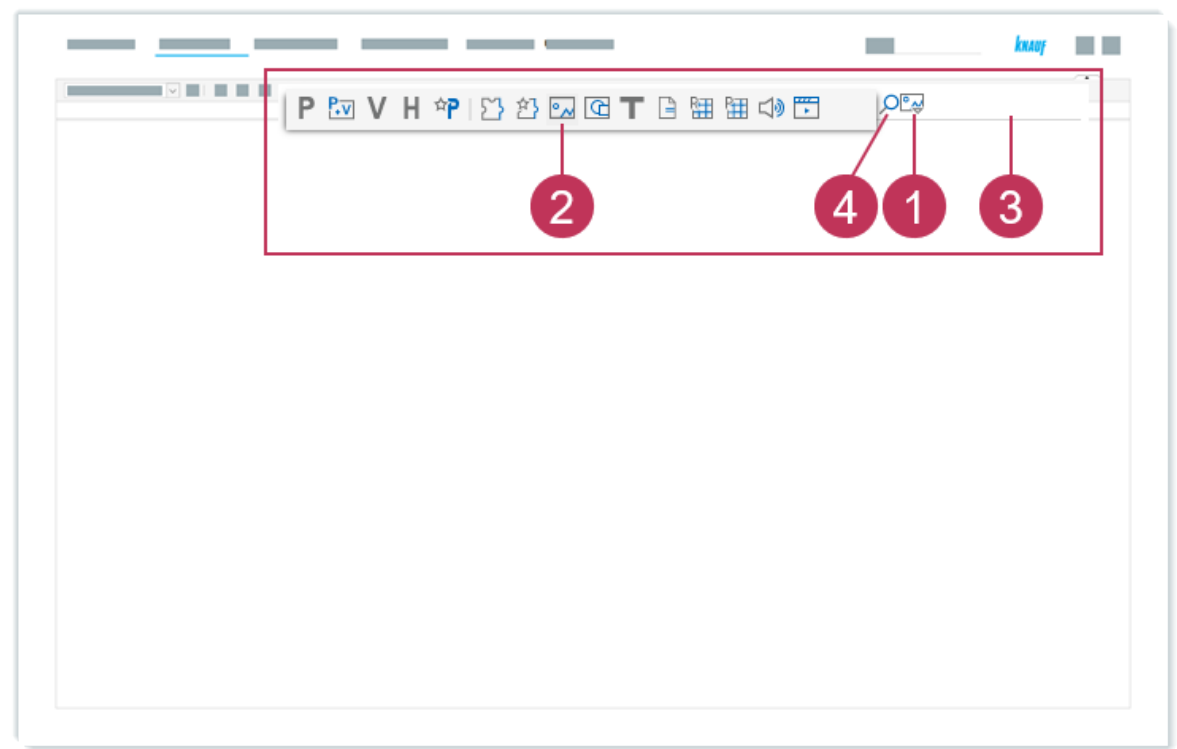

67 Edit asset attribute values, action steps 1-4

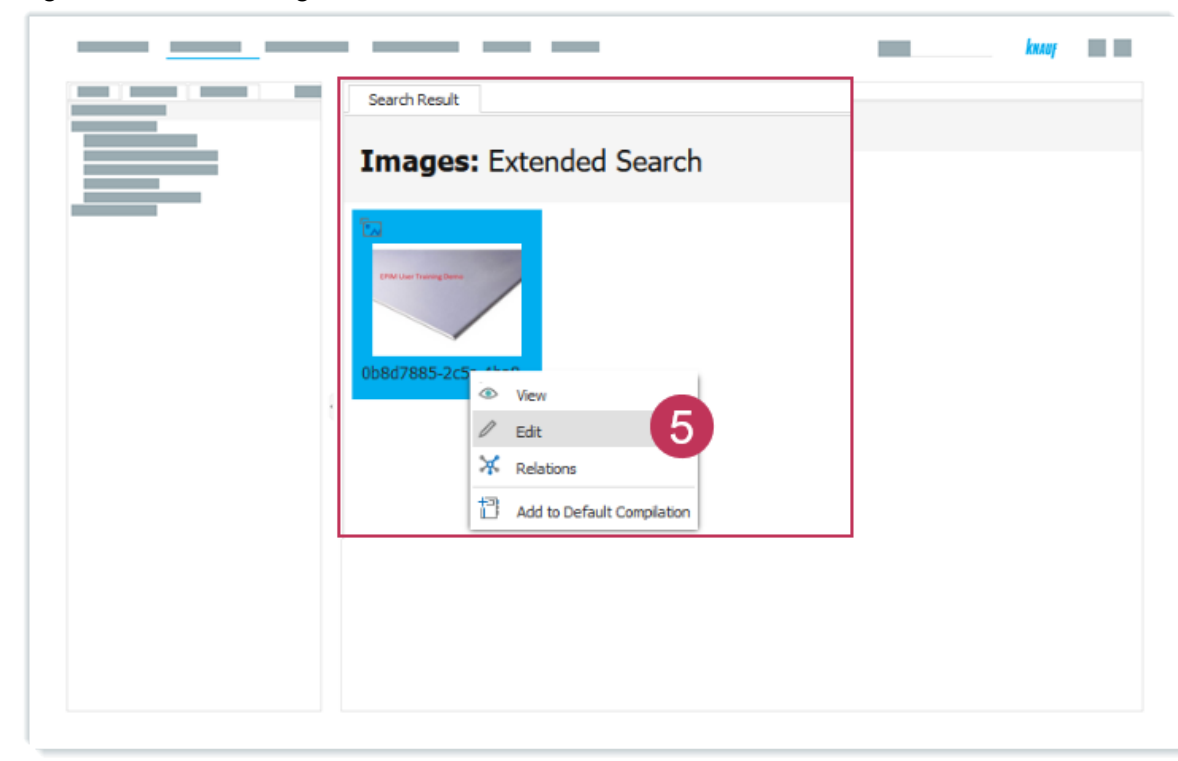

5. Right-click on the image *0b8d7885-2c5a-4ba8-a4d6-cd366ea2f64e-tr* and select *Edit*.

68 Edit asset attribute values, action step 5

- 6. Select Attributes.
- 7. Set the Web release flag.
- 8. For Sorting order for web, enter 10.
- 9. Click Save.

|                             | kaay 📰 |
|-----------------------------|--------|
|                             |        |
| 9 🛛 🌣 🕆 🖓                   |        |
| Image Attributes Versions ~ | ^      |
| _ 6                         |        |
|                             |        |
| Web release: * 7            | 8      |
|                             |        |
|                             |        |
|                             |        |
|                             |        |
|                             | 4      |
|                             |        |
|                             |        |
|                             | *      |

69 Edit asset attribute values, action steps 6-9

**Result:** The attribute values of the image have been edited.

# **10** Publication Hierarchy

In this section, you learn about references and the concept of publication hierarchies.

- Product References and Publication Hierarchies (see page 99)
- Create a Navigation Branch (see page 100)
- Reference a Product Group (see page 105)

## **10.1 Product References and Publication Hierarchies**

As already mentioned in Hierarchy Types at Knauf (see page 13), publication hierarchies determine the structure in which content is eventually published on the website.

Publication hierarchies must be created directly in EPIM and are only needed for the structure of the website and the sorting of the content. No data maintenance is done in these hierarchies.

All relevant product data is referenced to the publication hierarchies. These product references always contain all information of the source product and can be enriched with additional information, but we do not provide any further information directly in the referenced products in the web publications.

# **10.2 Create a Navigation Branch**

#### A Note:

For this task, each user should create the hierarchy *Diamant* with their respective user number as a suffix. For example, <u>user1</u> should create the hierarchy *Diamant-u1*, and so on.

### Task

Create the hierarchy Diamant-u1-20 as a navigation branch within the publication hierarchy structure.

Specifically, create it under the hierarchy *Functional panels* in the publication hierarchy *VMTR Training Publication*.

## Procedure

- 1. Click Select a Search Area.
- 2. Click Hierarchies.
- 3. Enter VMTR Training Publication as search term in the search field.
- 4. Click Search.

| <br>                               | knauf |
|------------------------------------|-------|
| P ™ V H ♥ ♡ ഈ ⊡ Œ T ⊟ ⊞ ⊞ Ф Ё<br>2 | 3     |
|                                    |       |
|                                    |       |
|                                    |       |

70 Create a navigation branch, action steps 1-4

- 5. Right-click on VMTR Training Publication and select View and In Hierarchy Tree.
- 6. Expand the hierarchy structure of the hierarchy VMTR Training Publication.

|                                           | Search Result  | ince With VMTP         | Training Put   | hlication                                     |                       |
|-------------------------------------------|----------------|------------------------|----------------|-----------------------------------------------|-----------------------|
|                                           | Type Name      |                        | Iraining Pul   | Shortcut                                      | ,                     |
|                                           | M • H MH       | R Training Publication | View           | ► 05                                          | Current Selection     |
|                                           |                |                        | 🖉 Edit         | P                                             | Products              |
| Search Hierarchies Compilations           | D 🖸            |                        | Product Matrix | ► V                                           | Product Variants      |
| fierarchies, Categories                   |                |                        | 🔅 Create       | <u>ا ا ا ا ا ا ا ا ا ا ا ا ا ا ا ا ا ا ا </u> | In Hierarchy Tree 5   |
| Hierarchies                               |                |                        | D Limit Search | 1                                             | Structure in Hierarch |
| H Global     H Products                   |                |                        | Delete         | - T                                           |                       |
| <ul> <li>H Systems</li> </ul>             |                |                        | <u>له</u>      |                                               |                       |
| <ul> <li>H Publications</li> </ul>        |                |                        |                |                                               |                       |
| H Templates                               |                |                        |                |                                               |                       |
| H Irainings                               |                |                        |                |                                               |                       |
| H VMTR Training Publication               | 6              |                        |                |                                               |                       |
| A  B H Drywall                            |                |                        |                |                                               |                       |
| a 🔹 📙 Functional panels / Cleaneo Acousti | ics / Danoline |                        |                |                                               |                       |
| H Functional panels                       |                |                        |                |                                               |                       |

71 Create a navigation branch, action steps 5-6

- 7. Right-click on the hierarchy *Functional panels* on the sixth level.
- 8. Click Create.
- 9. Click *Hierarchy*.

|                                                                                                |                                                      | knay 🖬        |
|------------------------------------------------------------------------------------------------|------------------------------------------------------|---------------|
| ▷ ● H VMTR Training<br>4 ● H VMTR Training Publication                                         |                                                      |               |
| H Drywall     H Functional panels / Clear     H Functional panels                              | neo Acoustics / Danoline                             |               |
| <ul> <li>▷ ● H Germany</li> <li>▷ ● H Knauf General Hierarchy</li> <li>▷ Categories</li> </ul> | <ul> <li>View</li> <li>Edit</li> <li>Edit</li> </ul> |               |
|                                                                                                | Create 8                                             | H Hierarchy 9 |
|                                                                                                | Delete                                               |               |
|                                                                                                |                                                      |               |

72 Create a navigation branch, action steps 7-9

- 10. For *Name*, enter Diamant-u1-20.
- 11. For Sorting, enter 10.
- 12. Click Save.

|   | Glob Create Hierarch | y for Functional<br>ining Publication » Drywall » F | panels<br>unctional panels / Cleaneo Acou |  |
|---|----------------------|-----------------------------------------------------|-------------------------------------------|--|
|   | General              |                                                     |                                           |  |
|   | Hierarchy type: *    | Product group                                       | 10 *                                      |  |
|   | Name: *              |                                                     |                                           |  |
|   | Shortcut:            |                                                     | 11                                        |  |
|   | Sorting: *           |                                                     |                                           |  |
|   | Hierarchy level: *   | Level 7                                             | ~                                         |  |
|   | Planning level:      |                                                     | ~                                         |  |
| L |                      |                                                     |                                           |  |

73 Create a navigation branch, action steps 10-12

**Result:** The hierarchy *Diamant-u1-20* is created as a new navigation branch in the publication hierarchy structure.

|                                                                        | - | knauf 📰 📰 |
|------------------------------------------------------------------------|---|-----------|
|                                                                        |   |           |
|                                                                        |   |           |
| ▶ ● H VMTR Training                                                    |   |           |
| <ul> <li>H VMTR Training Publication</li> </ul>                        |   |           |
| I Drywall                                                              |   |           |
| <ul> <li>H Functional panels / Cleaneo Acoustics / Danoline</li> </ul> |   |           |
| ▲ ● H Functional panels                                                |   |           |
| H Diamant-u1                                                           |   |           |
| 4                                                                      |   |           |
|                                                                        |   |           |
|                                                                        |   |           |
|                                                                        |   |           |
|                                                                        |   |           |
|                                                                        |   |           |
|                                                                        |   |           |
|                                                                        |   |           |
|                                                                        |   |           |
|                                                                        |   |           |
|                                                                        |   |           |

74 Newly created navigation branch in publication hierarchy structure

# **10.3 Reference a Product Group**

#### A Note:

For this task, each user should reference the product group *Diamant FRMR* that includes their respective user number to the hierarchy *Diamant* including their respective user number. For example, user1 should reference *Diamant FRMR-u1* to *Diamant-u1*, and so on.

## Task

Reference the product group *Diamant FRMR-u1-20* (including all its products and product variants) from the SalesOrg hierarchy to the publication hierarchy *Diamant*.

### Procedure

- 1. Click Select a Search Area.
- 2. Click Hierarchies.
- 3. Enter Diamant FRMR-u1-20 in the search field.
- 4. Click Search.

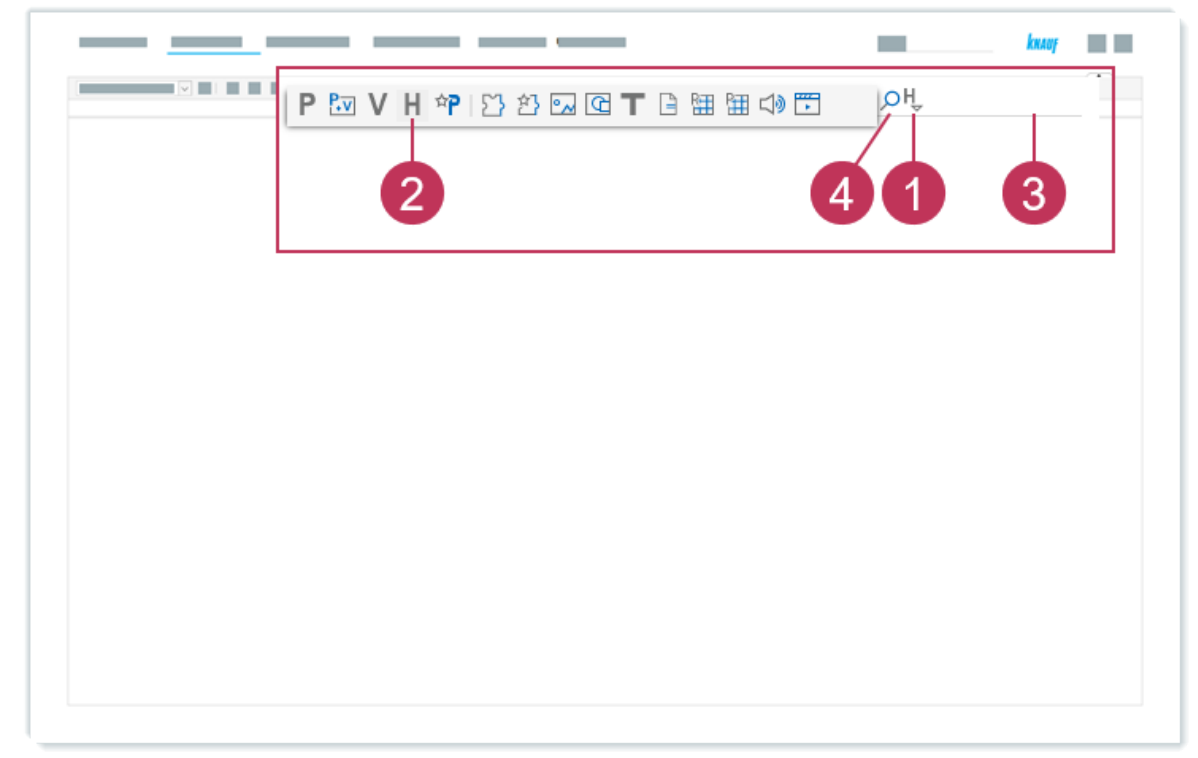

#### 75 Reference a product group, action steps 1-4

- 5. Right-click on *Diamant FRMR-u1-20* and select *View* and *In Hierarchy Tree*.
- 6. Navigate to the product group *Diamant-u1-20*.

|                                                                                                    |     | earch R | esult             |      |                     |      |                                            |    |
|----------------------------------------------------------------------------------------------------|-----|---------|-------------------|------|---------------------|------|--------------------------------------------|----|
| A • H VMTR Training                                                                                                    |     |         |                   |      |                     |      |                                            |    |
| A      H Gypsum boards                                                                                                    | H H | liera   | rchies: With      | Diar | mant FRMR           | 2-11 | 1                                          |    |
| <ul> <li>H Diamant boards</li> </ul>                                                                                                    |     |         |                   | Dian | inchine i i tei int |      | -                                          |    |
| H Diamant FRMR-tr                                                                                                    |     | -       |                   |      |                     |      | <b>Ch.</b> (1)                             |    |
| P      H Diamant FRMR 18-tr                                                                                                    |     | Type    | Name              |      |                     |      | Shortcut                                   |    |
| D                                                                                                    |     | • H     | Diamant FRMR-u1   |      |                     |      | P001-12-100VMTR-U1                         |    |
| D H Diamant FRMR-u2                                                                                                    |     |         | Diamant ERMR-u10  | 👁 V  | lew                 | - F  | Current Selection                          |    |
| D    H Diamant FRMR-us   H Diamant FRMR-us                                                                                                    |     | • H     | Diamant FREIR 010 |      |                     | _    | -                                          |    |
| D Unimant FRMR-un                                                                                                    |     | • H     | Diamant FRMR-u11  | / E  | dit                 |      | P Products                                 |    |
| b e U Diamant FRMP-u6                                                                                                    |     | e H     | Diamant FRMR-u12  | E p  | roduct Matrix       | - 1  | V Deschuck Visconte                        |    |
| b e H Diamant FRMR-u7                                                                                                    |     | • 11    |                   |      | rounce matrix       |      | V Produce variants                         |    |
| H Diamant FRMR-u8                                                                                                    |     | • H     | Diamant FRMR-u13  | 🗘 (  | reate               | - F  | 🐁 In Hierarchy Tree                        | Ξ. |
| H Diamant FRMR-u9                                                                                                    |     | • H     | Diamant FRMR-u14  | 0    |                     |      |                                            | υ, |
| D      H Diamant FRMR-u10                                                                                                    |     |         | Diamant EDMD-u15  | י ען | imit Search         |      | <ul> <li>Structure in Hierarch,</li> </ul> | E  |
| b    H Diamant FRMR-u11                                                                                                    |     | • H     | Diamant FRFik-015 | ti n | alata               |      | 1                                          | _  |
| D      H Diamant FRMR-u12                                                                                                    |     | • H     | Diamant FRMR-u16  |      |                     |      | P001-12-100VMTR-U16                        |    |
| D e H Diamant FRMR-u13                                                                                                    | -   |         | 01                | 43   |                     |      | 0004 40 4000 UTD 1147                      | _  |
| D      A Diamant FRMR-u14     Diamant FRMR-u14     Diamant FRMR-u14 |     |         |                   |      |                     |      |                                            |    |
| D H Diamant FRMR-u15                                                                                                    |     |         |                   |      |                     |      |                                            |    |
| H Diamant FRMR-u16                                                                                                    |     |         |                   |      |                     |      |                                            |    |
| H Diamant FRMR-u17                                                                                                    |     |         |                   |      |                     |      |                                            |    |
| H Diamant FRMR-u18                                                                                                    |     |         |                   |      |                     |      |                                            |    |
| P H Diamant FRMR-u19<br>H Diamant FRMR-u19                                                                                                    |     |         |                   |      |                     |      |                                            |    |
| D H Diamant FRMR-u20<br>H Diamant FRMR-u20                                                                                                    |     |         |                   |      |                     |      |                                            |    |
| H VMTR training Publication                                                                                                    |     |         |                   |      |                     |      |                                            |    |
| P Drywei                                                                                                    |     |         |                   |      |                     |      |                                            |    |
| Protounar panels / Cleaned Acoustics / Danoine                                                                                                    |     |         |                   |      |                     |      |                                            |    |
| - Trancourar patiers                                                                                                    |     |         |                   |      |                     |      |                                            |    |

76 Reference a product group, action steps 5-6

- 7. Drag and drop the product group *Diamant FRMR-u1-20* to the hierarchy *Diamant-u1-20*.
- 8. Click Create References.

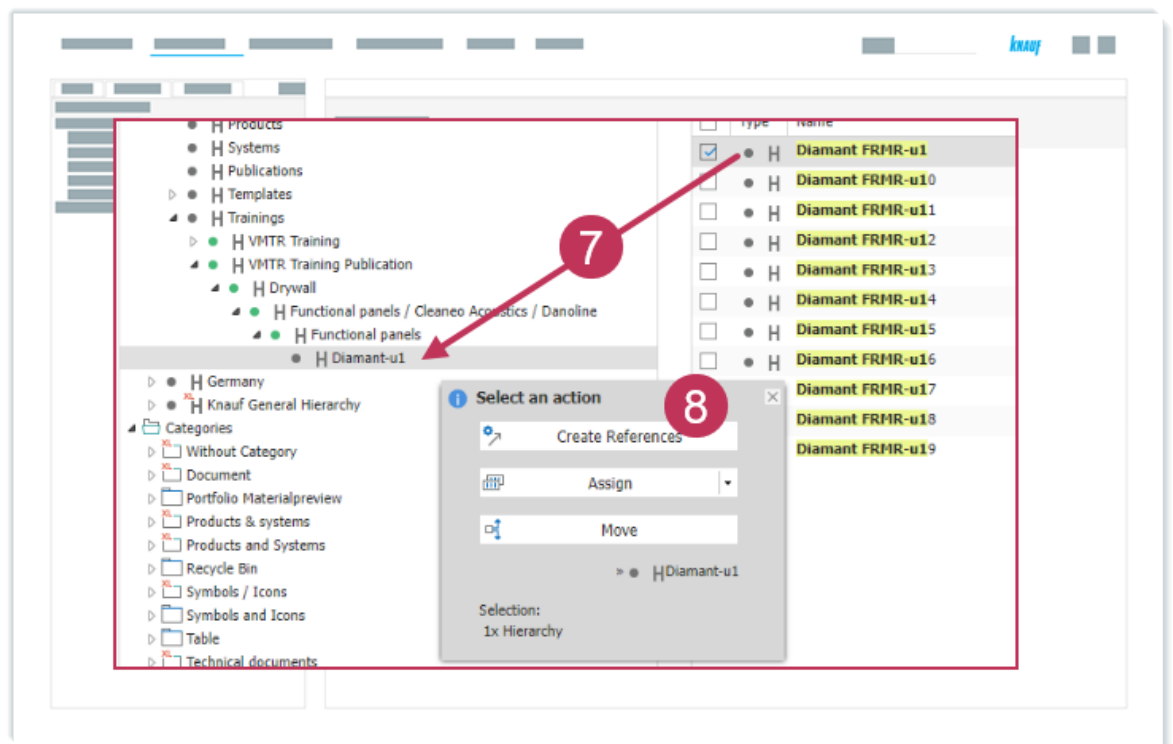

77 Reference a product group, action steps 7-8

**Result:** The referenced product group *Diamant FRMR-u1-20* is now part of the navigation branch *Diamant-u1-20*.

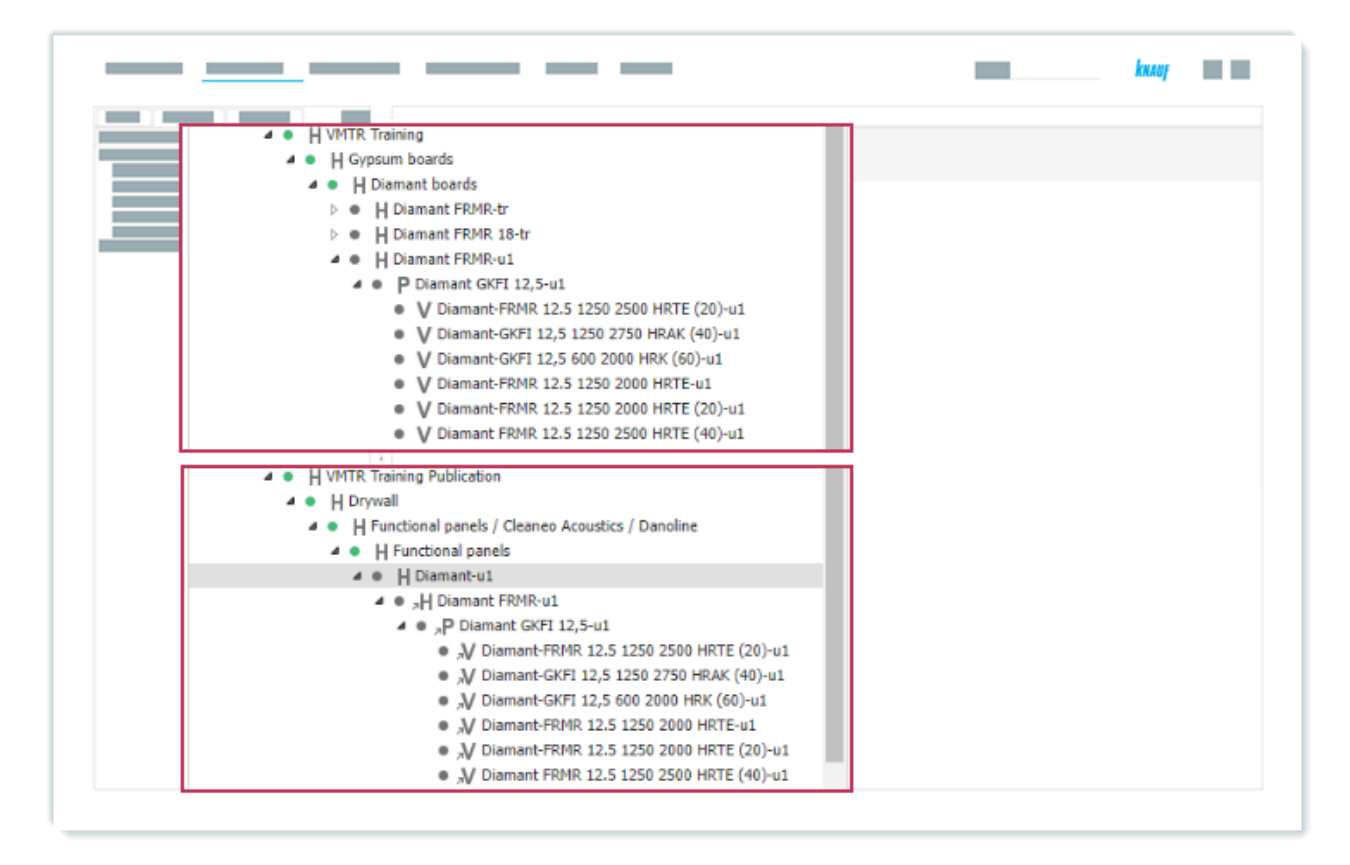

78 Product group from sales hierarchy referenced to publication hierarchy structure
# 11 Website Release and Data Exports

In this section, you learn how to release objects for the website and export data to PIM cockpit.

- Object State and Versioning at a Glance (see page 110)
- Release Hierarchies in the SalesOrg Hierarchy (see page 111)
- Release Products in the SalesOrg Hierarchy (see page 115)
- Release Variants in the SalesOrg Hierarchy (see page 119)
- Release Hierarchies in the Publication Hierarchy (see page 124)
- Release Products in the Publication Hierarchy (see page 128)
- Release Variants in the Publication Hierarchy (see page 132)
- Create a Data Export (see page 137)

# 11.1 Object State and Versioning at a Glance

Each object in the hierarchy tree uses the following object states:

- New
- at work
- released

The initial object state for every object is *New*. Once you start working on a hierarchy, a product or a product variant, you have to manually set the object state to *at work*. When all maintenance tasks are finished, you have to manually set the object state to *released*.

For all objects within the SalesOrg hierarchy and the publication hierarchy, the object state *released* **must** be set.

A green circle next to the H icon indicates whether the object state is set to *released* or not.

Objects with the object state *released* will be versioned automatically. The versioning details can be viewed in the *Versions* tab in the product maintenance.

# **11.2 Release Hierarchies in the SalesOrg Hierarchy**

#### **Requirement:**

The object state for the product group is set to at work.

#### A Note:

For this task, each user should edit the object state for the product group *Diamant FRMR* that includes their respective user number. For example, <u>user1</u> should edit the object state for *Diamant FRMR-u1*, and so on.

## Task

Use the search to find and edit the product group *Diamant FRMR-u1-u20*.

Set the object state state to *released*.

### Procedure

- 1. Click Select a Search Area.
- 2. Click Hierarchies.
- 3. Enter Diamant FRMR-u1-20 in the search field.
- 4. Click Search.

| <br>                                | - | килар |
|-------------------------------------|---|-------|
| P ™ V H ☆P ♡ ඵ ⊡ @ T B ⊞ ⊞ Ф ♥<br>2 |   | 3     |
|                                     |   |       |
|                                     |   |       |
|                                     |   |       |

79 Release hierarchies in the SalesOrg hierarchy, action steps 1-4

5. Right-click on the product group *Diamant FRMR-u1-20* from the SalesOrg hierarchy.

### 6. Click Edit.

| <br>                | —                                   | knaag 📰 📰 |
|---------------------|-------------------------------------|-----------|
| Search Result       |                                     |           |
| Hierarchies: With D | Diamant FRMR-u1                     |           |
| Type Name 5         | Shortcut                            |           |
|                     | ~201-12-100VMT                      | ==        |
| H Diamant FRMR-u10  | View 001-12-100VMT                  |           |
| Diamant FRMR-u1     | Edit 6 01-12-100VMT                 |           |
| Diamant FRMR-u12    | Product Matrix > 001-12-100VMT      |           |
| H Diamant FRMR-u13  | Create > 001-12-100VMT              |           |
| Diamant FRMR-u14    | Limit Search                        |           |
| Diamant FRMR-u15    | 001-12-100VMT                       |           |
| Diamant FRMR-u16    | 01-12-100VMT                        |           |
| Diamant FRMR-u17    | Language Comparison 🕨 001-12-100VMT |           |
| Diamant FRMR-u1 8   | Rule-based Editing 001-12-100VMT    |           |
| Diamant FRMR-u19    | Relations 001-12-100VMT             |           |
|                     | 1 Export                            |           |
|                     | Add to Default Compilation          |           |
|                     |                                     |           |

80 Release hierarchies in the SalesOrg hierarchy, action steps 5-6

- 7. Select the *Hierarchy* tab.
- 8. Select *released* for the *Readiness* object state.
- 9. Click Save.

|   |                                                                                      | kasay                       |
|---|--------------------------------------------------------------------------------------|-----------------------------|
|   | Edit Hierarchy: Diamant FR<br>VMTR Training Publication » Drywall » Functional pa    | MR-u8<br>anels / Cleaneo Ac |
| 9 | E 🗅 1                                                                                |                             |
|   | Hierarchy Attributes ∨ Elements Rela<br>7  Object States State: Readiness: ★ at work | tions Versio                |
|   | Comment:                                                                             |                             |
|   |                                                                                      |                             |

81 Release hierarchies in the SalesOrg hierarchy, action steps 7-9

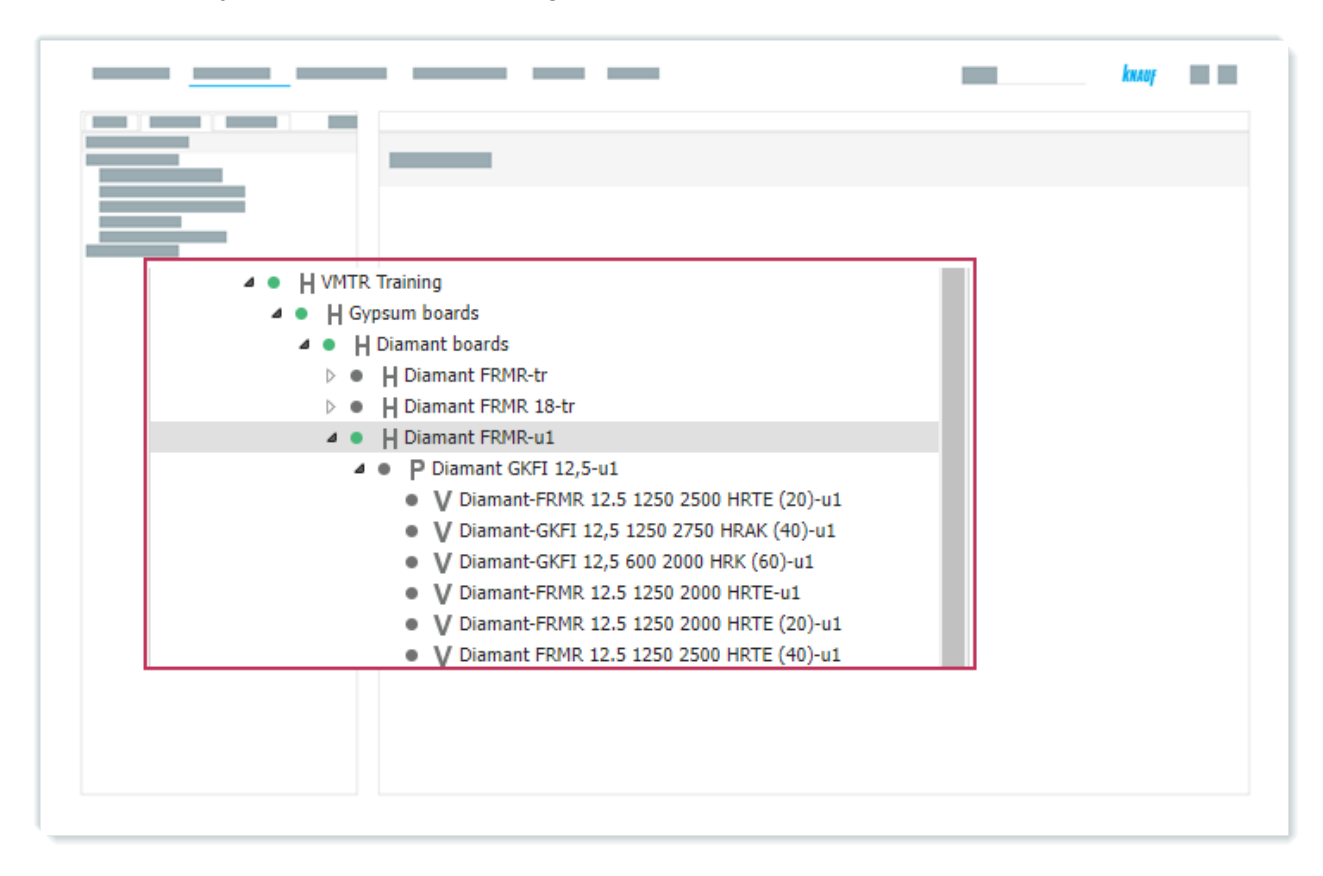

Result: The object state for the product group Diamant FRMR-u1-20 is set to released.

82 Product group with object state "released"

# 11.3 Release Products in the SalesOrg Hierarchy

#### **Requirement:**

The object state state for the product is set to at work.

#### A Note:

For this task, each user should edit the object state for the product *Diamant GKFI 12,5* that includes their respective user number. For example, user1 should edit the object state for *Diamant GKFI 12,5-u1*, and so on.

## Task

Use the search to find and edit the product Diamant GKFI 12,5-u1-u20.

Set the object state state to *released*.

### Procedure

- 1. Click Select a Search Area.
- 2. Click Products.
- 3. Enter Diamant GKFI 12,5-u1-20 in the search field.
- 4. Click Search.

| _ <u> </u>                           | кнлор |   |
|--------------------------------------|-------|---|
| P ™ V H ↔ ▷ ☆ © T E ⊞ ⊞ ↔ ♡<br>2 4 1 | 3     | - |
|                                      | ]     |   |
|                                      |       |   |
|                                      |       |   |
|                                      |       |   |

83 Release products in the SalesOrg hierarchy, action steps 1-4

- 5. Right-click on the product *Diamant GKFI 12,5-u1-20* from the SalesOrg hierarchy.
- 6. Click Edit.

|                            |                       |                             | kusej |  |
|----------------------------|-----------------------|-----------------------------|-------|--|
| Search Result Products and | product varian        | <b>ts:</b> With <i>Diam</i> | nant  |  |
| Type Previe                | Name                  |                             |       |  |
| 🗹 • Р — 🥰                  | Diamant GKFI 12,5-u1  |                             |       |  |
|                            | 4                     | View                        | ▶     |  |
| • ,P                       | Diamant GKFI 12,5-u1  | edit 6                      |       |  |
|                            | Diamant GKEI 12 5-u10 | Product Matrix              | •     |  |
| knauf 🖌                    | 3                     | Create                      | >     |  |
| • P hum                    | Diamant GKFI 12,5-u11 | Create Copy                 | →     |  |
| KKAOT A                    | 6                     | Delete                      |       |  |
| P knaur                    | Diamant GKFI 12,5-u12 | Language Comparison         | •     |  |
|                            | Diamant CKEL 12 5-013 | Relations                   | •     |  |
| kxauf 🖌                    |                       |                             |       |  |
| • P •                      | Diamant GKFI 12,5-u14 |                             |       |  |
| KKAAF                      | Ľ                     | Add to Default Compile      | abon  |  |
|                            |                       |                             |       |  |

84 Release products in the SalesOrg hierarchy, action steps 5-6

- 7. Select the *Product* tab.
- 8. Select *released* for the *Readiness* object state.
- 9. Click Save.

|    |                     |                                             |                                      | kwauj   |   |
|----|---------------------|---------------------------------------------|--------------------------------------|---------|---|
| Ξ. | Edit Product:       | Diamant GKFI 12<br>Training » Gypsum boards | 2 <b>,5-u1</b><br>» Diamant boards : | » Diarr |   |
|    |                     |                                             |                                      |         |   |
|    | Product 7 ributes ~ | Variants Elements                           | Relations                            | Previ   |   |
| 1  | Object States       |                                             |                                      |         |   |
|    |                     |                                             |                                      |         |   |
|    |                     |                                             |                                      |         |   |
|    | Readiness: *        | at work                                     | 8                                    | ~       |   |
|    | Comment:            |                                             |                                      | h.      | , |

85 Release products in the SalesOrg hierarchy, action steps 7-9

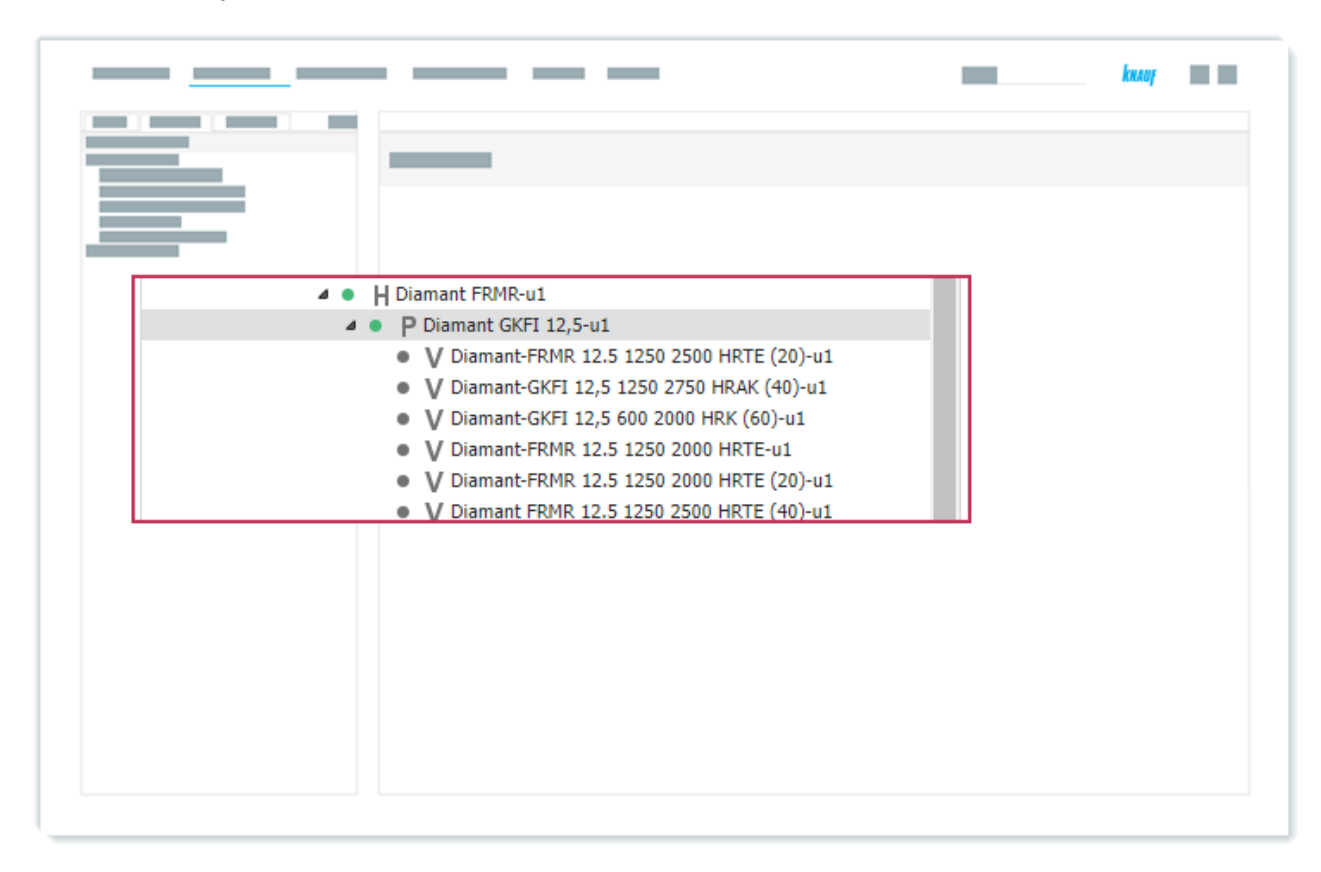

Result: The object state for the product *Diamant GKFI 12,5-u1-u20* is set to released.

86 Product with object state "released"

# 11.4 Release Variants in the SalesOrg Hierarchy

#### **Requirement:**

The object state state for the variants is set to at work.

#### A Note:

For this task, each user should edit the object state for the variants of the product *Diamant GKFI 12,5* that includes their respective user number. For example, user1 should edit the object states for *Diamant GKFI 12,5-u1*, and so on.

## Task

Open all product variants of the product *Diamant GKFI 12,5-u1-20* in the product matrix.

Set the object state state of all product variants to released.

## Procedure

- 1. Click Select a Search Area.
- 2. Click Products.
- 3. Enter Diamant GKFI 12,5-u1-20 in the search field.
- 4. Click Search.

| P ™ V H ŵ ▷ ☆ © T B ⊞ ⊞ ↔ ♡<br>2 4 1 3 | - |
|----------------------------------------|---|
|                                        |   |
|                                        |   |
|                                        |   |

87 Release variants in the SalesOrg hierarchy, action steps 1-4

- 5. Right-click on the product *Diamant GKFI 12,5-u1-20.*
- 6. Click Product Matrix.
- 7. Click Product Variants.

| Search Result Products and | product variants: With       | Diamant GKI            |
|----------------------------|------------------------------|------------------------|
| Type Preview               | Name<br>Diamant GKFI 12,5-u1 | 5 Item<br>1001         |
| • ,P                       | Dia View                     | R:20                   |
| • P kaan                   | Dia III Product Matrix 6 M   | Current Selection 1002 |
| • P                        | Dia Create Copy              | Product Variants       |
| • P   kaug                 | Dia Delete                   | 100:                   |
|                            |                              |                        |

88 Release variants in the SalesOrg hierarchy, action steps 5-7

- 8. Select the product attribute view Vw Website VMTR.
- 9. Double-click in the row *WF\_READINESS\_PRO* in the cell of the first product variant.
- 10. Select released.
- 11. Click Close.

| Vı<br>Vi | w - Website - Vi<br><sup>7</sup> Editable <sup>;</sup> | MTR  | ent Values | 8           | r<br>7 ai      | Ope         | Cells   | Close all<br>Close all<br>Cancel<br>s | _                |                  |               |
|----------|--------------------------------------------------------|------|------------|-------------|----------------|-------------|---------|---------------------------------------|------------------|------------------|---------------|
|          |                                                        | _    |            |             |                |             |         |                                       |                  |                  |               |
| 1        | Attrib                                                 | utes | Diam       | ant-FRMR 12 | .5 1250 2500 H | Diamant-GK  | FI 12,5 | Diamant-GKFI 12,5                     | Diamant-FRMR 12. | Diamant-FRMR 12. | Diamant FRMR  |
| 6        | WF_READINESS_I                                         | PRO  | at v       | 9           | 10             | at work 12/ | 05/2    | at work 12/05/2                       | at work 12/05/2  | at work 12/05/2  | at work 12/05 |
| t        |                                                        |      | -          |             |                | -           |         |                                       |                  |                  |               |
|          |                                                        |      |            |             |                |             |         |                                       |                  |                  |               |
|          |                                                        |      |            |             |                |             |         |                                       |                  |                  |               |
|          |                                                        |      |            |             |                |             |         |                                       |                  |                  |               |
|          |                                                        |      |            |             |                |             |         |                                       |                  |                  |               |
|          |                                                        |      |            |             |                |             |         |                                       |                  |                  |               |
|          |                                                        |      |            |             |                |             |         |                                       |                  |                  |               |
|          |                                                        |      |            |             |                |             |         |                                       |                  |                  |               |
|          |                                                        |      |            |             |                |             |         |                                       |                  |                  |               |
|          |                                                        |      |            |             |                |             |         |                                       |                  |                  |               |
| _        |                                                        |      |            |             |                |             |         |                                       |                  |                  |               |

89 Release variants in the SalesOrg hierarchy, action steps 8-11

- 12. Right-click on the edited cell.
- 13. Click Copy to.
- 14. Click All Cells on the Right.
- 15. Click Save.

|    |                                 |              | -    |         |     |      |                      | калар | 1 |
|----|---------------------------------|--------------|------|---------|-----|------|----------------------|-------|---|
|    | 15                              |              | -    |         | -   | _    |                      |       |   |
|    |                                 |              |      | -       |     |      |                      |       |   |
|    |                                 |              |      |         |     |      |                      | I     |   |
| 6  | WF_READINESS_PRO                | released     | 2    | Copy    | 2   |      | at work              |       |   |
| 7  | Last changed:                   |              | A    | Deete   |     |      |                      |       |   |
| 8  | Created:                        |              | -0   | Paste   |     |      |                      |       |   |
| 9  |                                 |              |      | Copy to | 3]  | > R  | ght Cell             |       |   |
| 10 | Article Description (product na |              | 0    | Open    |     | d Le | eft Cell             |       |   |
| 11 | Product group name              | Diamant GKFI | × XA | Close   | (14 | A    | l Cells on the Right |       |   |
|    |                                 | _            | -    |         |     |      |                      |       |   |
|    |                                 |              |      |         |     |      |                      |       |   |
|    |                                 |              |      |         |     |      |                      |       |   |

90 Release variants in the SalesOrg hierarchy, action steps 12-15

**Result:** The object states for the variants of the product *Diamant GKFI 12,5-u1-u20* are set to *released*.

|          |                                                                                                    | килор |
|----------|----------------------------------------------------------------------------------------------------|-------|
|          | H Diamant FRMR-u1                                                                                                    |       |
| <b>م</b> | <ul> <li>P Diamant GKFI 12,5-u1</li> <li>V Diamant-FRMR 12.5 1250 2500 HRTE (20)-u1</li> <li>V Diamant-GKFI 12,5 1250 2750 HRAK (40)-u1</li> <li>V Diamant-GKFI 12,5 600 2000 HRK (60)-u1</li> <li>V Diamant-FRMR 12.5 1250 2000 HRTE-u1</li> <li>V Diamant-FRMR 12.5 1250 2000 HRTE (20)-u1</li> <li>V Diamant FRMR 12.5 1250 2500 HRTE (40)-u1</li> </ul> |       |
|          |                                                                                                    |       |

91 Variants with object state "released"

# 11.5 Release Hierarchies in the Publication Hierarchy

#### **Requirement:**

The object state state for the product group is set to at work.

#### A Note:

For this task, each user should edit the object state for the product group *Diamant FRMR* that includes their respective user number. For example, <u>user1</u> should edit the object state for *Diamant FRMR-u1*, and so on.

## Task

Use the search to find and edit the reference of the product group *Diamant FRMR-u1-u20*. Set the object state state to *released*.

## Procedure

- 1. Click Select a Search Area.
- 2. Click Hierarchies.
- 3. Enter Diamant FRMR-u1-20 in the search field.
- 4. Click Search.

| <br>                               | -   | knauf 🔛 |
|------------------------------------|-----|---------|
| P ™ V H ☆ ▷ ☆ ⊠ ⊡ T ⊟ ⊞ ⊞ ⇔ ₸<br>2 | 4 1 | 3       |
|                                    |     |         |
|                                    |     |         |
|                                    |     |         |

92 Release hierarchies in the publication hierarchy, action steps 1-4

- 5. Right-click on the reference of *Diamant FRMR-u1-20* from the publication hierarchy.
- 6. Click Edit.

|        | -                                                                                                    |                                                                                                    |
|--------|----------------------------------------------------------------------------------------------------|----------------------------------------------------------------------------------------------------|
| S<br>H | earch Result                                                                                                    | -u1                                                                                                    |
|        | Type       Name         • H       Diane 5 (R-u1)         • H       Diaman (MR-u1)         • H       Diaman (RMR-u1)         • H       Diaman (RMR-u1) | Shortcut<br>P001-12-100V<br>12-100V<br>12-100V<br>12-100V<br>12-100V<br>12-100V<br>12-100V<br>12-100V<br>12-100V<br>12-100V<br>12-100V<br>12-100V<br>12-100V |

93 Release hierarchies in the publication hierarchy, action steps 5-6

- 7. Select the *Hierarchy* tab.
- 8. Select *released* for the *Readiness* object state.
- 9. Click Save.

|   |                                                                                     |                            | knauf 📰 |
|---|-------------------------------------------------------------------------------------|----------------------------|---------|
|   | Edit Hierarchy: Diamant FRM<br>VMTR Training Publication » Drywall » Functional pan | MR-u8<br>iels / Cleaneo Ac |         |
| 9 |                                                                                     |                            |         |
|   | Hierarchy Attributes V Elements Relation                                            | ons Versio                 |         |
|   | State:                                                                              | 8                          | ~       |
|   | Comment:                                                                            |                            |         |
|   |                                                                                     |                            |         |

94 Release hierarchies in the publication hierarchy, action steps 7-9

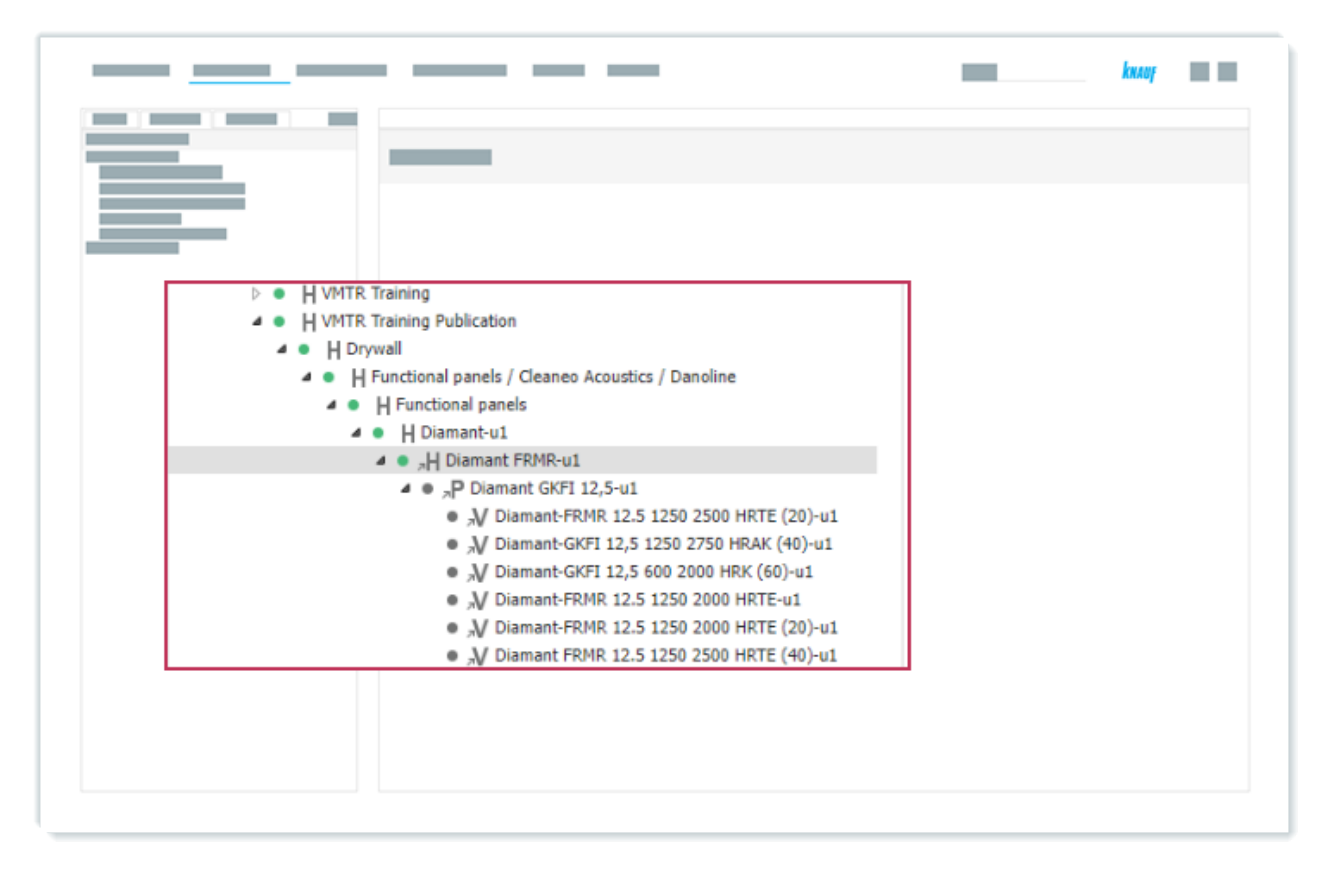

Result: The object state for the product group Diamant FRMR-u1-20 is set to released.

95 Referenced product group with object state "released"

## **11.6 Release Products in the Publication Hierarchy**

#### **Requirement:**

The object state state for the product is set to at work.

#### A Note:

For this task, each user should edit the object state for the product *Diamant GKFI 12,5* that includes their respective user number. For example, <u>user1</u> should edit the object state for *Diamant GKFI 12,5-u1*, and so on.

## Task

Use the search to find and edit the reference of the product *Diamant GKFI 12,5-u1-u20*.

Set the object state state to *released*.

### Procedure

- 1. Click Select a Search Area.
- 2. Click Products.
- 3. Enter Diamant GKFI 12,5-u1-20 in the search field.
- 4. Click Search.

| P ⊡ V<br>2 | ዘ ☞ [월 환 교] | <br>☑ ┱ ݠ ▦ ₪ ⊲₀ | 41 | 3 |
|------------|-------------|------------------|----|---|
|            |             |                  |    |   |
|            |             |                  |    |   |

96 Release products in the publication hierarchy, action steps 1-4

- 5. Right-click on the reference of *Diamant GKFI 12,5-u1-20* from the publication hierarchy.
- 6. Click Edit.

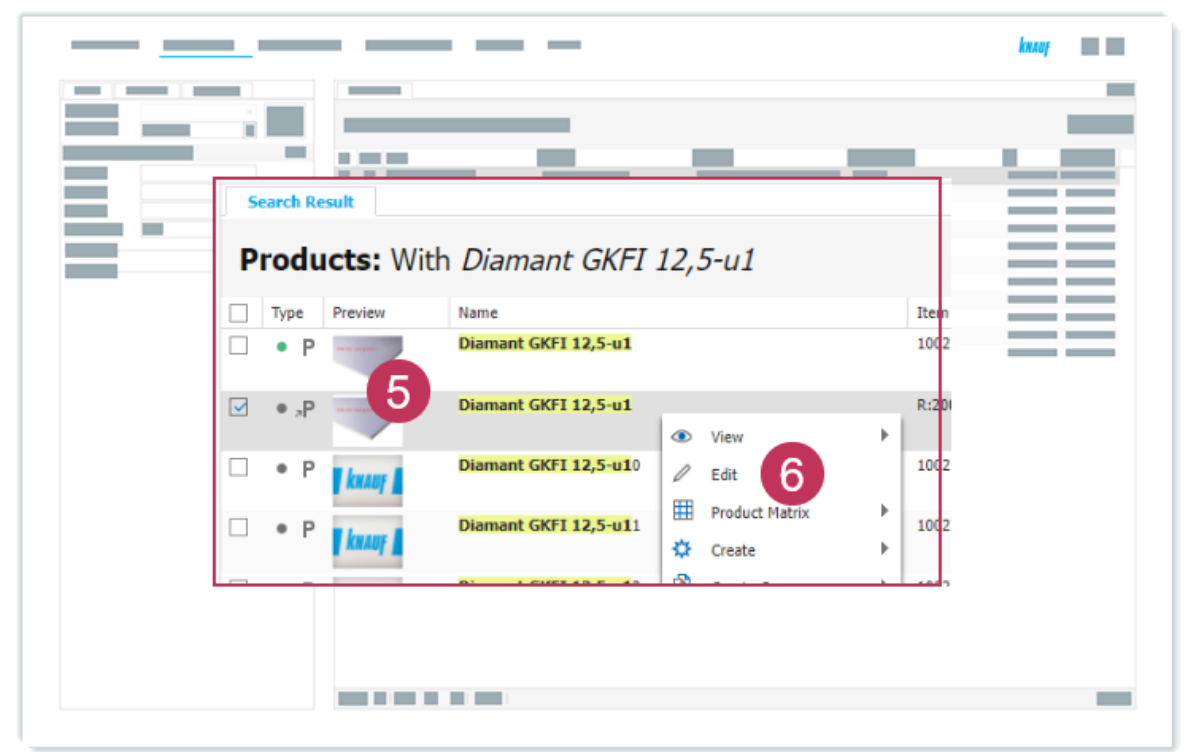

97 Release products in the publication hierarchy, action steps 5-6

- 7. Select the *Product* tab.
- 8. Select *released* for the *Readiness* object state.
- 9. Click Save.

|      |                     |                                             | _                               | kneup 📰 |
|------|---------------------|---------------------------------------------|---------------------------------|---------|
| =_ [ | Edit Product: [     | Diamant GKFI 12<br>Training » Gypsum boards | 2,5-u1<br>» Diamant boards » Di | ian 📃   |
|      | ⊴ ℃ 1 1             | )                                           |                                 | Î       |
|      | Product 7 ributes ~ | Variants Elements                           | ; Relations Pr                  | revi    |
| 4    | Object States       |                                             |                                 | 7       |
|      |                     |                                             |                                 |         |
|      |                     |                                             |                                 |         |
|      | Readiness: *        | at work                                     | 8                               | •       |
|      | comment.            |                                             | ,                               | le .    |

98 Release products in the sales hierarchy, action steps 7-9

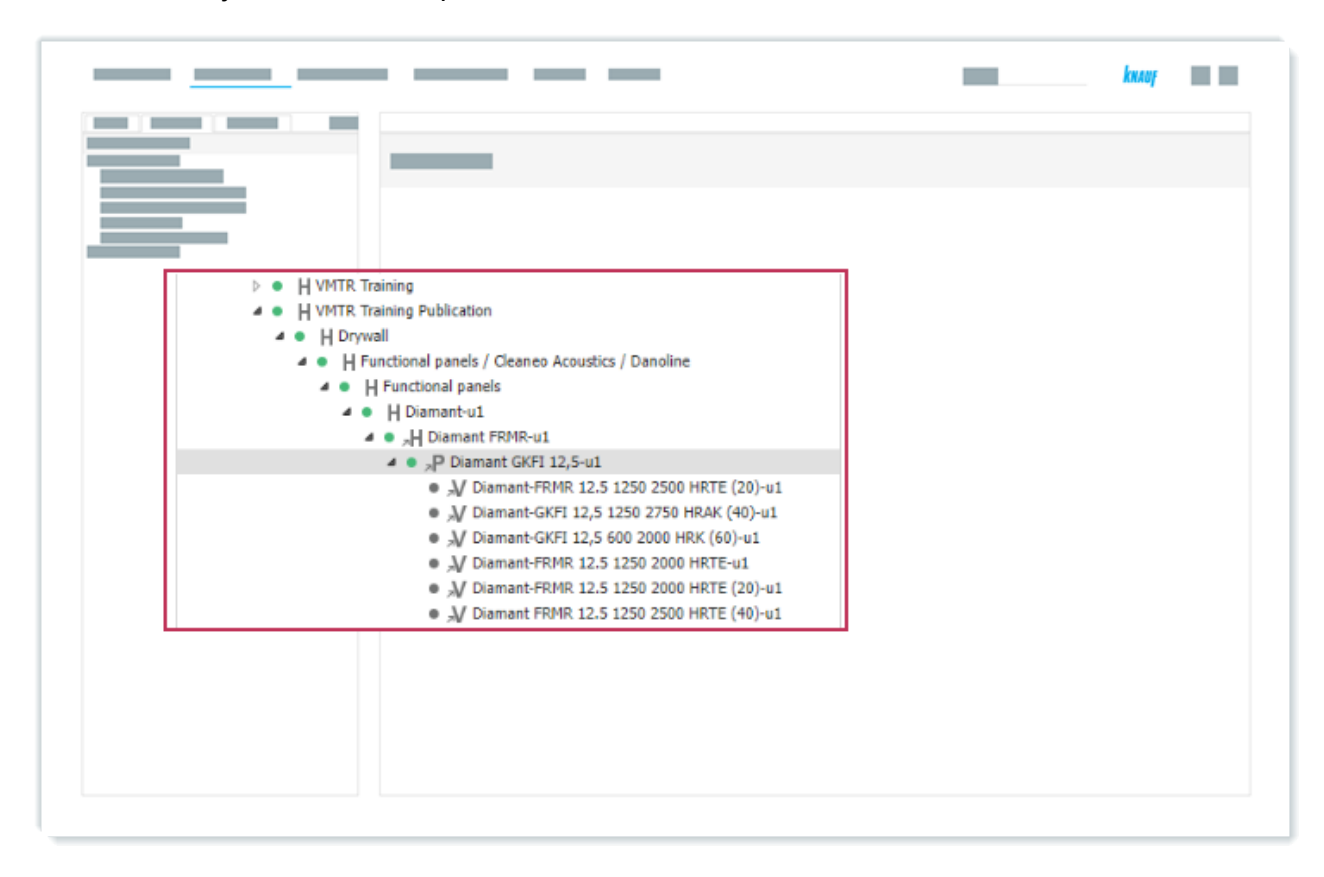

Result: The object state for the product *Diamant GKFI 12,5-u1-u20* is set to released.

99 Referenced product with object state "released"

# **11.7** Release Variants in the Publication Hierarchy

#### **Requirement:**

The object state state for the variants is set to at work.

#### A Note:

For this task, each user should edit the object state for the variants of the product *Diamant GKFI 12,5* that includes their respective user number. For example, user1 should edit the object states for *Diamant GKFI 12,5-u1*, and so on.

## Task

Open all references of the product variants of the reference of the product *Diamant GKFI 12,5u1-20* in the product matrix.

Set the object state state of all product variants to *released*.

## Procedure

- 1. Click Select a Search Area.
- 2. Click *Products*.
- 3. Enter Diamant GKFI 12,5-u1-20 in the search field.
- 4. Click Search.

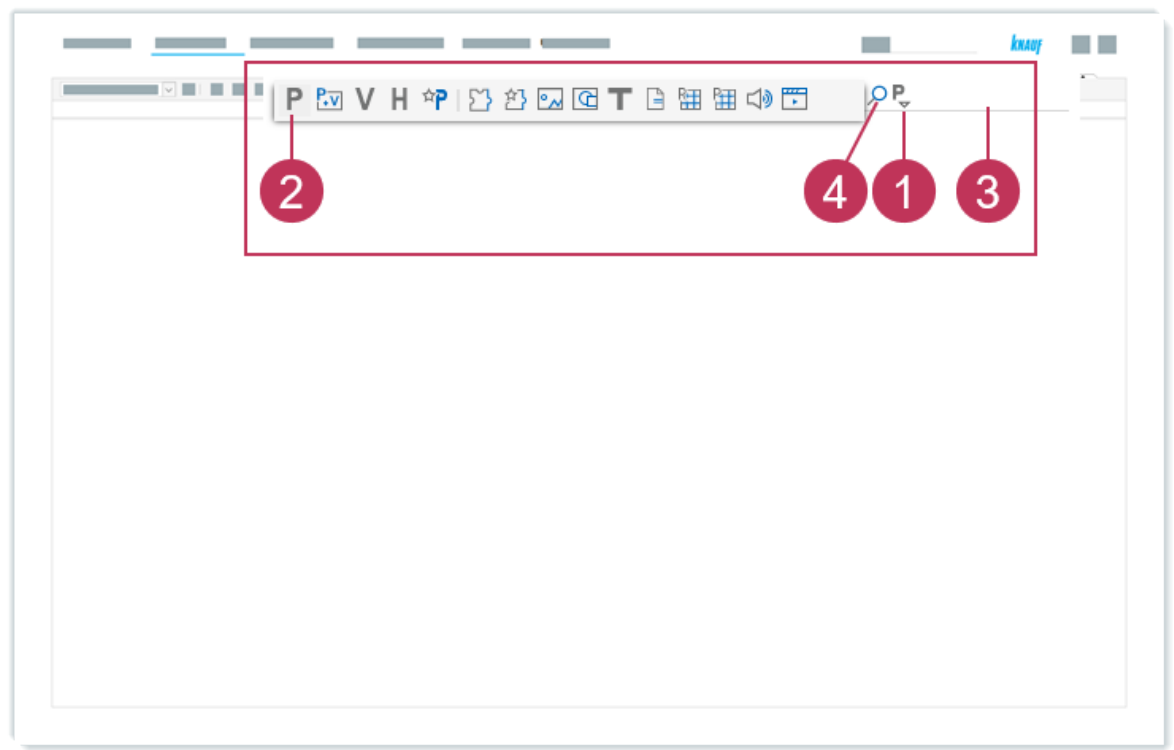

100 Release variants in the publication hierarchy exercise, action steps 1-4

- 5. Right-click on the reference of *Diamant GKFI 12,5-u1-20* from the publication hierarchy.
- 6. Click Product Matrix.
- 7. Click Product Variants.

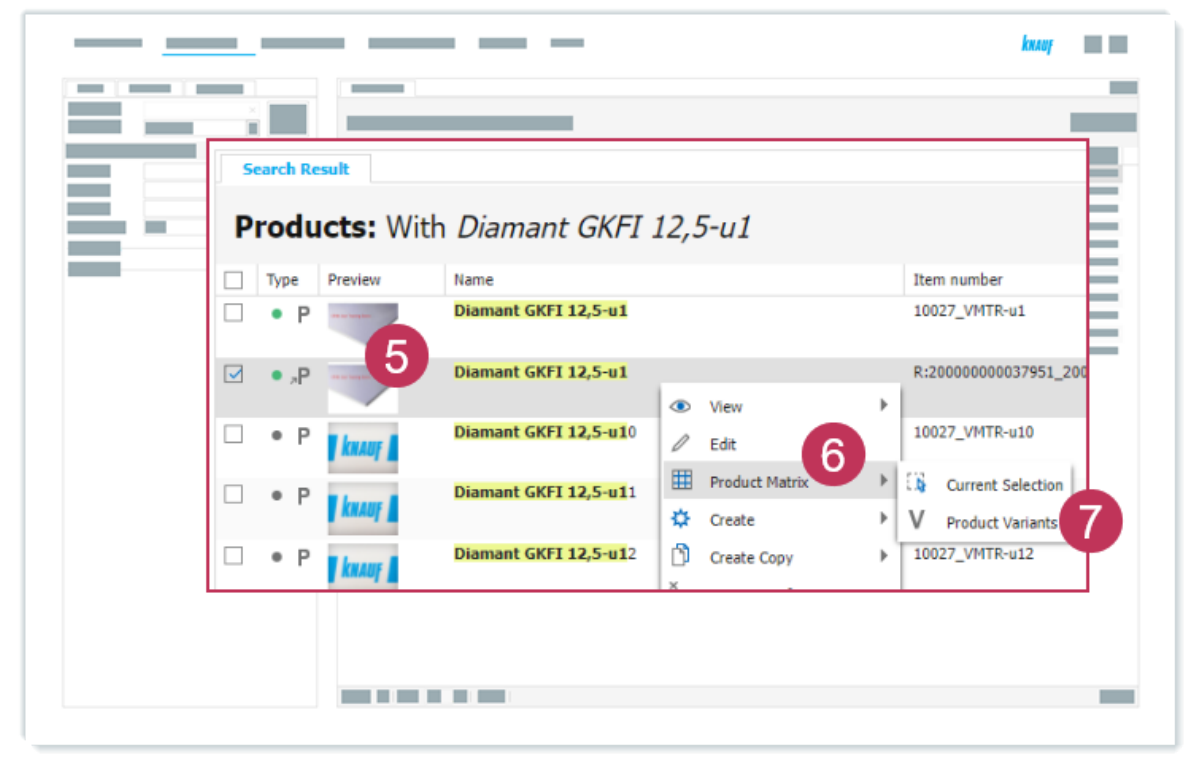

101 Release variants in the publication hierarchy exercise, action steps 5-7

- 8. Select the product attribute view Vw Website VMTR.
- 9. Double-click in the row *WF\_READINESS\_PRO* in the cell of the first reference of the product variant.
- 10. Select released.
- 11. Click Close.

| / Attributes<br>6 WF_READINESS_PRO | Diamant-FRMR |                      |                        |                             |                                    |
|------------------------------------|--------------|----------------------|------------------------|-----------------------------|------------------------------------|
| / Attributes<br>6 WF_READINESS_PRO | Diamant-FRMR | 12 E 12E0 2E00 / D'- |                        |                             |                                    |
| 6 WF_READINESS_PRO                 |              | 12.5 1250 2500 F Dia | mant-GKFI 12,5 Diamant | t-GKFI 12,5 Diamant-FRMR 12 | 2.5 Diamant-FRMR 12.5 Diamant FRMR |
|                                    | at v 9       |                      | work 12/05/2 at work   | 12/05/2 at work 12/05/2     | . at work 12/05/2 at work 12/05    |
| -                                  |              |                      | _                      |                             |                                    |
|                                    |              |                      |                        |                             |                                    |
|                                    |              |                      |                        |                             |                                    |
|                                    |              |                      |                        |                             |                                    |
|                                    |              |                      |                        |                             |                                    |
|                                    |              |                      |                        |                             |                                    |
|                                    |              |                      | _                      |                             |                                    |
|                                    |              |                      |                        |                             |                                    |

102 Release variants in the publication hierarchy exercise 8-11

- 12. Right-click on the edited cell.
- 13. Click Copy to.
- 14. Click All Cells on the Right.
- 15. Click Save.

| _  |                                 |              |    |         |     |                  | 1      |                  | килиг | 1 |
|----|---------------------------------|--------------|----|---------|-----|------------------|--------|------------------|-------|---|
|    | 15                              |              |    | =       | -   |                  | _      |                  |       |   |
|    |                                 |              |    |         |     |                  |        |                  |       |   |
|    |                                 |              | =  | _       |     |                  |        |                  |       |   |
|    |                                 | _            |    | -       |     |                  |        |                  | 1     |   |
| 6  | WF_READINESS_PRO                | released     | 5  | Сору    | 2   |                  | a      | t work           |       |   |
| 7  | Last changed:                   |              | 6  | Paste   |     |                  |        |                  |       |   |
| 8  | Created:                        |              |    |         |     |                  |        |                  |       |   |
| 9  |                                 |              |    | Copy to | 13  | $\triangleright$ | Right  | Cell             |       |   |
| 10 | Article Description (product na |              | 0  | Open    |     | $\triangleleft$  | Left ( | Cell             |       |   |
|    |                                 |              | ~  | Close   | - 1 | 4                | All Ce | lls on the Right |       |   |
|    | Product group name              | Diamant GKFI | V. |         |     |                  |        |                  |       |   |

103 Release variants in the publication hierarchy, action steps 12-15

**Result:** The object states for the variants of the product *Diamant GKFI 12,5-u1-u20* are set to *released*.

|                                                                        | килау |
|------------------------------------------------------------------------|-------|
|                                                                        |       |
|                                                                        |       |
|                                                                        |       |
|                                                                        |       |
|                                                                        |       |
| H VMTR Training                                                        |       |
| <ul> <li>H VMTR Training Publication</li> </ul>                        |       |
| H Drywall                                                              |       |
| <ul> <li>H Functional panels / Cleaneo Acoustics / Danoline</li> </ul> |       |
| <ul> <li>H Functional panels</li> </ul>                                |       |
| <ul> <li>H Diamant-u1</li> </ul>                                       |       |
| <ul> <li>"H Diamant FRMR-u1</li> </ul>                                 |       |
| P Diamant GKFI 12,5-u1                                                 |       |
| <ul> <li>V Diamant-FRMR 12.5 1250 2500 HRTE (20)-u1</li> </ul>         |       |
| <ul> <li>"V Diamant-GKFI 12,5 1250 2750 HRAK (40)-u1</li> </ul>        |       |
| <ul> <li>"V Diamant-GKFI 12,5 600 2000 HRK (60)-u1</li> </ul>          |       |
| <ul> <li>"V Diamant-FRMR 12.5 1250 2000 HRTE-u1</li> </ul>             |       |
| <ul> <li>"V Diamant-FRMR 12.5 1250 2000 HRTE (20)-u1</li> </ul>        |       |
| <ul> <li>V Diamant FRMR 12.5 1250 2500 HRTE (40)-u1</li> </ul>         |       |
|                                                                        |       |
|                                                                        |       |
|                                                                        |       |
|                                                                        |       |
|                                                                        |       |
|                                                                        |       |

104 Referenced variants with object state "released"

# 11.8 Create a Data Export

## Task

Select the hierarchy VMTR Training Publication and export it.

Download your export in PIM Cockpit.

## Procedure

- 1. Click Select a Search Area.
- 2. Click Hierarchies.
- 3. Enter VMTR Training Publication in the search field.
- 4. Click Search.

| <br>                               | knauf |  |
|------------------------------------|-------|--|
| P ™ V H ┿P ♡ 환  앱 T B 镭 镭 ☞ 뿐<br>2 | 3     |  |
|                                    |       |  |
|                                    |       |  |
|                                    |       |  |

105 Create a data export, action steps 1-4

- 5. Right-click on the hierarchy *VMTR Training Publication*.
- 6. Click Export.

| <br>                          | -                                                                               |                                                                                      |        |      | knay |  |
|-------------------------------|---------------------------------------------------------------------------------|--------------------------------------------------------------------------------------|--------|------|------|--|
| Search Result                 |                                                                                 |                                                                                      |        |      |      |  |
| <br>Hierarchies: With VM      | TR Traii                                                                        | ning Pub                                                                             | licat  | tion |      |  |
| ☑ Type Name 5                 |                                                                                 | Sh                                                                                   | ortcut |      |      |  |
| . H VMTR Training Publication | View View Cedit Produ Create Ceate Limit : Langu Rule-t K Relatii Laport Add to | ct Matrix<br>Search<br>age Comparison<br>oased Editing<br>ons<br>t<br>Default Compil | ><br>> |      |      |  |

106 Create a data export, action steps 5-6

- 7. Right-click on VMTR-Global standard export.
- 8. Click Select.

|   |          | and the second second s |   |
|---|----------|----------------------------------------------------------------------------------------------------|---|
|   | 1<br>1   |                                                                                                    | - |
|   |          | <u>A</u>                                                                                                    |   |
| 7 | Select 8 | v<br>v<br>v                                                                                                    |   |
|   |          | <u> </u>                                                                                                    |   |
|   |          |                                                                                                    |   |
|   |          |                                                                                                    |   |

107 Create a data export, action steps 7-8

## 9. Click Export.

| <br>- | kuy 🔳 📰 |
|-------|---------|
|       | -       |
|       |         |
|       |         |
|       |         |
|       |         |
| A     |         |
|       |         |

108 Create a data export, action step 9

10. Download exported data from PIM Cockpit under https://apps.knaufgroup.com/PIMCockpit/ data-export.

**Result:** The data export is created.